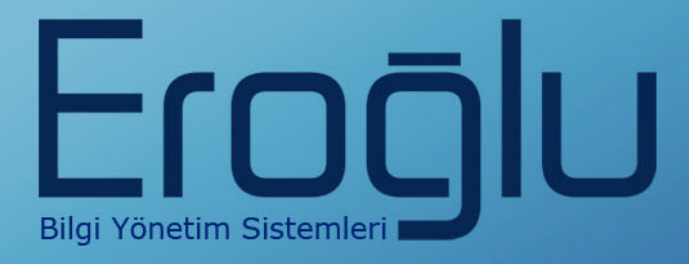

# HBYS - HEMŞİRE EĞİTİM KILAVUZU

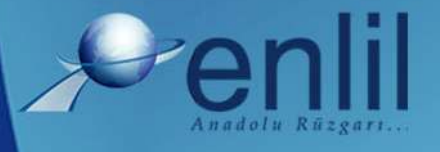

www.enlil.com.tr

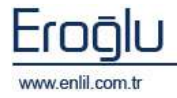

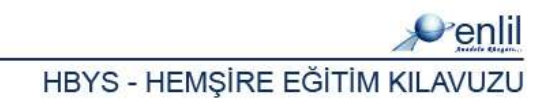

#### **SUNUŞ**

Türkiye'de pek çok alanda olduğu gibi sağlık sektörünün de kendine özgü çözüm bekleyen sorunları bulunmaktadır. Hastanelerde tutulacak düzenli kayıtlar, doğru analizler ve sistemli bir çalışma ortamı hem hastane personelinin hem de hastaneye başvuran hastaların sorunlarını azaltmanın ilk adımıdır.

Geleceğimizi yönlendiren "Bilişim Teknolojisi" ile hastanelerin sorunlarına çözüm üretebilecek yazılım programları kaçınılmaz hale gelmiştir. Bu noktadan hareketle **Can Eroğlu Bilgi Sistemleri Ltd. Şti** olarak ana hedefimiz, bilişim teknolojisinde meydana gelen ilerlemeleri yakından izleyerek, Türkiye'nin sağlık kültürüne ve sağlık kurumlarına uygun **Hastane Bilgi Yönetim Sistemleri (HBYS)** geliştirmektir.

**HBYS** adını verdiğimiz yazılım programları kapsamında yer alan finansal ve yönetimsel modüllerle hastane yönetiminin, tıbbi modüllerle de sağlık personelinin omuzlarındaki yük hafifletilerek sağlık sektörünün sorunlarını en aza indirgemek amaçlanmıştır. Hastane kaynaklarının daha verimli kullanımı, hasta memnuniyeti, hizmet kayıplarının en aza indirgenmesi ve karlılığın artırılarak hastanenin finansal açıdan güçlü kılınabilmesine olanak verecek nitelikte bir yazılım programıdır.

Yazılımda, sistem genelinde bilgi gizliliğine ve güvenirliğine önem verilmiş, tek kaynaktan bir kez girilen veriler üzerinde denetim sağlanmıştır. Türkçe hazırlanan yazılımda kullanım kolaylığı esas alınmıştır. **HBYS**'nin kullanıcı arayüzünde, ardışık ekranlar arasında ileriye-geriye gidişler veya atlamalı geçişler ile en kısa zamanda, en az işlem sayısı amaçlanmıştır. Bu kılavuzda Hastane Bilgi Yönetim Sistemi kullanımınıza sunulmaktadır.

Saygılarımızla,

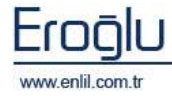

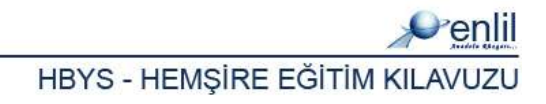

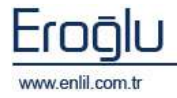

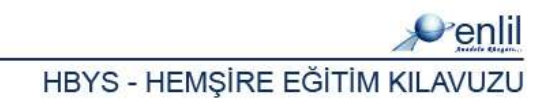

#### İÇİNDEKİLER

| SUNUŞ     |                                        |
|-----------|----------------------------------------|
| HASTANE   | BİLGİ YÖNETİM SİSTEMİNE GİRİŞi         |
| HASTANE   | BİLGİ YÖNETİM SİSTEMİ EKRANI           |
| YÖNETİM   | MODÜLÜ EKRANI                          |
| KLİNİK SI | EKRETERLİĞİ13                          |
| BÖLÜM. 1  | . – HİZMET İŞLEMLERİ MENÜSÜ14          |
| 1)        | Yatış İşlemleri15                      |
| 2)        | Hasta Hizmet Girişi19                  |
| BÖLÜM. 2  | 2 – İSTEMLER MENÜSÜ                    |
| 1)        | Konsültasyon İstemleri                 |
| 2)        | Laboratuvar İstemleri 25               |
| 3)        | Acil Laboratuvar İstemleri 27          |
| 4)        | Nükleer Tıp İstem 29                   |
| 5)        | Radyoloji İstemleri                    |
| 6)        | Kan Bankası İstem Girişi 32            |
| BÖLÜM. 3  | 3 - STOK İŞLEMLERİ MENÜSÜ              |
| 1)        | İlaç Malzeme İstem 35                  |
| 2)        | İlaç Malzeme Çıkış 37                  |
| 3)        | Depo İlaç Malzeme İstem 39             |
| 4)        | Depo İlaç Malzeme Çıkış 41             |
| 5)        | Depo Stok Sorgulama 43                 |
| BÖLÜM. 6  | 5 – SORGULAMALAR MENÜSÜ45              |
| 1)        | Bölüm Hasta Sorgulama 46               |
| 2)        | Hasta Hizmet Sorgulama 47              |
| 3)        | Laboratuvar Sonuç Verme                |
| 4)        | Tanı Girilmemiş Hastaları Sorgulama 50 |
| 5)        | Tanı Sorgulama                         |

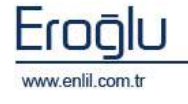

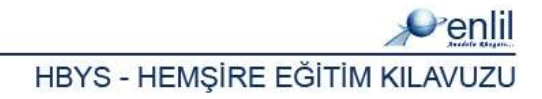

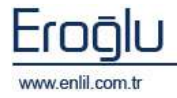

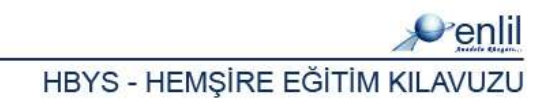

### HASTANE BİLGİ YÖNETİM SİSTEMİNE GİRİŞ

Hastane Bilgi Yönetim Sistemi; hastanede gerçekleştirilen tüm işlemlerin, veri alışveriş yöntemi ile çalışmasını sağlayan, tanımlama, istek girişi, onay, işlem görüntüleme, raporlamayı sağlayan, istatistiksel işlemleri gerçekleştiren, ortak formatta, manyetik ortamda tuttuğu bilgiyi Laboratuvar Bilgi Yönetim Sistemi ile paylaşan yazılım topluluğudur.

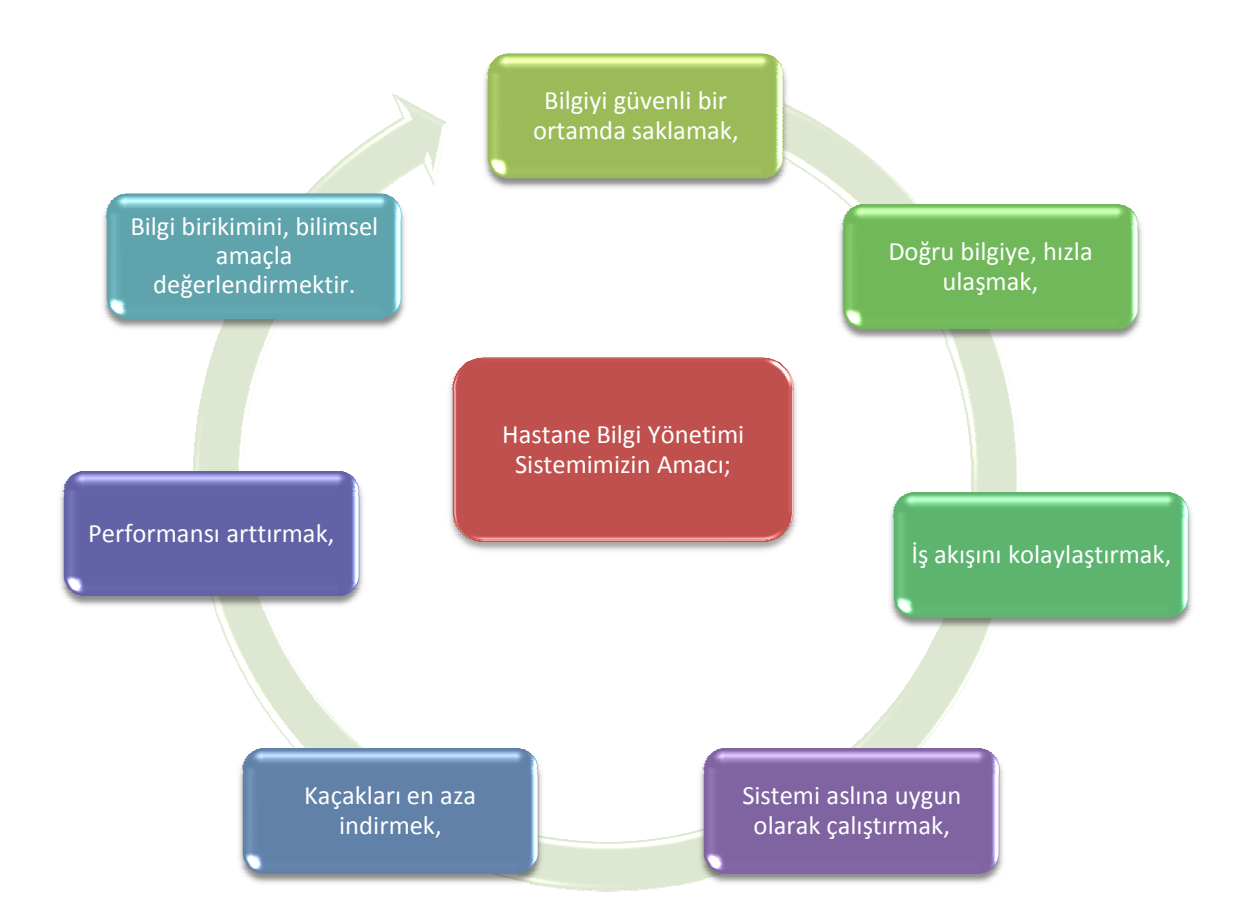

HBYS'nin amacı; sağlık kurumlarında yaşanan sorunları en aza indirmek, etkinlik ve verimliliği en üst düzeye çıkarmak, gerekli bilgi paylaşımını sağlamak, bölgenin sağlık kültürünü ve gereksinimlerini belirleyebilmek amacıyla, dünya standartlarındaki teknoloji kullanılarak geliştirilmiş hastane yönetimine ait yazılımları kullanıma sunmaktır.

Bir işletme ve bir sağlık kurumu bakışının iç içe yansıtıldığı HBYS'nde, hem hastane işleyişi işlerlik kazanmakta, hem de insan hayatının konu olduğu bu kurumların, hata ve risk oranı azaltılmaktadır. Bu anlamda üç temel alanda işlemlerimizi yoğunlaşmaktadır; idari, tıbbi ve finansal alan. Bu alanlar; sağlık kurumlarının temel yapı taşlarını oluşturmaktadır. HBYS ile hem

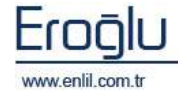

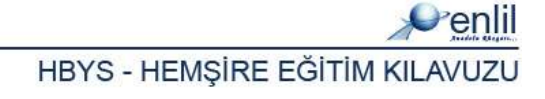

tüm bu alanların konu olduğu işlemler hızlı ve kolay yapılabilmekte, hem de aralarındaki ilişkilerin rahatça takip edilerek kurumun kayıpları en aza indirilmektedir. Hastane Bilgi Yönetimi Sistemimizin Sağladıkları;

- Laboratuvar Bilgi Yönetim Sistemi (HBYS) ile çift yönlü doğru ve hızlı bilgi alış verişi,
- Hastane Bilgi Yönetim Sisteminde tahlil/tetkik girişi yapılan hasta bilgilerine direkt, güvenli ve hızlı olarak erişim,
- Yetki bazında modül çalışma,
- Eksik veya hatalı örnek işlemlerinin engellenmesi, örneği gelmeyen istemlerin gözlenmesi imkanı,
- Geçmişe ait otomasyonda tutulan bilgiye kolay ulaşım,
- Ceşitli sorgulamalarla, mali tutarsızlıklarda sebebin kolayca bulma, kaçakları engelleme,
- Hasta bilgilerine direkt, etkin, güvenli ve hızlı olarak erişim,
- Hastalar için ( ayaktan tedavi ve yatan ), tüm hasta işlemleri ve hastaya ait tüm istatistiksel değerlendirmelerin yapılabilmesi,
- Hastanın tüm kayıtlarının tek bir "Dosya No" su altında toplayarak tıbbi ve mali arşivlemenin gerçekleşmesi için temel oluşturma imkanı,
- Gerek lokal gerekse uluslararası hastalık kodlama sistemine uygunluk sağlar.
- Poliklinik ve kliniklerden tüm laboratuarlara direkt tetkik isteğinde bulunulur.
- Mevcut LIS Sistemiyle çift yönlü bağlantı sağlar.
- Arşiv ile entegre bir randevu sistemi oluşturulur.
- Masraflar faturalandırılır, masraf ve denetleme kontrolü yapılır.
- Faturalama sistemi muhasebe sistemi ile entegre olarak çalışır.
- Bu modül, Eczane Bilgi Yönetim Sistemi modülü ile tam uyumlu olarak çalışır.
- Sistem log'larının detaylı incelenme imkanı vardır.
- Hastane için gerek duyulan tüm vezne işlemleri gerçekleştirilir.
- Değişik kriterlere göre sorgulama imkanı sağlar.
- Çok yönlü raporlama olanağı vardır.
- Tüm işlemler evraksız gerçekleştirilir.

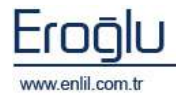

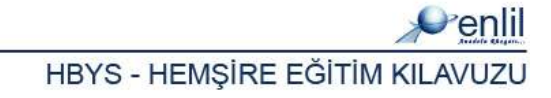

HBYS'nin bazı özellikleri şunlardır:

- Yazılımda, sistem genelinde bilgi gizliliğine ve güvenirliğine önem verilmiş, tek kaynaktan bir kez girilen veriler üzerinde denetim sağlanmıştır.
- Türkçe hazırlanan yazılımda kullanım kolaylığı esas alınmıştır. HBYS'nin kullanıcı arayüzünde, ardışık ekranlar arasında ileriye-geriye gidişler veya atlamalı geçişler için en kısa zaman ve en az işlem sayısı amaçlanmıştır.
- Yazılım gerekli olan aralık ve tutarlılık kontrolünü yaparak hataları kendisi düzeltmektedir.
   Hatalı veri girişlerinde, kullanıcıya otomatik seçenekler sunularak hatanın kısa sürede düzeltilmesi sağlanmıştır.
- Birden çok bilgi alanı içeren ekranlarda, hatalı girişin engellenmesi için kullanıcının, her bir alandan önceki ve sonraki alanlara geçebilmesi ve kaydın bütün alanlar girilip test edildikten sonra, kullanıcının onaylaması ile işleme alınması olanaklı kılınmıştır.
- Formatı önceden hazırlanmış raporlar, menülerden seçilerek kolayca hazırlanabilmektedir.
   Üretilen raporlar amaca uygun, kolay anlaşılır özelliktedir. Kullanıcı; hazırlanan raporu ekranda görme, rapor hazırlama aşamalarında geri/ileri gitme ya da iptal etme olanaklarına sahiptir.
- Her terminal ve kullanıcının kullanacağı yazıcılar dinamik olarak tasarlanmış ve kullanıcının tanımlı olduğu yazıcıdan döküm alması sağlanmıştır.

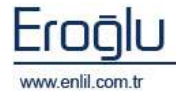

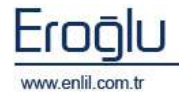

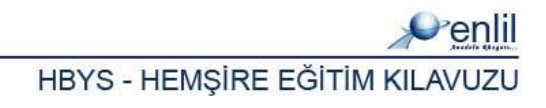

#### HASTANE BİLGİ YÖNETİM SİSTEMİ EKRANI

Hastane Bilgi Yönetim Sistemi, Yönetim Modülü, sekiz süreçten oluşmaktadır. Bu süreçler Şekil 1.'de görüntülendiği gibi kullanıcı çeşitleri bazında gruplanmıştır. Sistemde; Acil Sekreterleri, poliklinik sekreterleri, vezne sekreterleri, hemşireler, doktorlar, fatura sekreterleri ve klinik sekreterleri grupları bulunmaktadır. Her süreç kendi yetkisi dahilindeki formlara ulaşabilmekte ve gerekli işlemleri gerçekleştirebilmektedir.

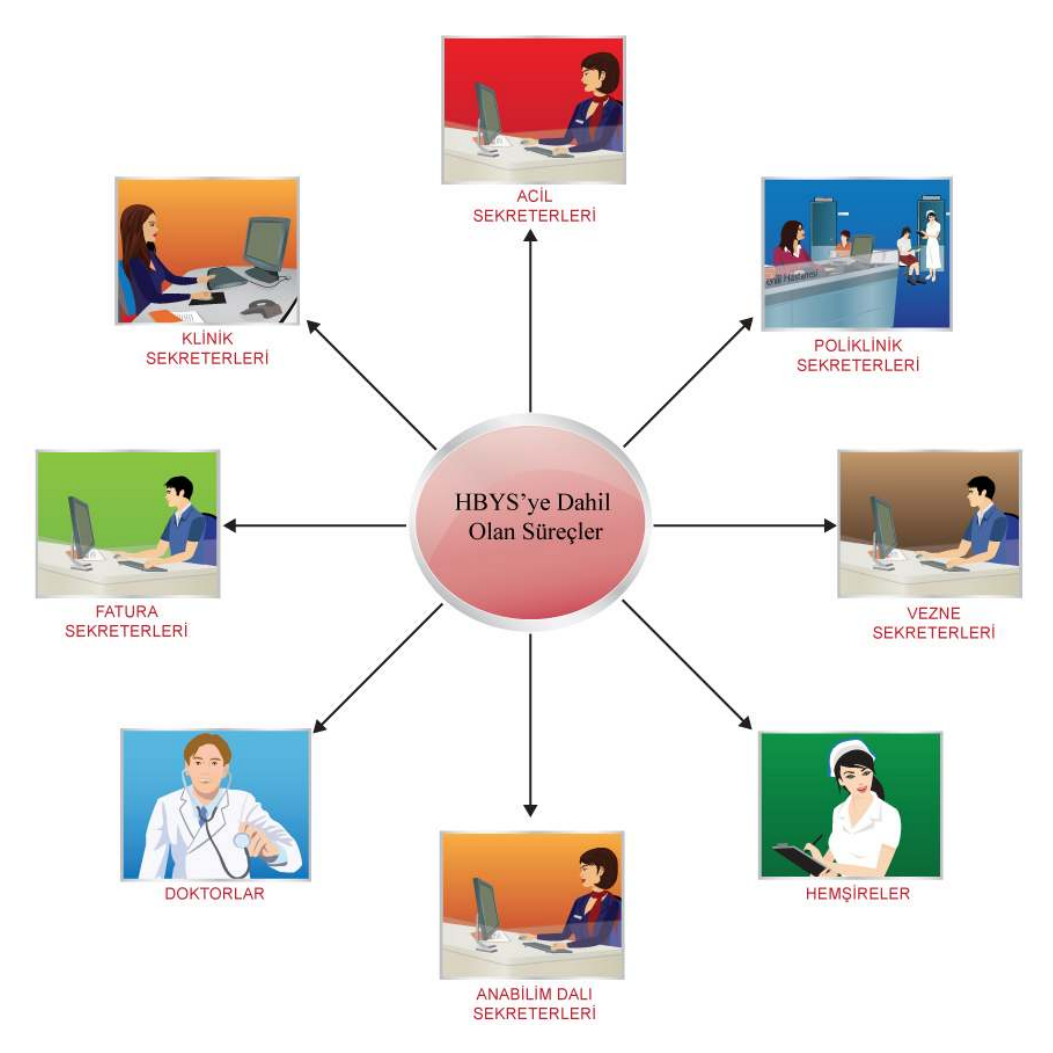

Şekil 1. Laboratuvar Yönetim Sistemi Süreçleri

Hastane Bilgi Yönetim Sistemini etkin bir şekilde kullanabilmek için, öncelikle kullanıcıların ilgili süreçlere eklenme işleminin yapılması gerekmektedir. Sürece tanımlı kullanıcılar, kullanıcı isim ve parola yardımı ile sisteme giriş işlemini gerçekleştirmektedirler.

#### Bilgi: Süreç nedir?

Enlil Hasta Bilgi Yönetim Sisteminde, kullanıcıya verilecek yetkilerin bir isim altında gruplandırılmasına **Süreç** denir. Her yetki gurubu bir süreci oluşturur.

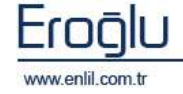

Hastane bilgi yönetim sisteminde hasta türleri 4 ana grupta toplanmaktadır. Sistemde her işlem bu gruplar dahilinde gerçekleştirilir.

# HASTA TÜRLERİ

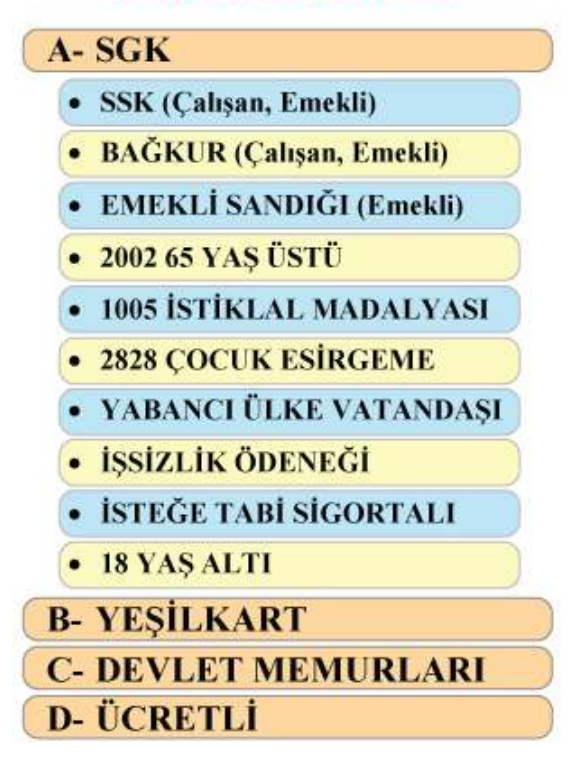

Şekil 2. Hasta Türleri

Hasta türlerine göre işlem şemaları Şekil.3, Şekil.4, Şekil.5 ve 6'da belirtilmiştir.

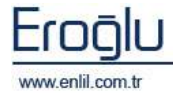

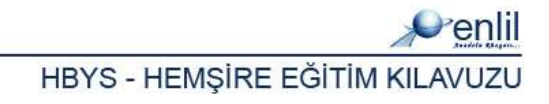

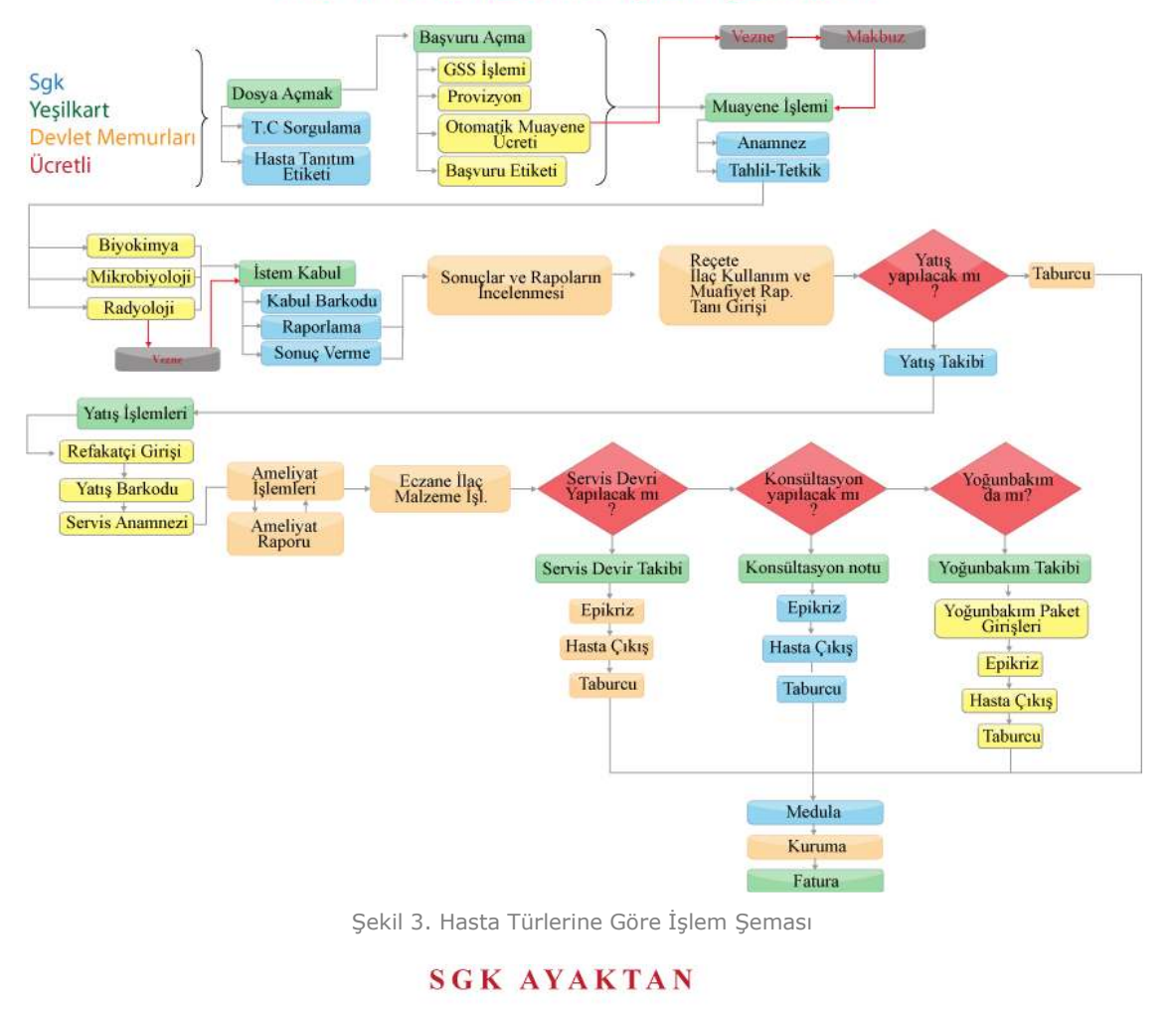

#### HASTA TÜRÜNE GÖRE İŞLEM ŞEMALARI

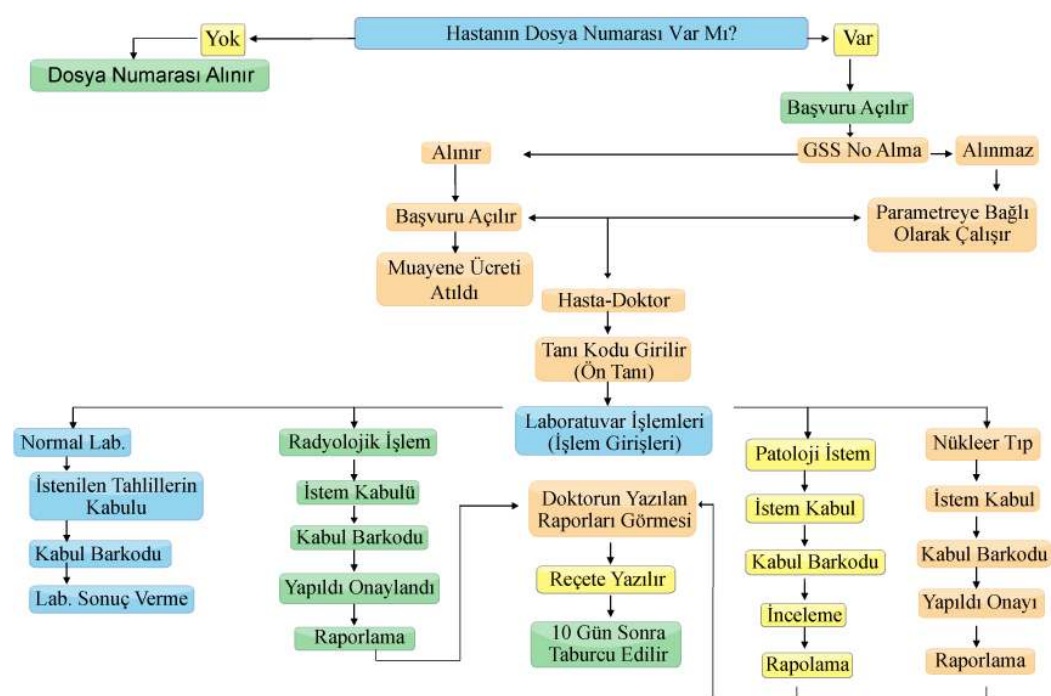

Şekil 4. SGK'lı Ayaktan Hastalar İşlem Şeması

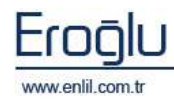

# Hastanın Poliklinik Süreci Yatış istemi Yapılır Yatış istemi Kabülü Yatış Takibi alınır Yatış Yapıldı Anamnez süreci Hizmet girişleri(tanı vb...) Paket girişleri Ameliyat girişi Ameliyat İstemi Ameliyat istemi Kabülü Ameliyat Raporu Eczane Eczane istem Cep depodan hastaya çıkış Eczane Onay-Red Epikriz Medula Çıkışı Taburcu

#### SGK YATAN

Şekil 5. SGK'lı Yatan Hastalar İşlem Şeması

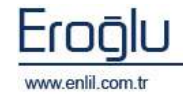

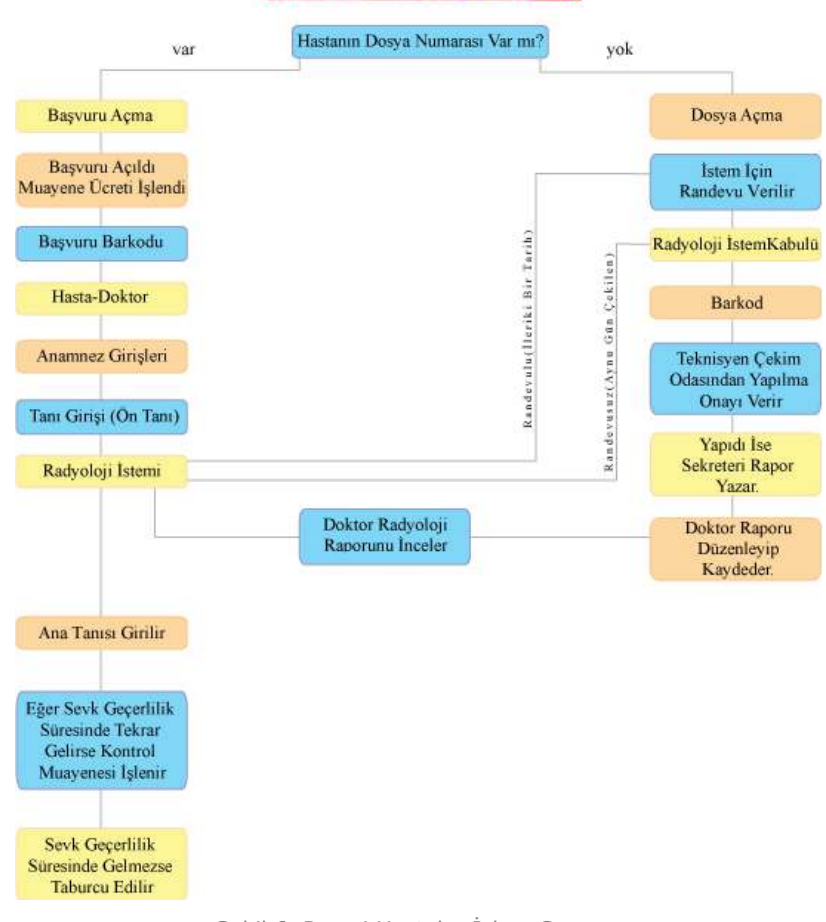

<u>RESMİ HASTALAR</u>

Şekil 6. Resmi Hastalar İşlem Şeması

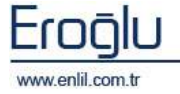

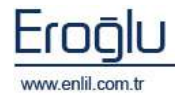

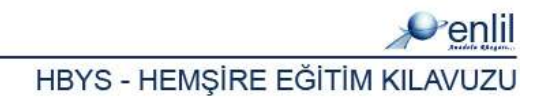

### YÖNETİM EKRANI

Hastane Bilgi Yönetim Sisteminde, sisteme giriş yapıldığında ekrana, yönetim ekranı gelmektedir. Bu alan, tüm kullanıcılarda aynı şekilde kullanılmaktadır. Şimdi bu ekranın bölümlerini inceleyelim.

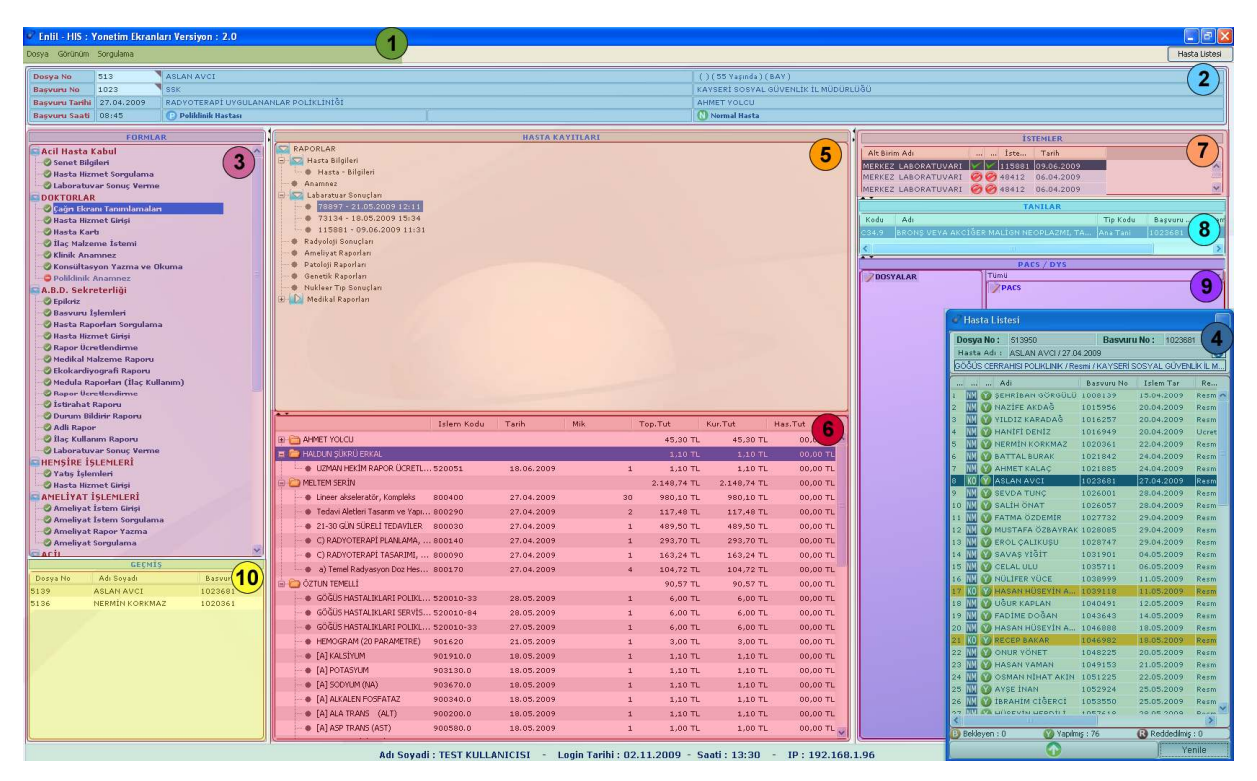

Şekil 7. Hasta Bilgi Yönetim Sistemi - Yönetim Ekranı

Şekil 7.'de görüntülenen Yönetim Modülü ekranında;

**1 numaralı** alanda, ekran görüntüleri ve sorgulama ayarları bölümü yer almaktadır. Ekranda görüntülenecek alanların seçim işlemi, bu bölümden gerçekleştirilir.

**2 numaralı** alanda, Dosya No ve Başvuru No kutuları bulunmaktadır. Dosya numarası kutusuna hastanın dosya numarası yazılarak, hasta bilgilerinin görüntülenmesi sağlanır. Hasta dosya numarası bilinmediği durumlarda, imleç dosya numarası alanındayken, klavyeden **F2** fonksiyon düğmesine tıklayarak, açılan yardım penceresinden, hasta bilgilerine ulaşma işlemi gerçekleştirilir.

Bu form üzerinden, isteğe bağlı olarak dosya numarası, adı soyadı, baba adı, TC kimlik No, doğum tarihi, ana adı bilgilerinden herhangi birine, bilgilerin tamamı ya da ilk birkaç harfi/rakamı, sonunda "\*" karakteri ile yazma işlemi sonrasında, **Ara** düğmesine tıklayarak, ilgili kriterlere uyan hasta bilgilerinin, açıklama alanında görüntülenmesi sağlanır.

|                                                                                                    | ranı       |           |        |                     |
|----------------------------------------------------------------------------------------------------|------------|-----------|--------|---------------------|
| Penlil                                                                                                    |            |           |        |                     |
| Dosya No                                                                                                    |            | TC Kimlik | No     |                     |
| Adı Soyadı                                                                                                    |            | Doğum T   | arihi  |                     |
| Baba Adı                                                                                                    |            | Ana Adı   |        |                     |
| Ara                                                                                                    |            | Temizle   |        | Çıkış               |
| AÇIKLAMA                                                                                                    |            |           |        |                     |
| ayıt Bulunamadı                                                                                                    |            |           |        |                     |
|                                                                                                    |            |           |        |                     |
| Başvuru Özellikleri T                                                                                                    | υΜυ 💌 ΤυΜυ | TUMU      | Т ТИМІ | J Seçim Yapınız 💌   |
| Başvuru Özellikleri T<br>AÇIKLAMA                                                                                                    | ими 🔽 тими | TUMU      | тими   | J Seçim Yapınız 💌   |
| Başvuru Özellikleri T<br>AÇIKLAMA<br><ayıt bulunamadı<="" th=""><td>ими 🗾 тими</td><td>тими</td><td>TUMU</td><td>) 💽 Seçim Yapınız 💌</td></ayıt> | ими 🗾 тими | тими      | TUMU   | ) 💽 Seçim Yapınız 💌 |
| Bəşvuru Özellikleri T<br>AÇIKLAMA<br>Kəyit Bulunəmədi                                                                                            | ими 🔽 тими | TUMU      | TUMU   | ) 🔽 Seçim Yapınız 💌 |
| Başvuru Özellikleri T<br>AÇIKLAMA<br>Çayıt Bulunamadı                                                                                            | ими 🔽 тими | TUMU      | тими   | J 💽 Seçim Yapınız 💌 |
| Başvuru Özellikleri T<br>AÇIKLAMA<br>Çayıt Bulunamadı                                                                                            | ими 🔽 тими | TUMU      | тими   | J 💽 Seçim Yapınız 💌 |

Şekil 8. Hasta Kartı Yardım Ekranı

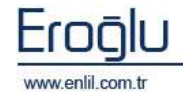

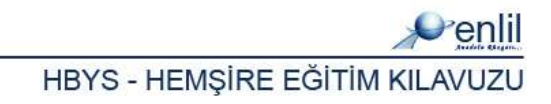

Hiç bir bilgi girilmeden **Ara** düğmesine tıklandığında ise; sisteme tanımlı tüm hastaların görüntülenmesi sağlanır. İlk bölmede bulunan açıklama bölümünde hasta listesi, ikinci açıklama bölümünde ise seçilen hastaya ait başvurular görüntülenir. İlgili hasta ismine çift tıklayarak, bilgilerin ana form üzerine geçişi sağlanır. Dosya numarası yazma işlemi sonrasında, klavyeden giriş düğmesine tıklandığında, hastaya ait başvurular varsa, Şekil 9.'da görüntülendiği gibi listelenmektedir. İstenen başvurunun, bu alandan seçim işlemi gerçekleştirilir. Alanda bulunan açılır listelerde, ilk listeden hasta türü, ikinci alandan işlem durumu (Açık / Kapalı) ve işlem türü (normal, paket) kriterleri listelenmektedir. Bu kriterleri seçme işlemi sonrasında uygun başvurular listede görüntülenir.

| Dosya No       | 507064      | ZEKİNE E | EKÎNE ERASLAN |                         |                |            |            |  |  |  |  |
|----------------|-------------|----------|---------------|-------------------------|----------------|------------|------------|--|--|--|--|
| Başvuru No     |             | Penli    |               |                         | KLINIK         | ACIK T     | гими 🖃 🔯   |  |  |  |  |
| Başvuru Tarihi |             | Bas.No   | Bas.Tarihi    | Bölüm Adı               | Pol/Kli        | Taburcu Du | Paket Duru |  |  |  |  |
| Başvuru Saati  |             | 1104513  | 03.08.2009    | AILE HEKIMLIGI POLIKLIN | IK 🕑 POLIKLINI | к 🕝 асік   | N NORMAL   |  |  |  |  |
|                | FORMLA      |          |               |                         |                |            |            |  |  |  |  |
|                | SEKRETERLİĞ |          |               |                         |                |            |            |  |  |  |  |
| Allacta Kaw    | ь.          |          |               |                         |                |            |            |  |  |  |  |

Şekil 9. Başvuru Listesi

Seçme işlemleri sonrasında, hastaya ait bilgiler, sistem tarafından otomatik olarak, ilgili alanlarda görüntülenir.

**3 numaralı** alanda, ilgili kullanıcının yetkili olduğu sürece ait olan formlar listelenmektedir.

**4 numaralı** alanda, hasta listesi görüntülenmektedir. Bu alan dinamik olarak çalışmaktadır. Hasta seçim işlemi, dosya numarası girilerek yapılabildiği gibi, sistemde bulunan tüm hastalara sorgulama yapılarak, bu alan üzerinden gerçekleştirilebilmektedir.

| 💣 Hasta Listesi                     |                  |             |               |           |  |  |  |  |
|-------------------------------------|------------------|-------------|---------------|-----------|--|--|--|--|
| Dosya No : 1                        |                  | Basvur      | u No : 110466 | 5         |  |  |  |  |
| Hasta Adi : TEST HASTA1 /07.10.2009 |                  |             |               |           |  |  |  |  |
| PSIKIYAT                            | RI OZEL POLIKLIN | K/Ucretli/U | ICRETLI HASIN |           |  |  |  |  |
| Adi                                 | E                | Basvuru No  | Islem Tar     | 12        |  |  |  |  |
| 1 NM 🕥 TEST HA                      | STA1 11          | 104666      | 07.10.2009    | U C       |  |  |  |  |
| 2 KO B TEST HA                      | STA1 11          | 104666      | 07.10.2009    | Ucrean L  |  |  |  |  |
| 3 KM 💓 TEST HA                      | STAI 11          | 104666      | 07.10.2009    | Ucretli L |  |  |  |  |
| 4 🔟 🧭 TEST HA                       | STA1 11          | 04666       | 09.10.2009    | Ucretli Ü |  |  |  |  |
|                                     |                  |             |               |           |  |  |  |  |
| ٢                                   | 101              |             |               | >         |  |  |  |  |
| Bekleyen : 1                        | 🕜 Yapılmış :     | 3           | Reddedilmiş   | :0        |  |  |  |  |
| Ana Birim                           | PSIKIYATRI AN    | ABİLİM DA   | LI            | -         |  |  |  |  |
| Alt Birim                           | PSİKİYATRİ OZ    | EL POLÍKLÍ  | NİK           | (3)       |  |  |  |  |
| Doktor                              | Seçim yapınız    | e.          |               |           |  |  |  |  |
| Başlangıç Tarihi                    | 01.07.2009       |             |               |           |  |  |  |  |
| Bitiş Tarihi                        | 15.10.2009       |             |               |           |  |  |  |  |
| Randevular RAN                      | DEVU 🔄           | Detay       |               | <u>.</u>  |  |  |  |  |
| 10 Saniyed                          | le Bir 🔲 Oto     | omatik Yeni | le            |           |  |  |  |  |
|                                     | J                |             | Υ Υ           | nile      |  |  |  |  |

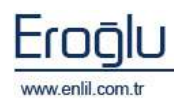

Şekil 10. Hasta Listesi Ekranı

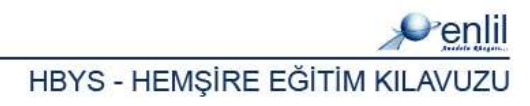

Şekil 10.'da görüntülenen Hasta Listesi ekranında;

**1 numaralı** alanda listeden seçilen hastanın detay bilgileri görüntülenmektedir. Alanda bulunan düğmesine tıklandığında, hasta listesi renk durum tablosu ekrana gelmektedir. Bu tablodan, hasta renk durum bilgilerine ulaşılmaktadır.

**Bekleyen işlemler**; Hasta kuruma başvurmuş, ancak doktor tarafından henüz kabul edilmemiş hastaları ifade etmektedir.

| Penlil               |                 |
|----------------------|-----------------|
| Icon Açıklamaları    |                 |
| NM Normal Muayene    | 🕒 Bekleyen      |
| KM Kontrol Muayenesi | 📉 🕜 Yapılmış    |
| KO Konsültasyon      | 🛛 🚯 Reddedilmiş |
| Renk Açıklamaları    |                 |
| Bekleyen İşlemler    | Yatan Hastalar  |
| Yapılmış İşlemler    | Çıkmış Hastalar |
| Reddedilmiş İşlemler |                 |
| İlişkisiz Randevular |                 |
|                      | Çıkış           |

**Yapılmış İşlemler**; Doktor tarafından muayenesi gerçekleştirilmiş, işlemleri yapılmış hastaları ifade etmektedir.

**Reddedilmiş İşlemler**; Herhangi bir sebepten dolayı, başvurusu reddedilmiş/iptal edilmiş hastaları ifade etmektedir.

**İlişkisiz Randevular**; web üzerinden ya da telefon aracılığı ile randevu almış ancak, henüz hastaneye başvurmamış hastaları ifade etmektedir.

**2 numaralı** alanda, seçilen kriterlere uyan hasta isimleri listelenmektedir. Seçilen hastaya çift tıklandığında, yönetim modülü ekranında, hasta ile ilgili bilgiler görüntülenmekte ve seçilen hasta

HASTA ÇAGIR

ile ilgili tüm işlemler, tekrar hasta seçmeye gerek kalmadan, gerçekleştirilebilmektedir.

- ✓ Bekleyen Hastalar
   ✓ İşlem Yapilan Hastalar
- ✓ Reddedilmis Hastalar
- Taburcu Durumu Cinsiyet Durumu

Hasta listesi alanında, fare ile sağ tuşa tıklandığında kriterlere uyan hastaları görüntüleme seçenekleri ekrana gelmektedir. Bu alan sayesinde sadece, bekleyen, işlem yapılan ya da reddedilmiş hastaları görüntüleme

işlemi gerçekleştirilmektedir. Seçime göre, taburcu durumu, cinsiyet ya da

Geliş Tipi geliş tipi seçeneklerine göre de kriterlere uyan hastaları görüntüleme işlemleri gerçekleştirilebilmektedir. Hasta seçilerek sağ tuşa tıklandığında ise Hastayı Çağır seçeneği ile, muayene başlatma işlemi gerçekleştirilebilmektedir.

Yatan hastalar görüntülendiğinde ise listeden seçim yaparak, yatan hastalar ya da çıkmış hastalar bazında, görüntüleme işlemi gerçekleştirilebilmektedir.

| 🗸 Yatan Hastalar  |   |
|-------------------|---|
| 🗸 Cikmis Hastalar |   |
| Taburcu Durumu    | ۱ |
| Cinsiyet Durumu   | ۱ |
| Geliş Tipi        | ١ |

Hasta Listesi sonunda, sorgu sonucu ile ilgili durum bazında, bilgi alanı yer almaktadır.

**3 numaralı** alanda ise görüntülenecek hastaları, ana birim, alt birim, doktor ve tarih bazında belirleme işlemi gerçekleştirilmektedir. Hastalar, randevu, yatış ve poliklinik bazında gruplanmaktadır. Seçimler sonrası Yenile düğmesine tıklandığında, kriterlere uyan hastalar, 2 numaralı alanda görüntülenmektedir. **Otomatik Yenile** düğmesi aktif hale getirildiğinde, liste sistem tarafından, 10 saniyede bir otomatik olarak yenilenmektedir.

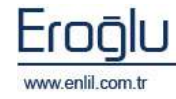

Ana ekranda;

**5 numaralı** alanda, seçilen hastanın, seçilen başvurusuna ait raporlar ve laboratuvar sonuçları görüntülenmektedir.

**6 numaralı** alanda, hastaya ait hizmetler ve hizmet tutarları görüntülenmektedir.

Hizmet alanında, fare ile sağ tuşa tıklandığında, hizmetleri görüntüleme kriterleri görüntülenir. Filtresiz ve kategorisiz seçeneğine tıklayarak, tüm hizmetlerin görüntülenmesi sağlanmaktadır.

|     | Islem Kodu | Tarih   | Sadece Tutarlara Gore     | Tut      |
|-----|------------|---------|---------------------------|----------|
| LTA | 520010-77  | 12.10.: | Islem Ana Grubuna Gore    | 6,00 TL  |
| LTA | 520010-77  | 12.10.: | Bolum Bilgisine Gore      | 6,00 TL  |
| YON | 520010-114 | 12.10.  | Bolum Turune Gore         | 6,00 TL  |
| YON | 520010-114 | 12.10.: | Paket Bilgisine Gore      | 6,00 TL  |
| ٩İ  | 401040     | 09.10.  | Tarih Bilgisine Gore      | 5,00 TL  |
| М İ | 520010     | 07.10.: | Hizmet Bilgisine Gore     | 6,00 TL  |
| 5İ  | 520030     | 07.10.: | Istemi Yapan Bolume Gore  | 15,50 TL |
| 5İ  | 520030     | 09.10.: | Istemi Yapan Doktora Gore | 20,00 TL |
|     | 99901      | 07.10.: | Islem Yapan Bolume Gore   | 0,00 TL  |
|     |            |         | Islem Yapan Doktora Gore  |          |
|     |            |         | Medula Durumuna Göre      |          |
|     |            |         | Filtresiz Ve Kategorisiz  | •        |
|     |            |         | Hasta Tanilarina Gore     |          |

7 numaralı alanda, seçilen hastanın, seçilen başvurusuna ait istemler listelenmektedir. İstemler alanında, fare ile sağ tuşa tıklandığında, Şekil 11.'de görüntülenen listeden, bölüm bazında istemleri görüntüleme işlemi gerçekleştirilebilmektedir. Onay işaretlerinin görüntülendiği alanda, ilk bölümde bulunan onay işaretleri; istem kabul durumlarını, ikinci alanda bulunan işaretler ise; sonuç durumlarını göstermektedir.

|              | İSTEMLER      |        |     |          |            |                        |   |  |  |  |
|--------------|---------------|--------|-----|----------|------------|------------------------|---|--|--|--|
| Alt Birim Ad | dı            |        |     | İste     | Tarih      |                        |   |  |  |  |
| MERKEZ LA    | BORATUVARI    | 0      | 0   | 48412    | 06.04.2009 |                        |   |  |  |  |
| MERKEZ LA    | BORATUVARI    | 00     | 0   | 48412    | 06.04.200  |                        |   |  |  |  |
| MERKEZ LA    | BORATUVARI    | 00     | 0   | 48412    | 06.04.200  | TOMO                   |   |  |  |  |
| MERKEZ LA    | BORATUVARI    | V (    | 0   | 48410    | 14.04.200  | ADLI TIP               |   |  |  |  |
|              |               |        |     |          |            | BİLGİSAYARLI TOMOGRAFİ |   |  |  |  |
|              |               |        |     |          |            | DOPPLER                |   |  |  |  |
|              |               |        | _   |          |            | DİREKT GRAFİ           |   |  |  |  |
|              |               |        |     | TA       | NILAR      | KAN BANKASI            |   |  |  |  |
| Kodu A       | dı            |        |     |          |            |                        |   |  |  |  |
| C90 MU       | LTİPL MİYELOR | 4 VE N | MAL | .İGN PLA | AZMA HÜCE  | MAGNETİK REZONANS      |   |  |  |  |
|              |               |        |     |          |            | MERKEZ LABORATUVARI    |   |  |  |  |
|              |               |        |     |          |            | NONVASKÜLER GİRİSİMSEL |   |  |  |  |
|              |               |        |     |          |            |                        |   |  |  |  |
|              |               |        |     |          |            | DADWOLO I ANITO        |   |  |  |  |
|              |               |        |     |          |            |                        |   |  |  |  |
|              |               |        |     |          |            | ULTRASONOGRAFI         |   |  |  |  |
|              |               |        |     |          |            | VASKÜLER GİRİŞİMSEL    |   |  |  |  |
| <            |               |        |     |          |            |                        | > |  |  |  |

Şekil 11. İstemler Alanı Menüsü

**8 numaralı** alan, seçilen hastaya, yeni tanı ekleme ve hastaya ait tanıları görüntüleme için kullanılmaktadır. Tanılar alanında, fare ile sağ tuşa tıklandığında, Şekil 12.'de görüntülenen listeden, tanı ekleme, seçilen tanıyı silme, tanı listesini filtreleyerek görüntüleme ve seçilen tanıyı diğer takiplere gönderme işlemleri gerçekleştirilebilmektedir.

| TANILAR |                     |                             |             |         |       |  |  |  |  |  |
|---------|---------------------|-----------------------------|-------------|---------|-------|--|--|--|--|--|
| Kodu    | Adı                 |                             | Tip Kodu    | Başvuru | İsten |  |  |  |  |  |
| т79.8   | TRAVMANIN DÍĞER ERK | EN KOMPLİKASYONLARI         | On Tani     | 1092003 |       |  |  |  |  |  |
|         |                     |                             |             |         |       |  |  |  |  |  |
|         |                     |                             |             |         |       |  |  |  |  |  |
|         |                     | Tani Ekle                   |             |         |       |  |  |  |  |  |
|         |                     | Seçili Tani Sil             |             |         |       |  |  |  |  |  |
|         |                     | Filtrele                    | •           |         |       |  |  |  |  |  |
|         |                     | Secili Taniyi Diger Takiple | rede Gonder |         |       |  |  |  |  |  |
|         |                     |                             |             |         |       |  |  |  |  |  |
| <       |                     |                             |             |         | >     |  |  |  |  |  |

Şekil 12. Tanılar Alanı Menüsü

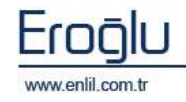

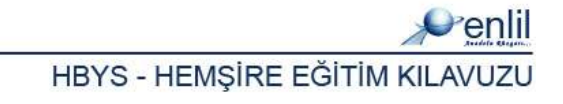

Görüntülenen menüden **Tanı Ekle** seçeneğine tıklandığında, Tanı Ekle formu ekrana gelmektedir. Bu form üzerinden, hastaya tanı ekleme işlemi gerçekleştirilir.

| Penlil                                                                                                    |                                                                                                    |                                                                                                    |                                                                                                    |                                                                                                    |                                                                       |  |  |  |  |
|----------------------------------------------------------------------------------------------------|----------------------------------------------------------------------------------------------------|----------------------------------------------------------------------------------------------------|----------------------------------------------------------------------------------------------------|----------------------------------------------------------------------------------------------------|-----------------------------------------------------------------------|--|--|--|--|
| Dosya No                                                                                                    | Hasta Adi                                                                                                    | Bölüm                                                                                                    | ſ                                                                                                    | Doktor                                                                                                    | (1)                                                                   |  |  |  |  |
| 219439                                                                                                    | FATMA ÖVÜT                                                                                                    | ERİŞKİN ACİL                                                                                                    | Y                                                                                                    | USUF KENAN TEKÌN                                                                                                    | U                                                                     |  |  |  |  |
| KAN VE KAN Y<br>KAS İSKELET<br>DERİ VE DERİ<br>SİNDİRİM SİS<br>YARALANMA,<br>NEOPLAZMLA<br>MENTAL VE DA<br>PERİNATAL VE DA<br>BAZI ENFEKSİ<br>ENDOKRİN, Bİ<br>GÖZ VE ADNE<br>GEBELİK, DOİ<br>NEOPLAZMLA<br>SİNİR SİSTEM<br>HASTALIK VE<br>DOLAŞIM SİS<br>KONJENİTAL I<br>SAĞLIK SERVİ<br>KULAK VE MA<br>GENİTOÜRİNE | APICI ORGANLARIN HASTALIKLARI (<br>SİSTEMİ VE BAĞ DOKUSU HASTALIKLA<br>ALTI DOKUNUN HASTALIKLARII(LOO-<br>TEMİ HASTALIKLARI (KOO-K93)<br>ZEHİRLENME VE DIŞ NEDENLERİN BAŞ<br>R (COO-D48)<br>VYRANIŞSAL BOZUKLUKLARI (FOO-F94)<br>ÖNEMDEN KAYNAKLANAN BAZI DURU<br>IYÜZ VE PARAZİTER HASTALIKLAR (A<br>EŞLENME VE METABOLİZMA HASTALIK<br>KSLERİNİN HASTALIKLARI (HOO-H59)<br>UM VE LOHUSALIK (OOO-O99)<br>R<br>İ HASTALIKLARI (GOO-G99)<br>ÖLÜMÜN DIŞ SEBEPLERİ (VO1-Y98)<br>TEMİ HASTALIKLARI (100-199)<br>TEMİ HASTALIKLARI (100-199)<br>TALFORMASYONNLAR, DEFORMASYONI<br>ISLERİYLE TEMAS VE SAĞLIK DURUMU<br>SIDID ÇIKINTI HASTALIKLARI (NOO-N99) | VE İMMÜN SİSTEMİN<br>IRI (M00-M99)<br>L99)<br>ZI DİĞER SONUÇLAR<br>9)<br>IMLAR (P00-P96)<br>.00-B99)<br>LARI (E00-E90)<br>LARI (E00-E90)<br>LAR VE KROMOZOM A<br>NU ETKİLEYEN FAKTI<br>195) | B 2 SE<br>I (SOO-1 DIS<br>KA<br>AN<br>DIS<br>KA<br>AN<br>DIS<br>KA<br>AN<br>BA<br>AN<br>BA<br>BA<br>BA<br>AN<br>BA<br>BA<br>BA<br>BA<br>BA<br>BA<br>BA<br>BA<br>BA<br>BA | Abit Tanilar<br>Işkin Acil<br>Sabit Ekle<br>SPNE<br>ONİK BÖBREK YETME<br>RDİYAK ARREST<br>İ KARDİYAK ÖLÜM<br>AYENE VE GÖZLEM İÇ<br>ARE YE GASTROENT<br>UT SİSTİT<br>Ş AĞRISI<br>KOP YE BAYILMA<br>EŞ, TANIMLANMAMİŞ<br>NYÜLZİYONLAR, BAŞ<br>NAMA, BAŞKA YERDÜ<br>RGINLİK YE YORGUNI<br>RI, TANIMLANMAMİŞ<br>MATÜRİ, TANIMLANMAMİŞ | 3<br>Sabit Sil<br>ZLİĞİ<br>İİN TANIM<br>ERİT, ENFI<br>ESINIFLAI<br>UK |  |  |  |  |
| Tani Kodu                                                                                                    |                                                                                                    |                                                                                                    |                                                                                                    |                                                                                                    |                                                                       |  |  |  |  |
| Tanı Türü Tum                                                                                                    | iu                                                                                                    |                                                                                                    |                                                                                                    |                                                                                                    | ](4)                                                                  |  |  |  |  |
| Kodu Adı                                                                                                    |                                                                                                    | Tip Kodu Başvu                                                                                                    | ru İstem No                                                                                                    | İşlem Kodu                                                                                                    | $\sim$                                                                |  |  |  |  |
| 79.8 TRAVMANIN DIĞER ERKEN KOMPLİKASYONLARI On Tanı 1092003 801690                                                                                                    |                                                                                                    |                                                                                                    |                                                                                                    |                                                                                                    |                                                                       |  |  |  |  |
|                                                                                                    |                                                                                                    |                                                                                                    |                                                                                                    |                                                                                                    |                                                                       |  |  |  |  |
|                                                                                                    |                                                                                                    |                                                                                                    | (                                                                                                    | Çıkış                                                                                                    |                                                                       |  |  |  |  |

Şekil 13. Tanı Ekle Formu

Şekil 13.'de görüntülenen Tanı Ekle formunda;

1 numaralı alanda, seçilen hastaya ait, özlük bilgileri görüntülenmektedir.

**2 numaralı** alanda, sisteme tanımlı tanı listesi görüntülenmektedir. Bu alandan, tanı seçme işlemi gerçekleştirilmektedir.

**3 numaralı** alanda, sabit tanı alanı bulunmaktadır. Bu alanda açılır listeden, servis seçme işlemi sonrasında, 2 numaralı alandan tanı seçme işlemi gerçekleştirilir. Seçilen tanının kodu, 4 numaralı alanda bulunan kutuda görüntülenir. Tanı Türü seçme işlemi sonrasında, 3 numaralı alanda bulunan **Sabit Ekle** düğmesine tıklandığında, seçilen tanıyı seçilen servise ekleme işlemi gerçekleştirilir. Servise tanı ekleme işlemi; serviste sık kullanılan tanıların gruplanması için yapılmaktadır.

**4 numaralı** alandan servise tanı eklenebildiği gibi **3 numaralı** alandan tanı seçme işlemi sonrasında, tanı türünü de seçerek, **Ekle** düğmesi yardımı ile ilgili tanıyı, seçili hastaya ekleme işlemi gerçekleştirilebilmektedir. Hastanın hesabında bulunan tanılar, alt bölümde listelenir.

Yönetim Ekranında görüntülenen;

**9 numaralı** alanda, hastanın hesabında bulunan PACS görüntüleri ve elektronik dosyalar varsa, listelenmektedir.

**10 numaralı** alanda ise en son işlem yapılan hastalar listelenmektedir.

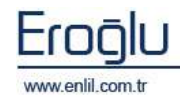

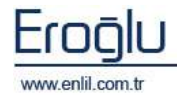

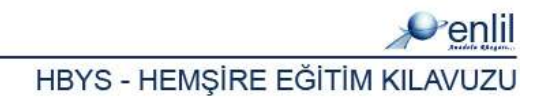

## HEMŞİRE SEKRETERLİĞİ

Hastane Bilgi Yönetim Sisteminin süreçlerinden bir tanesi, Hemşirelere yönelik hazırlanmış süreçtir. Bu bölümde, hemşirelere ilişkin, işlem formları yer almaktadır. Hemşire süreci formları, kendi içerisinde Şekil 14.'de görüntülendiği gibi 4 bölümden oluşmaktadır.

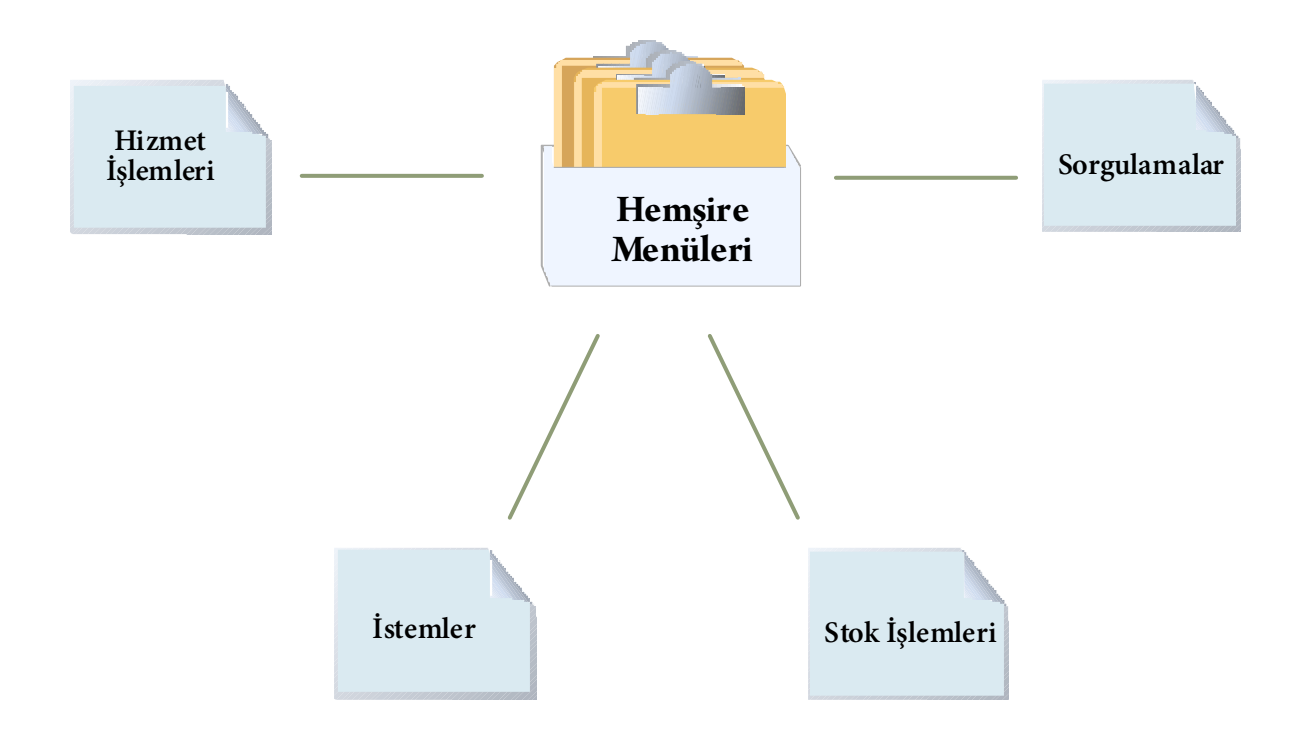

Şekil 14. Hemşire Menüleri

Hastane Bilgi Yönetim Sisteminde Hemşireler, sadece yetkilendirildikleri formlara ulaşabilmekte ve yetkileri dahilinde işlem yapabilmektedirler.

Şimdi, Hemşire sürecinde bulunan formların, işleyişini inceleyelim:

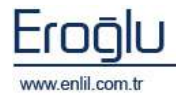

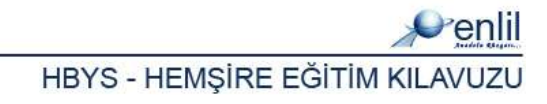

## **BÖLÜM. 1 – HİZMET İŞLEMLERİ MENÜSÜ**

Hastane Bilgi Yönetim Sisteminde, Hemşire sürecinin ilk bölümü, **Hizmet İşlemleri** menüsüdür. Hizmet işlemleri menüsünde; yatış ve hizmet girişi işlemlerine ait, tüm kayıtların yapılmasını sağlayan formlar yer almaktadır. Menü, kendi içerisinde Şekil 15.'de görüntülendiği gibi 2 formdan oluşmaktadır.

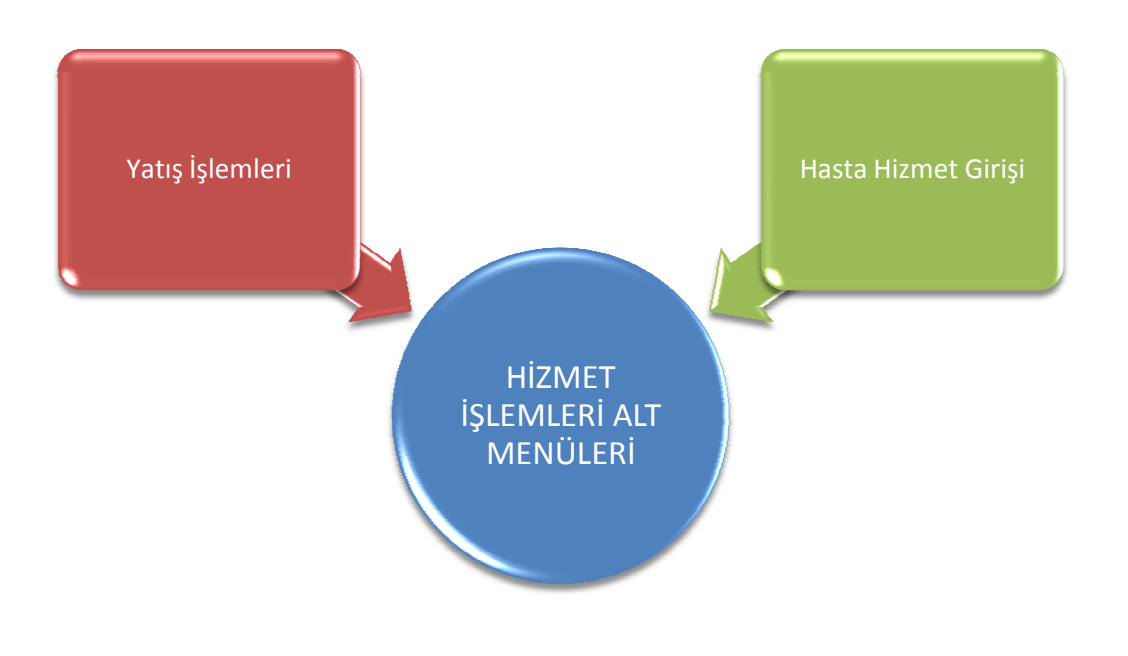

Şekil 15. Hizmet İşlemleri Menüsü Form Hiyerarşisi

Şimdi, Hizmet İşlemleri menüsünde bulunan formların işleyişini inceleyelim:

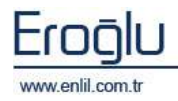

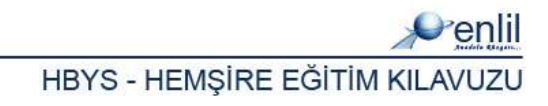

### 1) Yatış İşlemleri

Hizmet İşlemleri menüsünün ilk formu, **Yatış İşlemleri** formudur. Klinikten yatışı yapılacak hastaların yatış işlemleri, bu form üzerinden gerçekleştirilmektedir.

| Başvuru No         30           Başvuru No         101           Bas.No         Bas.Tarihi           1077649         18.06.2009           1075744         16.06.2009 | 75744 ABD<br>Bölüm Adı<br>SASTRO POLIKLIN<br>RİŞKIN ACİL                                                 | ULLAH TUZ                                                                                                    | ( ) ( 28 Yaşında ) ( BAY )     Baslama Tarihi 20.08.2C       TUMU     TUMU     TUMU       Pol/Kli     Taburcu Du Pal       P POLIKLINIK     ACIK       VA     LEVENT AYDEN       LEVENT AYDEN       LEVENT AYDEN       LEVENT AYDEN       LEVENT AYDEN       ALİ N. NORMAL       ALİ TURHAN       ABDULLAH YALÇINKAYA |                                |                                                                   | 20.08.2009           |                     |
|----------------------------------------------------------------------------------------------------|----------------------------------------------------------------------------------------------------|----------------------------------------------------------------------------------------------------|----------------------------------------------------------------------------------------------------|--------------------------------|-------------------------------------------------------------------|----------------------|---------------------|
| İşlem Türü<br>Mevcut Bölüm<br>Mevcut Doktor<br>Yatak Bolum<br>Yatış Yapılan Bölüm<br>Yatış Yapılan Doktor<br>Açıklama<br>Son islem tarihi<br>İslem tarihi            | ISTEM KABUL<br>ACIL PEDIATR<br>AYŞE SANDIKK<br>ACIL PEDIATRI<br>AYŞE SANDIKK<br>20.08.2009<br>20.08.2009 | Medula<br>GSSBasv, B ANWUG<br>GSSTakip EC60N1<br>Coda Yatak Kodu<br>Mati 11:47<br>Mati 11:47<br>Medula<br>GSSEA<br>Medula<br>GSSBasv, B ANWUG<br>GSSTakip EC60N1<br>KABUL EDILMISLER<br>Gidis Tipi<br>FaturaBi<br>Sifa ile taburcu<br>Taburcu Tarihi<br>25.06.2009<br>Taburcu Saati<br>17:46<br>Taburcu Geri Al |                                                                                                    |                                | ERVISI<br>ERVISI<br>FaturaBl<br>25.06.2009<br>17:46<br>ru Geri Al |                      |                     |
| Medula<br>Cikis T                                                                                                    | i ve Sistem<br>arihi Degistir                                                                            |                                                                                                    | Ucu<br>Tari                                                                                                    | i Kapali Yatts<br>Ihi Degistir |                                                                   | Raporla<br>Temizle   | Etiket Bas<br>Çıkış |
| YatışTarihi<br>2009-08-20 11:47:00.0                                                                                                    | ÇıkışTarihi                                                                                              | Vatak I                                                                                                    | 3olu BolumAdı<br>5013 ACIL PEDIA                                                                                                    | ATRI SERVISI 397               | okt Doktor<br>S AYSE SAM                                          | Yap<br>IDIKKAYA TEST | AN IST              |

Şekil 16. Yatış İşlemleri Formu

Şekil 16.'da görüntülenen Yatış işlemleri formunda;

**1 numaralı** alanda, dosya numarası ve başvuru numarası alanları görüntülenmektedir. Dosya numarası girildiğinde, hastanın hesabına daha önce işlenmiş başvurular varsa, listede otomatik olarak görüntülenir. Dosya numarası bilinmediği durumlarda, **F2** fonksiyon düğmesine tıklayarak, yardım ekranından, dosya numarası bulma işlemi gerçekleşitirilmektedir.

**2 numaralı** alanda, yatış işlem bilgileri yer almaktadır. İşlem Türü, Bölüm, Doktor ve yatış yapılacak servis seçimleri, bu alandan gerçekleştirilmektedir. İşlem türü seçimi sonrasında, kriterleri belirleyerek, **Kaydet** düğmesine tıklandığında, işlem türünü kaydetme işlemi gerçekleştirilmiş durumdadır.

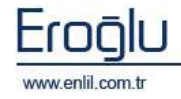

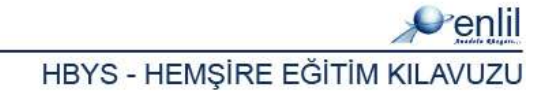

Yatış işlemleri formunda işlem türleri, Şekil 17.'de belirtildiği gibi, Yatış İstem, İstem Kabul ve Yatış Kabul olmak üzere üç adımdan oluşmaktadır.

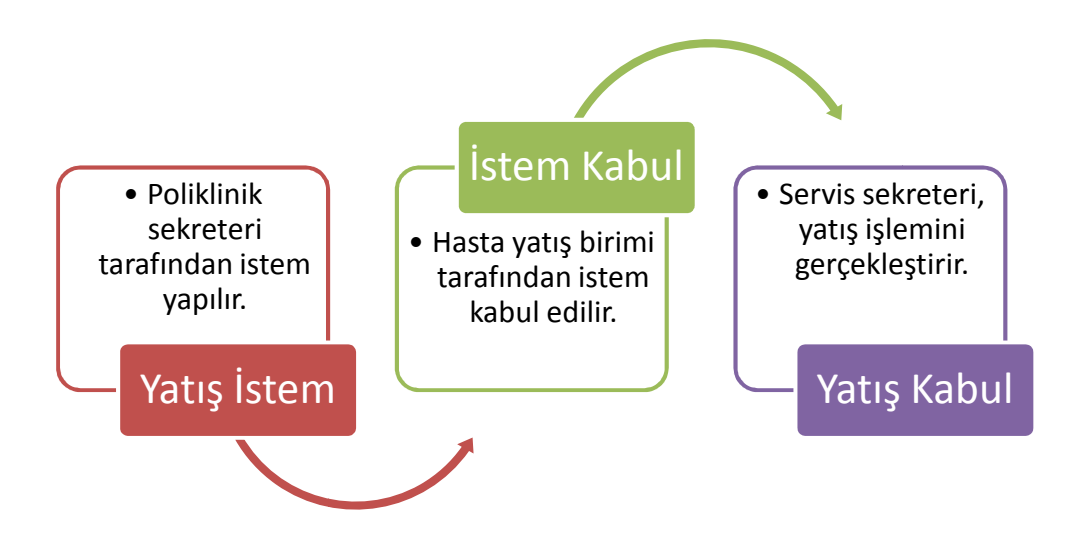

Şekil 17. Yatış İşlemleri İşlem Basamakları

#### 1.ADIM – YATIŞ İSTEM :

Poliklinikte, hasta dosya numarasını girip, hastanın başvurusunu seçme işlemi sonrasında; **2 numaralı** alanda, işlem türü olan **Yatış İstem**, otomatik olarak seçili gelmektedir. Yatış Yapılan Bölüm ve Doktor isimleri seçim işlemi gerçekleştirilir. İşlem tarih ve saat seçimi sonrasında, **Kaydet** düğmesine tıklandığında, yatış istemi oluşturma işlemi gerçekleştirilmiş durumdadır.

#### 2.ADIM - İSTEM KABUL:

Bu işlem adımını, hasta yatış birimi gerçekleştirmektedir. İstemi kabul edilecek hastanın, dosya numarası yazılarak, başvuru seçildiğinde, işlem türü olan **İstem Kabul** türü, otomatik olarak seçili gelmektedir. Herhangi bir değişiklik yoksa, direkt olarak **Kaydet** düğmesine tıklandığında, ilgili istemi kabul etme işlemi gerçekleştirilmiş durumdadır. Hasta SGK'lı ise; yatarak takip alınabilmesi için, takip ekranı açılmaktadır.

#### 3.ADIM - YATIŞ KABUL:

Bu işlem, hemşire tarafından gerçekleştirilmektedir. Yatış istemi yapılmış, istemi kabul edilmiş hastaların, son olarak yatış kabul etme işlemi gerçekleştirilmektedir. Yatış Kabul işleminde, hastanın dosya numarasını yazıp, başvuru seçme işlemi sonrasında, **Yatak Seçim** düğmesine tıklayarak, oda ve yatak seçme işlemi gerçekleştirilmektedir.

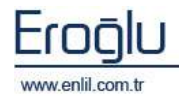

Oda ve Yatak Seçim ekranında, oda tipi, yatak durumu ve cinsiyet kriterleri seçme işlemi sonrasında, görüntülenen boş yatak resmine tıklayarak, yatak ve oda seçim işlemi gerçekleştirilmektedir.

| 💞 Oda ve Yatak<br><i>M</i> enlil T. C. I | Seçim Ekram              | JÖNÜ ÜNIT                   | TUDCUT ÖZAL                  | TTD MEDIZEZT             |                                    |                          |                  |                    |             |
|------------------------------------------|--------------------------|-----------------------------|------------------------------|--------------------------|------------------------------------|--------------------------|------------------|--------------------|-------------|
| Alt Birim Kodu<br>Cinsiyet Ayrimi        | GÖĞÜS CER                | RAHISI SERVIS               |                              | Oda Tipi<br>Secili Yatak | Normal Odalar                      | • Oda Dur<br>Bos Yata    | umu<br>Ik Sayisi | Boş Yataklar<br>19 | <u> </u>    |
|                                          | RAHISI SERVI             | SI                          |                              |                          |                                    |                          |                  |                    |             |
| Oda :<br>Ge<br>Tur: N                    | 100102<br>enel<br>IORMAL | 2 100102-10                 | A 100102-13                  | A 100102-14              | A 100102-15                        | A 100102-16              | R                | 100102-17          | A 100102-18 |
| Oda :<br>Ge<br>Tur: N                    | 100108<br>enel<br>IORMAL | 2 100108-1                  |                              |                          |                                    |                          |                  |                    |             |
| Oda :<br>Go<br>Tur: N                    | 100109<br>enel<br>IORMAL | 2 100109-1                  | A 100109-2                   |                          |                                    |                          |                  |                    |             |
| <                                        |                          | un i                        |                              |                          |                                    |                          |                  |                    | \$          |
| Dosya No<br>Başvuru No                   | 0<br>1104540             | DENEME HAST<br>MILLI EĞITIM | TASI ( )<br>MÜDÜRLÜĞÜ LİSELE | R                        | (A Rh(-))(29 Ya<br>SILVAN LISESI M | ışında)(BAY)<br>ÜDÜRLÜĞÜ |                  |                    |             |
| Başvuru Tarihi<br>Başvuru Saati          | 12:08:2009<br>12:07      | GÖĞÜS CERRA                 | AHISI SERVISI                |                          | AHMET YARDIM                       |                          |                  |                    | Çıkış       |

Şekil 18. Oda ve Yatak Seçim Ekranı

Yatak seçme işlemi sonrasında, **Kaydet** düğmesine tıklandığında, hasta yatış işlemi gerçekleştirilmiş durumdadır.

Yatış işlemi yapılan bazı hastalar için, gerçekleştirilebilecek 3 ayrı işlem adımı daha bulunmaktadır. Bu işlem seçenekleri de, işlem türleri alanından seçilmektedir.

**İŞLEM 1 - SERVİS DEVRİ YAP:** Hasta bir serviste yatarken, başka bir servise nakli yapılması gerektiği durumlarda, işlem türlerinden, **Servis Devri Yap** türü seçildikten sonra, servis ve doktor isimlerinde düzeltme yaparak, **Kaydet** düğmesi ile devir işlemi gerçekleştirilmektedir. Farklı bir anabilim dalına devir yapılıyorsa, takip alınmaktadır.

**İŞLEM 2 – ÇIKIŞ YAP:** Hasta taburcu işlemi yapılmadan önce, mutlaka hastanın çıkış işleminin bu alandan yapılması gerekmektedir. İşlem türlerinden, **Çıkış Yap** türünü seçerek, **Kaydet** düğmesine tıklandığında, hasta çıkış işlemi gerçekleştirilmiş olur.

**İŞLEM 3 – YATAK DEĞİŞTİR:** Aynı servis içerisinde, hasta yatak değişimi için kullanılmaktadır. İşlem türlerinden, **Yatak Değiştir** türünü seçme işlemi sonrasında, **Yatak Değiştir** butonuna tıklayarak, ekrandan yatak değişimi yapılır ve **Kaydet** düğmesine tıklanır.

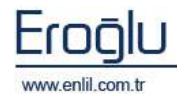

2 numaralı alanda bulunan, MEDULA ve Sistem Çıkış Tarihi Değiştir / Ucu Kapalı Yatış Tarihi Değiştir düğmeleri; sisteme girilen tarih ile MEDULA tarihleri arasında tutarsızlık olduğunda, tarihi düzenlemek için kullanılmaktadır. Alanda bulunan Geri Al düğmesi ise; son işlemden ilk işleme kadar, adım adım geri alma işlemi için

**3 numaralı** alan, belirtilen işlem türündeki hastaları, görüntülemek için kullanılmaktadır. Hasta dosya numarası girilerek, işlem türünde işlem yapılabileceği gibi, bölüm listesinden görüntülenecek servis ismi, tür listesinden ise işlem türü seçilerek de, belirtilen tarih aralıklarında, seçilen kriterlere ait hastalar görüntülenebilmektedir. Listeden hasta seçerek, ilgili hasta için işlem yapılır.

kullanılmaktadır.

| Baslama Tarihi<br>Bitis Tarihi                                                   | 20.08.2009<br>20.08.2009 |
|----------------------------------------------------------------------------------|--------------------------|
| LEVENT AYDEN<br>LEVENT AYDEN<br>ZEYNEP DÎNÇ<br>HASAN TOLU                        | 3                        |
| ALİ TURHAN<br>ABDULLAH YALÇINK<br>MERİÇ AKKAYA<br>NURDAN BANAZILI<br>RESUL DOĞRU | AYA                      |
| SEHER DUMAN<br>CUMAL İ ÖZREY<br>BEYİN CERRAHI SEL                                | RVISI 🔽                  |
| KABUL EDILMISLER                                                                 | <b>•</b>                 |

**4 numaralı** alandan, yatan hasta taburcu işlemleri gerçekleştirilmektedir. Gidiş tipi alanından, hasta taburcu seçeneğini seçme işlemi sonrasında, tarih ve saat girilerek, taburcu etme işlemi gerçekleştirilmektedir.

| Gidis Tipi       | 🖉 FaturaBilgi |
|------------------|---------------|
| Şifa ile taburcu | Δ             |
| Taburcu Tarihi   | 25.08.200     |
| Taburcu Saati    | 11:48         |
| Tabu             | rcu Et        |

| Dikkat: Taburcu İşlemler   | ri |
|----------------------------|----|
| Epikriz'i yazılmamış bir   |    |
| hastanın taburcu işlemi    |    |
| gerçekleştirilememektedir. |    |
|                            |    |

Son olarak **5 numaralı** alanda, işlem listesi görüntülenmektedir. İşlem renk anlamları, işlem türü alanında belirtilmektedir.

| YatışTarihi           | ÇıkışTarihi           | Yatak    | Bolu  | BolumAdı              | Do   | Doktor        | Yapan         | IslemTuru    |
|-----------------------|-----------------------|----------|-------|-----------------------|------|---------------|---------------|--------------|
| 2009-08-24 16:56:00.0 | 2009-08-24 16:56:00.0 |          | 15033 | GENEL CERRAHI SERVISI | 4101 | ADIL BAŞKIRAN | TEST KULLANIC | Cikis        |
| 2009-08-24 16:56:00.0 | 2009-08-24 16:56:00.0 | 80202-20 | 15033 | GENEL CERRAHI SERVISI | 4101 | ADIL BAŞKIRAN | TEST KULLANIC | YatakDegisim |
| 2009-08-24 16:56:00.0 | 2009-08-24 16:56:00.0 | 80202-12 | 15033 | GENEL CERRAHI SERVISI | 4101 | ADIL BAŞKIRAN | TEST KULLANIC | Yatis        |
| 2009-08-24 16:56:00.0 | 2009-08-24 16:56:00.0 |          | 15033 | GENEL CERRAHI SERVISI | 4101 | ADIL BAŞKIRAN | TEST KULLANIC | Kabul        |
| 2009-08-24 16:56:00.0 | 2009-08-24 16:56:00.0 |          | 15033 | GENEL CERRAHI SERVISI | 4101 | ADIL BAŞKIRAN | TEST KULLANIC | Istem        |
| 2009-08-24 16:56:00.0 | 2009-08-24 16:56:00.0 | 100102-1 | 1375  | GOGUS CERRAHISI SERVI | 3415 | AHMET ERBEY   | TEST KULLANIC | ServisDevir  |
| 2009-08-24 16:56:00.0 | 2009-08-24 16:56:00.0 | 100102-1 | 1375  | GOGUS CERRAHISI SERVI | 3415 | AHMET ERBEY   | TEST KULLANIC | Yatis        |
| 2009-08-24 16:56:00.0 | 2009-08-24 16:56:00.0 |          | 1375  | GOGUS CERRAHISI SERVI | 3415 | AHMET ERBEY   | TEST KULLANIC | Kabul        |

hastalarda yatış olarak, ekrana

ıpılacak poliklinik edir.

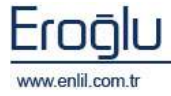

#### 2) Hasta Hizmet Girişi

Hizmet İşlemleri menüsünün ikinci formu, **Hizmet Girişi** formudur. Bu form, başvurusu yapılmış bir hastaya, seçilen bölüm ve doktor bazında, muayene, laboratuvar hizmetleri, girişimsel işlemler ve diğer hizmetleri eklemek için kullanılmaktadır.

| 🗬 Hizmet Gi | riși               |                        |                  |              |           |                |                |              |
|-------------|--------------------|------------------------|------------------|--------------|-----------|----------------|----------------|--------------|
| 🛞 ВА        | LIKESİR ÜNİV       | /ERSİTESİ              | ΤΙΡ ΕΑΚÜ         | TESİ         |           |                |                |              |
|             |                    |                        |                  |              |           |                |                | enlil        |
| Dosya No    | 459                | AYŞE TEKE              |                  |              |           | ( ) ( 58 Yaşın | da)(BAYAN)     |              |
| Başvuru No  | 1104               | SSK                    | K                |              |           | SGK (SOSYAL    | . GÜVENLİK KUR | UMU) (1)     |
| Başvuru Tar | ihi 17.08.2009     | KARDIYOLOJ             | I POLK.          |              |           | HÜSEYİN UYA    | AREL           | $\smile$     |
| Başvuru Saa | iti 08:53          | Poliklinik I           | lastası          |              |           | Vaka Hast      | asi            |              |
| 83          | Geçerli Kurur      | n                      | 8                | Geçerli B    | lölüm     | 53             | Geç            | erli Doktor  |
| 060010000   | 1 : SGK (SOSYAL G  | ÜVENLİK KU             | 1089 : KARDI     | VOLOJI POLK  | i.        | 1055           | HÜSEYİN UYAR   | REL          |
| İst. Bölüm  | İst. Dr            | Yapan Bölü             | m Yapan Dr       | İşlem        | Tarihi I  | İşlem Kodu     | İşlem Adı      | Toplam Tutar |
| 1089        | 1055               | 1376                   | 1029             | 17.08        | 3.2009    | 520010-1       | N              | 2            |
| KARDIYOLO   | JI POLK.           | NEVİN EREN             | soy              |              |           |                |                |              |
| KODU        | HİZMETİN ADI       |                        | YAPAN DOK        | T TARIH      | I MİK     | KURUM          | HASTA          | TOPLAM ISTE  |
| 901620      | HEMOGRAM (20 PA    | RAMETRE)               | HÜSEVIN UV/      | AR 17.08.2   | 009       | 1 3.           | 3 0            | 3.3 380 4    |
| 520030      | NORMAL POLIKLIN    | IK MUAVENESI           | HUSEVIN UV       | AR 17.08.2   | 009       | 1 15.          | 5 0            | 15.5         |
| 902210      | KREATININ          |                        | HÜSEYİN UY       | AR 17.08.2   | 009       | 1 1.2          | 1 0            | 1.21 380     |
| 904120      | ÜRİK ASİT          |                        | HÜSEYİN UY       | AR 17.08.2   | 009       | 1 1.2          | 1 0            | 1.21 380     |
| 903990      | TRÍGLYSERÍD        |                        | HÜSEYİN UY       | AR 17.08.2   | 009       | 1 1.3          | 2 0            | 1.32 380     |
| 902110      | KOLESTEROL         |                        | HUSEVIN UV       | AR 17.08.2   | 009       | 1 1.2          | 1 0            | 1.21 380     |
| 901580      | TOTAL PROTENU      |                        | HUSEVIN OW       | AR.: 17,08.2 | 009       | 1 1.7          | 6 U            | 2.74.000     |
| Bolum A     | di Tedavi          | Turu 🕴 Takip Ti        | ipi Kodu         | Paket A      | di .      | K              | odu Adı        |              |
| KARDIVO     | DLOJI PO  Ayakta 1 | edavi Normal           |                  | EK 10/C I    | ISTESINDE | E VER ALAN 1   | 2 GOGUST       |              |
| 23          |                    | (                      | 5 VK1100         | KARDÍVO      | LOJÍ VAKA | ÖDE C          |                |              |
| (e) <       |                    | (                      |                  |              |           |                |                | ~            |
|             | Hizmet             | ilac                   | Tibbi Sarf       | Toplam       | Avans     | 0.00           |                | L/ accel et  |
| Kurum       | 57,33              | 0.00                   | 0,00             | 57,33        | Tahsilat  | 0,00           |                | Mayder       |
| Hasta       | 0,00               | 0,00                   | 0,00             | 0,00         | Toplam    | 0              | M              | akbuzİşlemi  |
| Toplam      | 57,33              | 0,00<br>Hastanın Borcu | 0,00<br>Voktur : | 57,33        | Fiyat     | Düzenl         | Temizle        | Çıkış        |

Şekil 19. Hizmet Girişi Formu

Şekil 19.'da görüntülenen Hizmet Girişi formunda;

**1 numaralı** alanda, dosya numarası ve başvuru numarası alanları görüntülenmektedir. Dosya numarası girildiğinde, hastanın hesabına daha önce açılmış başvurular varsa, listede otomatik olarak görüntülenir.

**2 numaralı** alanda, hastanın bağlı olduğu kurum, geldiği bölüm ve doktor isimleri görüntülenmektedir. Bazı bölümlerin özel istemleri olduğu durumlarda, klinik istemi ister ve istemle ilgili bölüm tarafından ilgili işlemler gerçekleştirilir. Bu durumlarda, hizmet yapacak bölüm, doktor farklıysa, bölüm bilgileri; **Geçerli Bölüm** ve **Geçerli Doktor** alanlarında görüntülenen işlem düğmesine tıklayarak, açılan ekranlardan değiştirilebilmektedir.

| Penlil      |       | Penlil      |       |  |  |
|-------------|-------|-------------|-------|--|--|
| Bölüm Kodu  |       | Doktor Kodu |       |  |  |
| 1           |       |             |       |  |  |
| Geçerli Yap | Çıkış | Geçerli Yap | Çıkış |  |  |

Şekil 31. Bölüm Kodu Değiştirme ve Doktor Kodu Değiştirme Ekranları

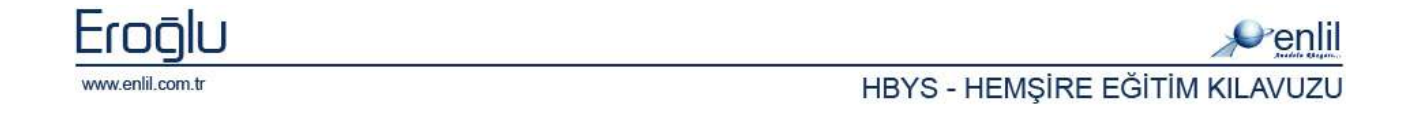

Doktor ve Bölüm kodları bilinmediği durumlardan, **F2** fonksiyon düğmesine tıklayarak, açılan yardım ekranlarından, kodları bulma işlemi gerçekleştirilmektedir.

**3 numaralı** alanda, istem yapan bölüm, doktor, işlem tarihi ve işlem kodu alanları bulunmaktadır. Alanların kodları biliniyorsa, direkt olarak kod yazılabildiği gibi, bilinmediği durumlarda alana tıklama işlemi sonrasında, **F2** fonksiyon düğmesine tıklayarak, yardım ekranından kod numarası bulma işlemi gerçekleştirilebilmektedir.

| Grup          | (1              | ) 💿 Adı 🔘 K | od Arama *                       | Ara 🖌      |
|---------------|-----------------|-------------|----------------------------------|------------|
| Kod           | u Adı           | Kodu        | Adı                              | Resmi Kodu |
| 0             | BOS             | 520030      | NORMAL POLIKLINIK MUAVENESI      | 520030     |
| 1             | VATAK ÜCPETLEDİ | 620240      | KOLPOSKOPÍ                       | 620240     |
| 1.<br>2/      |                 | 520030-13   | BESLENME DİYET POLIKLINIK        | 520030-13  |
| 2             | GENEL LIVOULAM  | 520030-14   | BEVIN CERRAHI OZEL POLIKLINIK    | 520030-14  |
|               | AMEL TY ATLAD   | 520030-15   | BEYİN CERRAHİ POLIKLINIK         | 520030-15  |
|               | AMELIYATLAR     | 520030-16   | ÇOCUK CERRAHİSİ OZEL POLIKLINIK  | 520030-16  |
| )<br>0 14 / / | ANESTELL VE KEM | 520030-17   | ÇOCUK CERRAHİSİ POLİKLİNİK       | 520030-17  |
| AIC C         | arup            | 520030-18   | ÇOCUK PSIKIYATRISI POLIKLINIK    | 520030-18  |
| Kod           | u Adı           | 520030-19   | ÇOCUK PSİKİYATRİ OZEL POLİKLİNİK | 520030-19  |
| 1             | HEKIM MUAYENE   | 520030-20   | DERMATOLOJI OZEL POLIKLINIK      | 520030-20  |
|               |                 | 520030-21   | DERMATOLOJI POLIKLINIK           | 520030-21  |
|               |                 | 520030-22   | DIS POLIKLINIK                   | 520030-22  |

Şekil 20. İşlem Kodu Bulma Ekranı

Şekil 20.'de görüntülenen İşlem Kodu Bulma ekranında ;

**1 numaralı** alanda, işlem grupları yer almaktadır.

2 numaralı alanda, seçilen gruba ait alt grup varsa listelenir.

**3 numaralı** alanda, seçilen gruba ait hizmetler listelenmektedir. 1 numaralı alandan, grup seçme işlemi sonrasında, **Ara** düğmesine tıklandığında, hizmetler bu alanda listelenir.

İşlem miktarı, 1'den fazla olduğu durumlarda, işlem kodu girme işlemi sonrasında, klavyeden **F3** fonksiyon düğmesine tıklandığında, Şekil 21.'de görüntülenen ekrandan, miktar tanımlama işlemi gerçekleştirilmektedir. **Günlere Dağıt** seçeneği aktif ise; işlem tarihinden itibaren girilen miktara göre işlemler, günlük olarak sistem tarafından girilmektedir.

| 112     | 2       | 1065        |            | N              | 06.08.2009   | 520010-2 | Penlil            |                                                                                                    |
|---------|---------|-------------|------------|----------------|--------------|----------|-------------------|----------------------------------------------------------------------------------------------------|
| ALGOLOJ | I POLK. |             | HÜSEYİN U  | AREL           | 1            |          | Miktar            | 3 🔽 Günlere Dağı                                                                                                 |
| Kodu    | Adı     |             | İşlem Ta   | İsteyen Bölüm  | Yapan Bölüm  | Miktar   | Aciklama (Max     | 4000 karakter)                                                                                                   |
| 99901   | KONTRO  | L MUAYENESI | 06.08.2009 | ALGOLOJI POLK. | ALGOLOJI POL | .K. 1    | Itekrarlanacak    | and the second second second second second second second second second second second second second second second |
| 19901   | KONTRO  | L MUAYENESI | 06.08.2009 | ALGOLOJI POLK. | GÖZ HASTALI  | LARI 5 1 | Cont of forfactor |                                                                                                    |
|         |         |             |            |                |              |          |                   |                                                                                                    |
|         |         |             |            |                |              |          | L                 | Vavdat Cikie                                                                                                    |

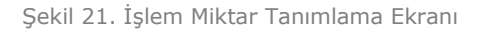

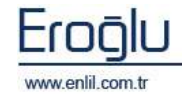

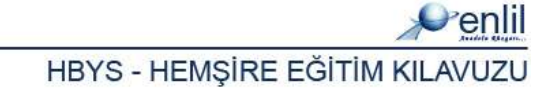

işlemi

Ana ekranda 4 numaralı alanda, hasta başvuru hesabında bulunan hizmetler listelenmektedir.

5 numaralı alanda, takip listesi görüntülenmektedir. Hastaya yapılan bazı işlemlerin takip tipi, tedavi türü farklı olabilmektedir. Girilen hizmet kaydedilirken, takip türü farklı olması gerekiyorsa, bağlı takip almak gerekmektedir. Bağlı takip alma işlemi, bu alan üzerinden gerçekleştirilir. Hastaya hizmet girişi anında, hizmet hangi takip altında görüntülenmek isteniyorsa, ilgili takibin seçimi bu bölümden yapılmaktadır. Takip alanı, başvuru işlemlerinde anlatılan takip alanı ile aynı mantıkta çalışmaktadır.

6 numaralı alanda, vaka ve paket işlemleri görüntülenmektedir.

numaralı alanda hastaya tanımlanmış tanılar 7 ise, listelenmektedir. Yönetim Modülu ekranında anlatıldığı şekilde bu alandan hastaya, sağ tuşa tıklayarak açılan menüden; tanı ekleme, tanıları silme, filtreleme ve seçilen tanıyı diğer takiplere gönderme

| Tani Ekle                              |   |
|----------------------------------------|---|
| Seçili Tani Sil                        |   |
| Filtrele                               | Þ |
| Secili Taniyi Diger Takiplerede Gonder |   |
|                                        |   |

gerçekleştirilebilmektedir.

Seçilen Tanıyı Diğer Takiplere Gönder seçeneği; hastanın birden fazla takibi olduğu durumlarda, tüm takiplerine ait tanı olmak zorundadır. Eğer diğer takiplerine ait tanıları yoksa, girilen tanı, diğer takiplerede eklenebilmektedir.

8 numaralı alanda, girilen hizmetlerin kurum ve hasta tutarları, hizmet, ilaç ve tıbbi sarf grupları bazında görüntülenmektedir.

#### Bilgi: Hizmet Girişi

Laboratuvar tetkikleri girildiğinde, etiket otomatik olarak çıkmaktadır.

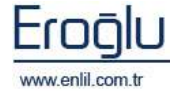

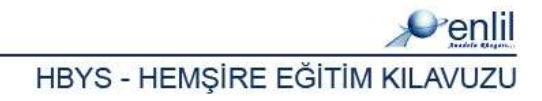

## **BÖLÜM. 2 – İSTEMLER MENÜSÜ**

Hastane Bilgi Yönetim Sisteminde, Hemşire sürecinin ikinci bölümü, **İstemler** menüsüdür. İstemler menüsünde; kağıt ortamında istemi yapılan; tetkik, laboratuvar ve hizmetlerin, bilgisayar ortamında yapılmasını sağlayan hizmet istem formları yer almaktadır. İstem formları, Enlil yazılımı olan Medikal Bilgi Yönetim Sisteminde, kurumların isteğine bağlı olarak, kullanıcılar tarafından dinamik yapıda hazırlanmaktadır. Menü, kendi içerisinde Şekil 22.'de görüntülendiği gibi, 6 formdan oluşmaktadır.

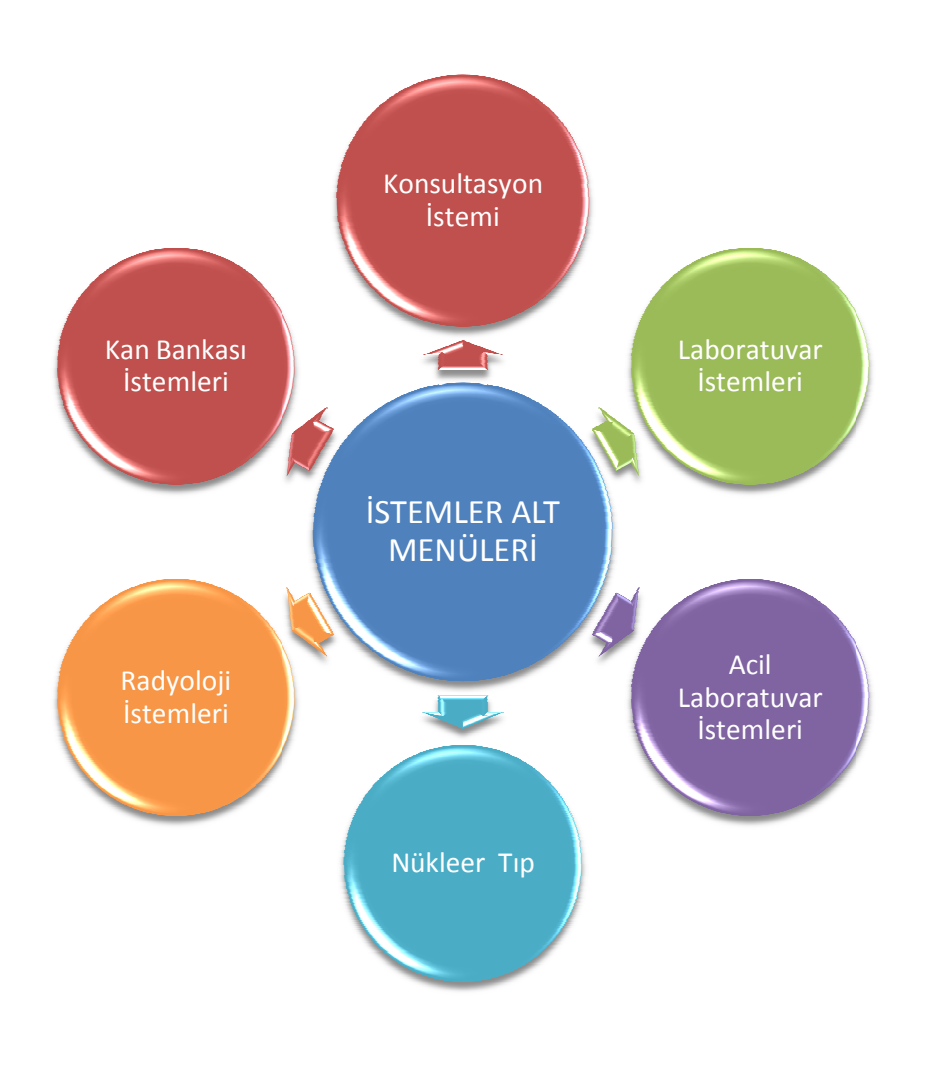

Şekil 22. İstemler Menüsü Form Hiyerarşisi

Şimdi istemler menüsünde bulunan formların işleyişini inceleyelim:

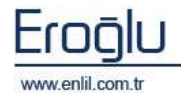

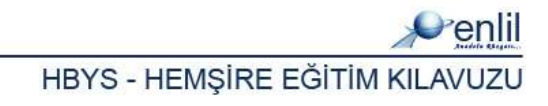

#### 1) Konsültasyon İstemleri

İstemler menüsünün ilk formu, Konsültasyon İstemleri formudur. Konsültasyon İstemleri formu; doktor tarafından ihtiyaç duyulduğunda, hastanın ilgili bölümlere, muayeneye gönderilmesi işlemi için kullanılmaktadır.

| 💞 Form : Konsult                                                                       | asyon Istem                                                                                           |                        |                                                                                                    |                                                                              |                                                                                                    |                                          |       |
|----------------------------------------------------------------------------------------|----------------------------------------------------------------------------------------------------|------------------------|----------------------------------------------------------------------------------------------------|------------------------------------------------------------------------------|----------------------------------------------------------------------------------------------------|------------------------------------------|-------|
| Penlil                                                                                 |                                                                                                    |                        |                                                                                                    |                                                                              |                                                                                                    |                                          |       |
| Dosya No<br>Başvuru No                                                                 | 4                                                                                                    | EMÍNE<br>SSK           |                                                                                                    |                                                                              | ( ) ( 51 Yaşında) (<br>SGK (SOSYAL GÜVE                                                                                                  | ( BAYAN ) (TC. Kimlik .<br>ENLİK KURUMU) |       |
| Başvuru Tarihi<br>Başvuru Saati                                                        | 25.08.2009<br>09:28                                                                                   | ANESTE                 | Zİ POLK.<br>ik Hastası                                                                                                    |                                                                              | 1 Onay                                                                                                    |                                          |       |
| Ana Form                                                                               |                                                                                                    |                        |                                                                                                    |                                                                              |                                                                                                    |                                          |       |
| Isteyen B<br>GENEL CE<br>Yapan Bo<br>ANESTEZI<br>Aciklama<br>Kodu<br>VK01<br>VK02<br>< | olum<br>RRAHİ SERVİSİ<br>Jum<br>VOLOJİ SERVISI<br>Paket Adı<br>EK 10/C LİSTESİNI<br>EK 10/C HARİCİ İŞ | DE YER A               | Isteyen Doktor<br>HAYRULLAH DERICI<br>Yapan Doktor<br>ÖZLEM SAĞIR<br>KLAN İŞLEMLER ( )<br>VE İLAÇ-MALZEMELE<br>Konsultasyon Gö | I                                                                            | Tarih           25.08.2009           Paket Tarihi         Paket I(           5.08.2009         162491           5.08.2009         162490 | Istemle 2<br>Tanilar<br>Gonder           |       |
| ADLI TI<br>ADLI TI<br>ALGOLO                                                           | POLİKLİ<br>P<br>KIMLIGI POLIKLINIK<br>DJI POLIKLINIK<br>VE RİNİT POLİKLİ                              | Once<br>Iikler<br>Niği | ponda, daha sonra<br>I                                                                                                    | Acil PEDIATE     ALGOLOJI SE     ALGOLOJI SE     ANESTEZIYOI     BEYIN CERRA | s Dasimizi<br>SERVİSLER<br><b>II SERVİSİ KONSÜLTA</b><br>RVİSİ<br>.OJİ SERVISI KONSÜL<br>IHI SERVISI KONSÜL                              | SYON<br>LTASYON<br>TASYON                |       |
|                                                                                        |                                                                                                    |                        | Kaydet Veri Y                                                                                                    | ükle Rap                                                                     | orla 🤇 Şablonla                                                                                                    | r (Temizle )                             | Çıkış |

Şekil 23. Konsültasyon İstem Formu

Şekil 23.'de görüntülenen Konsültasyon İstemi formunda;

**1 numaralı** alanda, dosya ve başvuru numarası alanları görüntülenmektedir. Dosya numarası girildiğinde, hastanın hesabına daha önce işlenmiş başvurular varsa, listede otomatik olarak görüntülenir. Yönetim modülü ekranında hasta ismi seçilerek, konsültasyon istem formu açıldığında, dosya numarası yazmaya gerek kalmadan, hastanın bilgileri otomatik olarak ekrana gelmektedir.

**2 numaralı** alanda, yapılacak istem ile ilgili bilgilerin seçimleri gerçekleştirilmektedir. İsteyen bölüm, doktor, Yapan bölüm, yapan doktor ve istem yapılan tarih bilgileri bu alanda seçilir.

İstemler düğmesi; seçilen istemlere ait bilgileri, görüntülemek için kullanılmaktadır.

*Tanılar düğmesi*; hasta hesabına tanı eklemek ve eklenmiş tanıları görüntülemek için kullanılmaktadır.

*Gönder düğmesi*; Bölüm ve istenilen servis / poliklinik seçim işlemi sonrasında, istemi ilgili servise göndermek için kullanılmaktadır.

**3 numaralı** alanda, hastaya işlenmiş paket ve vaka işlemleri görüntülenmektedir.

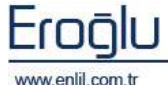

enlil.com.tr

4 numaralı alana, Konsültasyon Gönderim Bilgisi varsa, ilgili metin yazılır.

**5 numaralı** alanda, istem listesi görüntülenmektedir. Bu alandan, ilgili alanlar seçilerek işaretlenir.

Tüm seçimler sonrasında **Gönder** düğmesine tıklandığında, istem gönderme işlemi gerçekleştirilmiş durumdadır. Açıklama yazılmış olan istemler için, **Gönder** düğmesinden sonra, **Kaydet** düğmesine de tıklamak gerekmektedir.

Formda bulunan *Şablonlar düğmesi*; Tüm yapılan işlem ve seçimleri, şablon olarak kaydederek, daha sonra tekrar kullanma imkanı sağlamaktadır. Bu şablonlar, başka hastalar içinde kullanılabilmektedir. Sistem, tüm modülde aynı şekilde kullanılır ve şablonlar, kullanıcı bazında saklanıp, kullanıcı bazında kullanılmaktadır.

| 📽 Şablonlar                               |                                                  |    |
|-------------------------------------------|--------------------------------------------------|----|
| Penlil                                    |                                                  |    |
| Şablon Getir 💿 Şablon Olaral              | Kaydet 🔿 Hasta Sablonu 🔷 🗌 Temizle 🛛 Çıkış       | 5) |
| T_SABLONKODU                              | T_ACIKLAMA                                       |    |
| 123456                                    | DENEME                                           |    |
| rutin<br>BİQ+CBC<br>çocuk acil<br>üroloji | dsfd<br>BİO+CBC<br>çocuk acil şablonu<br>ürələji |    |

#### Şekil 24. Şablonlar Ekranı

Şekil 24.'de görüntülenen şablonlar ekranında, **Şablonları Getir** seçeneği aktif olduğunda, kullanıcı tarafından eklenmiş şablonlar listelenmektedir.

**Şablon Olarak Kaydet** düğmesi seçili olduğunda ise, ekranda görüntülenen tanımlama alanına

| Kodu     | 56        | Aktif |  |
|----------|-----------|-------|--|
| Açıklama | \$ABLON 2 |       |  |

kod ve açıklama yazarak, yapılan istem ve hizmetleri, şablon olarak kaydetme işlemi gerçekleştirilir.

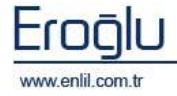

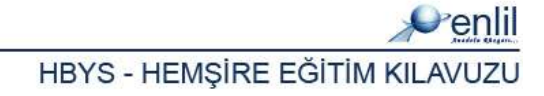

### 2) Laboratuvar İstemleri

İstemler menüsünün ikinci formu, Laboratuvar İstemleri formudur. Laboratuvar İstemleri formu, laboratuvar tetkikleri istemi için kullanılmaktadır.

| Penlil                                                                                                    |                                                                                                    |
|----------------------------------------------------------------------------------------------------|----------------------------------------------------------------------------------------------------|
| • orm                                                                                                    |                                                                                                    |
| Dosya No         4         EMTHE           Başvuru No         1         SSK           Başvuru Tarihi         25:08:2009         ARESTEZİ POLK.           Başvuru Saabi         09:28         Poliklinik Hastası           Ana Form         HEMATOLOJİ - BİYOKİMYA - ARAŞTIRMA         HORMON - NEFELOMETRİK - FARMAKOLOJİ - 1                                                                                                    | ( ) ( 51 Yaşında) ( BAYAH ) (TC. Kimlik No :<br>SGK (SOSYAL GÜVENLİK KURUMU)<br>Belirtilmemiş<br>Belirtilmemiş<br>Belirtilmemiş<br>1888 BİYOLOJI ve GENETİK   MİKROBİYOLOJI-ELİZA - PARAZİTOLOJI - PEDİATRİ I LİNİK LABORATUK 2                                                                                                    |
| Isteyen Bolum     Isteyen Doktor       AHESTEZI POLK.        Yapan Bolum     Yapan Doktor       iç HASTALIKLARI SERVİSİ        Aciklama     MUHARREM COŞKUN                                                                                                    | Tarih<br>25.08.2009<br>Tanilar<br>Gonder                                                                                                    |
| Kodu         Paket Adi           VK01         EK 10/C LISTESTIDE VER ALAH IŞLEMLER ()           VK02         EK 10/C HARICI İŞLEMLER VE İLAÇ-MALZEMELER ()                                                                                                    | Paket Tarihi         Paket ID         T_KURUM_           25.08,2009         162491                                                                                                    |
| HEMATOLOJE TETRIPLEFI       BYVOKIMYA TETRIPLEFI       HORMOUTT         HEMOGRAM       GLUKOZ       TOTAL T3 (TT.         SEDIMAIITASYON       BUH       TOTAL T3 (TT.         PERFERIX YAYMA (FORMÚL       KREATININ       Y SERBEST T3         PRETERIX YAYMA (FORMÚL       KREATININ       Y SERBEST T4         PROTROMBIN ZAMANI (INR)       TRIGLISERID       TSH         APTT       Y KOLESTEROL       PROLAKTIN         FIBRINOJEN       HOL KOLESTEROL       PROGESTERON         D-D-DIMER       TOTAL PROTEIN       ESTRADIOL         KANAMA ZAMAHI       ZELDUMIK       DEHIDROEPIA         SEROLOJI TETRIPLEFICIE       BILIRUBIN (TOTAL)       Y TOTAL TESTOS         ASO       BILIRUBIN (DIREKT)       SEKS HORMON         RFF       AST       AFP         CKP       ALT       CEA         2-MERKAPTO ETHANOL TESTI       ALP       PARATHORMON         ALITI DÜZ KAS ANTIKORU (       GGT       LH         SALMONELLA TÜR ASUÜTIN       CK       ACTH         SALMONELLA TÜR AGLÜTINS       CK       ACTH         BRUSELLA LAM AGLÜTINS       CK-MB       KORTIZOL | ETXIPLERI       MIKROBIYOLOJI TETYIPLERI         3)       KULTUR       ELESA TETURULE         4)       İDRAR KÜLTÜRÜ       HBSAG (MAKRO)         4)       BOĞAZ KÜLTÜRÜ       HBSAG (MAKRO)         4)       BOĞAZ KÜLTÜRÜ       AINTI HES (MAKRO)         4)       TAM OTOMATİZE KAR KÜLT       AINTI HES (MAKRO)         4)       YARA KÜLTÜRÜ       AINTI HES (MAKRO)         4)       YARA KÜLTÜRÜ       AINTI HES (MAKRO)         4)       YARA KÜLTÜRÜ       AINTI HES (MAKRO)         4)       YARA KÜLTÜRÜ       AINTI HES (MIKRO)         4)       KATATER KÜLTÜRÜ       HBSAG (MIKRO)         4)       STERLI VÜCUT SIVISI KÜL       AINTI HES (MIKRO)         10       KATATER KÜLTÜRÜ       AINTI HES (MIKRO)         11       MAKRO)       AINTI HES (MIKRO)         12       MIKRO)       AINTI HES (MIKRO)         14       AINTI HES (MIKRO)       AINTI HES (MIKRO)         15       BAĞLAYICI       ASE KÜLTÜRÜ         14       BAS KÜLTÜRÜ       AINTI HEC IGM         15       BAĞLAYICI       ASE KÜLTÜRÜ         16       BALGAM KÜLTÜRÜ       AINTI HAV IGG         16       BALGAM KÜLTÜRÜ       DELTA AB (HDV-AB) |

Şekil 25. Laboratuvar İstemleri Formu

Şekil 25.'de görüntülenen Laboratuvar İstemleri formunda;

**1 numaralı** alanda, dosya ve başvuru numarası alanları görüntülenmektedir. Dosya numarası girildiğinde, hastanın hesabına işlenmiş başvurular varsa, listede otomatik olarak görüntülenir. Yönetim modülü ekranında, hasta ismi seçilerek, laboratuvar istem formu açıldığında, dosya numarası yazmaya gerek kalmadan, hastanın bilgileri otomatik olarak ekrana gelmektedir.

**2 numaralı** alanda, alt form listesi yer almaktadır. Laboratuvar istemlerine ilişkin alt formlara geçiş, bu alandan ilgili form türüne tıklayarak gerçekleştirilir. Alt formlarda bulunan istemlerin seçimi sonrasında, istemi gönderim işlemi, **Ana Form** üzerinden gerçekleştirilmektedir.

**3 numaralı** alanda, yapılacak istem ile ilgili bilgilerin seçimleri gerçekleştirilmektedir. İsteyen bölüm, doktor, yapan bölüm, yapan doktor ve istem yapılan tarih, açıklama bilgileri, bu alandan seçilir. Hastaya işlenmiş paket ve vaka işlemleri de, alt bölümdeki listede görüntülenmektedir.

İstemler düğmesi; seçilen istemlere ait bilgileri görüntülemek için kullanılmaktadır.

*Tanılar düğmesi*; hasta hesabına tanı eklemek ve eklenmiş tanıları görüntülemek için kullanılmaktadır.

*Gönder düğmesi*; Bölüm ve istem seçim işlemi sonrasında, istemi ilgili servise göndermek için kullanılmaktadır.

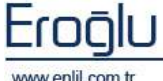

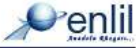

**4 numaralı** alanda, istem listesi görüntülenmektedir. Bu alandan, ilgili alanlar seçilerek işaretlenir.

Tüm seçimler sonrasında, **Gönder** düğmesine tıklandığında, istem gönderme işlemi gerçekleştirilmiş durumdadır.

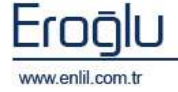

#### 3) Acil Laboratuvar İstemleri

İstemler menüsünün üçüncü formu, Acil Laboratuvar İstemleri formudur. Acil Laboratuvar İstemleri formu; acilde uygulanacak laboratuvar tetkiklerinin seçimi ve gönderimi için kullanılmaktadır.

| enlil                                                                                                    |                                                                                                    |                                          |                                                                                                    |                                                                                                    |                                                                                                    |  |
|----------------------------------------------------------------------------------------------------|----------------------------------------------------------------------------------------------------|------------------------------------------|----------------------------------------------------------------------------------------------------|----------------------------------------------------------------------------------------------------|----------------------------------------------------------------------------------------------------|--|
| <b>Josya No</b><br><b>Iaşvuru No</b><br>Iaşvuru Tarihi<br>Jaşvuru Saati                                                                                                    | 4<br>1<br>25.08.2009<br>09:28                                                                                                    | EMINE<br>SSK<br>ANESTEZI<br>Paliklinik   | I POLK.<br>Hastası                                                                                                    |                                                                                                    | ( ) ( 51 Yaşında) ( BAYAN ) (TC. Kimlik<br>SGK (SOSYAL GÜVENLİK KURUMU)<br>Belirtilmemiş<br>Belirtilmemiş                                                                                                    |  |
| a Form                                                                                                    |                                                                                                    |                                          |                                                                                                    |                                                                                                    |                                                                                                    |  |
| Isteye<br>AHEST<br>Yapan<br>HÖRÖL<br>Aciklar                                                                                                    | n Bolum<br>EZİ POLK,<br>Bolum<br>.OJİ SERVISI<br>ma                                                                                                    | •<br>•                                   | İsteyen Doktor<br>AHMET KÖROĞLU<br>Yapan Doktor<br>ARZU ÇOBAH                                                                                                    | 1<br>1                                                                                                    | Tarih<br>25.08.2009<br>Tanila<br>Gonder                                                                                                    |  |
| Name and Address of the                                                                                                    | The short because and                                                                                                    |                                          |                                                                                                    | 1005                                                                                                    |                                                                                                    |  |
| Коdu<br>VK01<br>VK02<br><                                                                                                    | Paket Adı<br>EK 10/C LİSTES<br>EK 10/C HARİC                                                                                                    | SÎNDE YER A<br>Î ÎŞLEMLER                | LAN İŞLEMLER ( )<br>VE İLAÇ-MALZEMELER (                                                                                                    | 21<br>) 25                                                                                                    | PaketTarihi PaketID T_KURUM_<br>5.08.2009 162491<br>5.08.2009 162490 ►                                                                                                    |  |
| Kodu<br>VKOI<br>VKO2<br>K                                                                                                    | Paket Adı<br>EK 10/C LİSTET<br>EK 10/C HARİC<br>ACIL BİYO                                                                                                    | SINDE YER A<br>I IŞLEMLER<br>KIMYA - M   | LAN ISLEMLER ( )<br>VE ILAC-MALZEMELER (<br>EMATOLOJI TETTIKLER<br>BOS BLYOMIN A                                                                                                    | ) 25                                                                                                    | Aket Tarihi Paket ID T_KURUM_<br>5.05.2009 162491<br>5.05.2009 162490                                                                                                    |  |
| Коdu<br>VK01<br>VK02<br><                                                                                                    | Paket Adı<br>EK 10/C LİSTES<br>EK 10/C HARİC<br>ACİL BİYO<br>BİYOKİMYA TETKİ<br>GLUKOZ                                                                                                    | SÎNDE YER A<br>1 îşlemler<br>Kîmya - Ni  | LAN ISLEMLER ( )<br>VE ILAC-MALZEMELER (<br>EMATOLOJI TETRIKLER<br>ROS BIVORIM AT                                                                                                    | 21<br>) 25                                                                                                    | Alket Tarihi Paket ID T_KURUM_<br>5.05.2009 162491<br>5.05.2009 162490<br>MIKROBIYOLOJI TETKIKLERI<br>KULTUR TCTKIKLERI<br>IDRAR KULTUR Ü                                                                                                    |  |
| Kodu<br>VK01<br>VK02<br>K                                                                                                    | Paket Adı<br>EK 10/C LİSTES<br>EK 10/C HARIC<br>ACİL BİYO<br>BİYOLIMYA TETKİ<br>GLÜKÖZ<br>BUN                                                                                                    | SÎNDE YER A<br>Î ÎŞLEMLER<br>KÎMYA – N   | LAN ISLEMLER ( )<br>VE ILAC-MALZEMELER (<br>EMATOLOJI TETHIKLER<br>ROS BIVOKIMA A<br>[ A] BOS GLUKOZ<br>[ A] BOS CL                                                                                                    | 21<br>) 25                                                                                                    | Paket Tarihi         Paket ID         T_KURUM_           5.06.2009         162491         •           5.08.2009         162490         •           MIKROBIYOLOJI TETKIKLERI         •         •           KULTUR TETKIKLERI         •         •           BOĞAZ KÜLTÜRÜ         •         •                                                                                                    |  |
| Kodu<br>VK01<br>VK02<br><                                                                                                    | Paket Adı<br>EK 10/C LİSTEG<br>EK 10/C HARIC<br>ACİL BIYO<br>BİYOK İMYA TETKİ<br>GLUKOZ<br>BUJI<br>KREATİNİN                                                                                                    | SINDE YER A<br>I İŞLEMLER<br>KİMYA - H   | LAN IŞLEMLER ( )<br>VE İLAÇ-MALZEMELER (<br>EMATOLOJI TETLİKLER<br>BOS BİYOKİMYA T<br>A BOS GLUKOZ<br>A BOS CL<br>A BOS PROTEIN                                                                                                    | ) 25                                                                                                    | Paket Tarihi         Paket ID         T_KURUM_           5.06.2009         162491         •           5.08.2009         162490         •           MIKROBİYOLOJİ TETRİKLERI         •         •           KÜLTÜR TÜRİKLERI         •         •           BOĞAZ KÜLTÜRÜ         •         •           TAM OTOMATIZE KAN K         •         •                                                                                                    |  |
| Kodu<br>VK01<br>VK02<br><                                                                                                    | Paket Adı<br>EK 10/C LİSTEG<br>EK 10/C HARIC<br>ACİL BİYO<br>BİYOKİMYA TETKİ<br>GLUKOZ<br>BUJI<br>KREATİNİN<br>URİK ASİT                                                                                                    | SINDE YER A<br>I İŞLEMLER<br>KİMYA - H   | LAN IŞLEMLER ( )<br>VE İLAÇ-MALZEMELER (<br>MATOLO)( TETRİKLER<br>POS BİYOKIMYA 1<br>[A] BOS GLUKOZ<br>[A] BOS CL<br>[A] BOS PROTEIN<br>IOPARE GAITA 1                                                                                                    | ) 25                                                                                                    | Alket Tarihi Paket ID T_KURUM_<br>5.06.2009 162491<br>5.06.2009 162490<br>MIKROBIYOLOJI TETRIKLESI<br>KOLTOR TURICKLESI<br>DRAR KÜLTÜRÜ<br>BOĞAZ KÜLTÜRÜ<br>TAM OTOMATIZE KAILK<br>YARA KÜLTÜRÜ                                                                                                    |  |
| Kodu<br>VK01<br>VK02<br><<br>(A)<br>(A)<br>(A)<br>(A)<br>(A)                                                                                                    | Paket Adı<br>EK 10/C LİSTEG<br>EK 10/C HARIC<br>ACIL BİYO<br>BİYOL MAYA TETRI<br>GLUKOZ<br>BUR<br>KREATİNİN<br>URİK ASİT<br>TOTAL PROTEIN                                                                                      | SİNDE YER A<br>İ İŞLEMLER<br>KİMYA - HI  | LAN İŞLEMLER ( )<br>VE İLAÇ-MALZEMELER (<br>BOS ELYOKIMYAT<br>BOS ELYOKIMYAT<br>BOS GLUKOZ<br>AJ BOS GLUKOZ<br>AJ BOS CL<br>IQABE GALTAT<br>DARE GALTAT                                                                                                    | раница<br>25<br>) 25<br>Каралария<br>Каралария | Aket Tarihi Paket ID T_KURUM_<br>5.08.2009 162491<br>3.08.2009 162490<br>MIKROBIYOLOJE TETRIKLENI<br>PULTUR TOTICIKLENI<br>DRAR KÜLTÜRÜ<br>DRAR KÜLTÜRÜ<br>TAM OTOMATIZE KAILK<br>YARA KÜLTÜRÜ<br>VAJEL KÜLTÜRÜ                                                                                                    |  |
| Kodu<br>VK01<br>VK02<br><<br>(A)<br>(A)<br>(A)<br>(A)<br>(A)<br>(A)<br>(A)                                                                                                    | Paket Adı<br>EK 10/C LİSTEG<br>EK 10/C HARIC<br>ACIL BİYO<br>ALKORINYA TETRI<br>GLUKOZ<br>BUR<br>KREATİNİN<br>URİK ASİT<br>TOTAL PR OTEİN<br>ALBUMİN                                                                           | SİNDE YER A<br>İ İŞLEMLER<br>KİMYA - HI  | LAN İŞLEMLER ( )<br>VE İLAÇ-MALZEMELER (<br>BOS ELVOKIMA A<br>CAB BOS GLUKOZ<br>AB BOS GLUKOZ<br>AB BOS POTEIN<br>IDPARE GALTA T<br>A IDRAR MA                                                                                                    | р<br>25<br>) 25<br>Кинска<br>Кинска<br>Кинска<br>Кинска<br>Кинска<br>Кинска<br>С                                                                                                    | Paket Tarihi         Paket ID         T_KURUM_           5.08.2009         162491           3.08.2009         162490           WIKROBIYOEOJE TETNIKLERI           IDRAR KÜLTÜRÜ           BOĞAZ KÜLTÜRÜ           TAM OTOMATIZE KAH K           VAJEH KÜLTÜRÜ           KALTATER KÜLTÜRÜ           KALTATER KÜLTÜRÜ                                                                                                    |  |
| Kodu<br>VK01<br>VK02<br><<br>(A)<br>(A)<br>(A)<br>(A)<br>(A)<br>(A)<br>(A)<br>(A)<br>(A)<br>(A)                                                                                                    | Paket Adı<br>EK 10/C LİSTEG<br>EK 10/C HARIC<br>ACIL BİYO<br>ALVORINYA TETRI<br>GLUKOZ<br>BUH<br>URİK ASİT<br>TOTAL PROTEİN<br>ALBUMİN<br>TOTAL BILIRUBİN                                                                      | SİNDE YER A<br>1 İŞLEMLER<br>KİMYA - H   | LAN İŞLEMLER ( )<br>VE İLAÇ-MALZEMELER (<br>BOS ELVOKIMYAT<br>A BOS ELVOKIMYAT<br>A BOS GLUKOZ<br>A BOS CL<br>A BOS CL<br>A BOS CPOTEIN<br>DPARE GALTAT<br>A JORAR HA<br>A JORAR HA                                                                                                    | р<br>25<br>) 25<br>Е ПОЛИССИИ<br>К (К)                                                                                                    | Asket Tarihi Paket ID T_KURUM_<br>5.08.2009 152491<br>3.08.2009 152490<br>MIKROBIYOLOJI TETNIKLEDI<br>KULTUR TOTOKILETI<br>DRAR KÜLTÜRÜ<br>BOĞAZ KÜLTÜRÜ<br>TAM OTOMATIZE KAH K<br>VAJEH KÜLTÜRÜ<br>VAJEH KÜLTÜRÜ<br>STERIL VÜCUT SIVISI KÜLTÜRÜ                                                                                                    |  |
| Kodu<br>VK01<br>VK02<br>K<br>(A)<br>(A)<br>(A)<br>(A)<br>(A)<br>(A)<br>(A)<br>(A)<br>(A)<br>(A)                                                                                                    | Paket Adı<br>EK 10/C LİSTER<br>EK 10/C HARİC<br>ACİL BİYO<br>BÜYORİMYA TERLİ<br>GLÜKÖZ<br>BÜJİ<br>KREATİNİN<br>URİK ASİT<br>TOTAL BLIRUBİN<br>DİREK BİLIRUBİN                                                                  | SİNDE YER A<br>I İŞLEMLER<br>KIMYA - H   | LAN ISLEMLER ( )<br>VE ILAC-MALZEMELER (<br>EMATOLOJI TETRIKLER<br>EOS EIVORIOYAT<br>[ A] BOS GLUKOZ<br>[ A] BOS CL<br>[ A] BOS CL<br>[ A] BOS PROTEIN<br>[ DEARE GALLAT<br>[ A] JORAR MA<br>[ A] JORAR MAEATII<br>[ A] JORAR KREATII                                                                                                    | IN CONTRACTOR                                                                                                    | Pakat Tarihi Pakat ID T_KURUM_<br>5.08.2009 162491<br>3.08.2009 162490<br>MIKROBİYOLOJİ TETKİKLERI<br>KULTUR-TETKİKLERI<br>DRAR KÜLTÜRÜ<br>BOĞAZ KÜLTÜRÜ<br>TAM OTOMATİZE KAH K<br>VAJEH KÜLTÜRÜ<br>VAJEH KÜLTÜRÜ<br>STERİL VÜCUT SIVISI KÜLTÜRÜ<br>PARASENTEZ SIVISI                                                                                                    |  |
| Kodu<br>VK01<br>VK02<br>K<br>A<br>A<br>A<br>A<br>A<br>A<br>A<br>A<br>A<br>A<br>A<br>A<br>A<br>A<br>A<br>A<br>A<br>A                                                                                                    | Paket Adı<br>EX 10/C LİSTER<br>EX 10/C HARIC<br>ACİL BIYO<br>BÜYORİMYA TETMİ<br>GLUKOZ<br>BUH<br>KREATİNİN<br>URİK ASİT<br>TOTAL PROTEİN<br>ALBUMİN<br>TOTAL BİLİR UBİN<br>DİREK BİLİR UBİN<br>AST                             | SİNDE YER A<br>I İŞLEMLER<br>KIMYA - H   | LAN ISLEMLER ( )<br>VE ILAC-MALZEMELER (<br>EMATOLOJI TETRIKLEP<br>BOS BIYONIMA T<br>[A] BOS GLUKOZ<br>[A] BOS CL<br>[A] BOS CL<br>[A] BOS PROTEIN<br>[DPARE GALTA T<br>[A] IDRAR IA<br>V [A] IDRAR IA<br>V [A] IDRAR KREATH<br>[A] GALTADA GIZL]                                                                                                    | EDANALAN<br>KAN ARAM                                                                                                    | ALKET TAHNI PAKET ID T_KURUM_<br>5.06.2009 162491<br>5.08.2009 162490<br>MIKROBIYOLOJI TETKIKLERI<br>KULTUR TCTKIKLERI<br>IDRAR KÜLTÜRÜ<br>BOĞAZ KÜLTÜRÜ<br>TAM OTOMATIZE KAH K<br>YARA KÜLTÜRÜ<br>VAJEH KÜLTÜRÜ<br>STERIL VÜCUT SIVISI KÜLTÜRÜ<br>PARASENTEZ SIVISI<br>DREN KÜLTÜRÜ                                                                                                    |  |
| Kodu<br>VK01<br>VK02<br>K<br>(A)<br>(A)<br>(A)<br>(A)<br>(A)<br>(A)<br>(A)<br>(A)<br>(A)<br>(A)                                                                                                    | Paket Adı<br>EK 10/C LİSTER<br>EK 10/C HARIC<br>ACİL BİYO<br>ALIYOKIMYA TETKİ<br>GLUKOZ<br>BUH<br>KREATİNİN<br>URİK ASİT<br>TOTAL PROTEİN<br>ALBUMİN<br>TOTAL BİLİR UBİN<br>DİREK BİLİR UBİN<br>DİREK BİLİR UBİN<br>AST<br>ALT | SİNDE YER A<br>I İŞLEMLER<br>KİMYA - HI  | LAH IŞLEMLER ( )<br>VE İLAÇ-MALZEMELER (<br>EMATOLOJI TETLİKLER<br>ROS EİVQKIMA A<br>A BOS GLUKOZ<br>A BOS CL<br>(A) BOS CL<br>(A) BOS CL<br>(A) BOS PROTEIN<br>IDPARE GALTA T<br>(A) İDRAR MA<br>(A) İDRAR MA<br>(A) İDRAR KREATII<br>(A) GALTADA GIZLI                                                                                                    | IN KAN ARAN                                                                                                    | ALKETANINI PAKETID T_KURUM_<br>5.06.2009 162491<br>5.08.2009 162490<br>MIKROBIYOLOJI TETKIKLERI<br>KULTUR TETKIKLERI<br>IDRAR KÜLTÜRÜ<br>BOĞAZ KÜLTÜRÜ<br>TAM OTOMATIZE KAILK<br>VAJEH KÜLTÜRÜ<br>KATATER KÜLTÜRÜ<br>STERL VÜCUT SIVISI KÜLTÜRÜ<br>PARASENTEZ SIVISI<br>DREH KÜLTÜRÜ                                                                                                    |  |
| Kodu<br>VK01<br>VK02<br>(A)<br>(A)<br>(A)<br>(A)<br>(A)<br>(A)<br>(A)<br>(A)<br>(A)<br>(A                                                                                                    | Paket Adı<br>EK 10/C LİSTER<br>EK 10/C HARIC<br>ACİL BİYO<br>BİYORIMYA TETKİ<br>GLUKOZ<br>BUN<br>KREATİNİN<br>URİK ASİT<br>TOTAL PROTEİN<br>ALBUMİN<br>TOTAL BİLİRUBİN<br>DİREK BİLİRUBİN<br>AST<br>ALT<br>ALP                 | SİNDE YER A<br>I İŞLEMLER<br>KİMYA — III | LAH IŞLEMLER ( )<br>VE İLAÇ-MALZEMELER (<br>EMATOLOJI TETNİKLER<br>ROS BİYÜKIMA A<br>A BOS GLUKOZ<br>(A) BOS CL<br>(A) BOS CL<br>(A) BOS PROTEIN<br>IOPARIS GALITATI<br>(A) TAM IDRAR TET<br>(A) IDRAR MA<br>(A) IDRAR MA<br>(A) IDRAR MA<br>(A) IDRAR KREATII<br>(A) GALTADA GİZLİ<br>HEMATOLOJI TE<br>(A) TAM XABI (JEMM                                                                                                    | 22<br>23<br>24<br>24<br>24<br>24<br>24<br>24<br>24<br>24<br>24<br>24<br>24<br>24<br>24                                                                                                    | ALKETANINI PAKETD T_KURUM_<br>5.06.2009 162491<br>5.08.2009 162490<br>MIKROBİYOLOJİ TETKİKLERI<br>KULTUR TÜTKİKLERI<br>DRAR KÜLTÜRÜ<br>BOĞAZ KÜLTÜRÜ<br>TAM OTOMATIZE KAN K<br>VAJEN KÜLTÜRÜ<br>VAJEN KÜLTÜRÜ<br>STERİL VÜCUT SIVISI KÜLTÜRÜ<br>PARASENTEZ SIVISI<br>DREN KÜLTÜRÜ<br>ABSE KÜLTÜRÜ<br>BOS KÜLTÜRÜ                                                                                                    |  |
| Kodu<br>VK01<br>VK02<br><<br>(A)<br>(A)<br>(A)<br>(A)<br>(A)<br>(A)<br>(A)<br>(A)<br>(A)<br>(A)                                                                                                    | Paket Adı<br>EK 10/C LİSTER<br>EK 10/C HARIC<br>ACİL BIYO<br>BIYORIMYA TETKI<br>GLUKOZ<br>BUI<br>KREATİNİN<br>URİK ASİT<br>TOTAL PROTEİN<br>ALBUMIN<br>TOTAL BİLİRUBİN<br>DİREK BİLİRUBİN<br>AST<br>ALT<br>ALP<br>GGT          | SINDE VER A                              | EMATOLOJI TETRIKLER<br>EMATOLOJI TETRIKLER<br>EOS BIVOKIMYA T<br>[ A] BOS GLUKOZ<br>[ A] BOS CL<br>[ A] BOS CL<br>[ A] IDRAR HA<br>[ A] IDRAR KREATII<br>[ A] GAITADA GILLI<br>[ A] TAM KARI (HEMI<br>[ A] DRAR MA<br>[ A] DRAR MA                                                     | IN CRAME<br>CRAMERAL<br>IN CRAMERAL<br>IN CRAMERAL<br>CRAMERAL<br>CRAMERAL                                                                                                    | Paket Tarihi         Paket ID         T_KURUM_           5.06.2009         162491         •           5.08.2009         162490         •           MIK ROBİYOLOJİ TETKİKLERI         •         •           İDRAR KÜLTÜRÜ         •         •           İDRAR KÜLTÜRÜ         •         •           TAM OTOMATIZE KAIL KAIL         •         •           VAJEN KÜLTÜRÜ         •         •           VAJEN KÜLTÜRÜ         •         •           PARASENTEZ SIVISI         •         •           DREN KÜLTÜRÜ         •         •           •         •         •         •           •         •         •         •           •         •         •         •           •         •         •         •           •         •         •         •           •         •         •         •         •           •         •         •         •         •           •         •         •         •         •           •         •         •         •         •           •         •         •         •         • |  |
| Kodu         VK01         VK02         (A)         (A)         (A)         (A)         (A)         (A)         (A)         (A)         (A)         (A)         (A)         (A)         (A)         (A)         (A)         (A)         (A)         (A)         (A)         (A)         (A)         (A) | Paket Adı<br>EK 10/C LİSTER<br>EK 10/C HARIC<br>ACİL BİYO<br>BİYORIMYA TETKI<br>GLUKOZ<br>BUI<br>KREATİNİN<br>URİK ASİT<br>TOTAL PROTEİN<br>ALBUMIN<br>TOTAL BİLİRUBİN<br>DİREK BİLIRUBİN<br>AST<br>ALF<br>GGT<br>LDH          | SINDE VER A                              | LAN IŞLEMLER ( )<br>VE İLAÇ-MALZEMELER (<br>EMATOLOJI TETLİKLER<br>BOS BİVQKIMYA T<br>A BOS GLUKOZ<br>A BOS CL<br>(A) BOS CL<br>(A) BOS CL<br>(A) BOS PROTEIN<br>IORARE GALTA T<br>(A) IDRAR MA<br>(A) IDRAR MA<br>(A) IDRAR KREATII<br>(A) IDRAR KREATII | IN CARANT VE IN                                                                                                    | ALKENDELYOLOJÍ TEKKKENI<br>S.06.2009 162491<br>S.06.2009 162490<br>MIKROBÍYOLOJÍ TEKKKENI<br>KÚLTÚR TURKKENI<br>DRAR KÜLTÜRÜ<br>BOŠAZ KÜLTÜRÜ<br>VAJEN KÜLTÜRÜ<br>VAJEN KÜLTÜRÜ<br>STERL VÚCUT SIVISI KÜLTÜRÜ<br>PARASENTEZ SIVISI<br>DREN KÜLTÜRÜ<br>BOS KÜLTÜRÜ<br>BOS KÜLTÜRÜ<br>BOS KÜLTÜRÜ<br>BOS KÜLTÜRÜ                                                                                                    |  |

Şekil 26. Acil Laboratuvar İstemleri Formu

Şekil 26.'da görüntülenen Acil Laboratuvar İstemleri formunda;

**1 numaralı** alanda, dosya ve başvuru numarası alanları görüntülenmektedir. Dosya numarası girildiğinde, hastanın hesabına işlenmiş başvurular varsa, listede otomatik olarak görüntülenir. Yönetim modülü ekranında, hasta ismi seçilerek, istem formu açıldığında, dosya numarası yazmaya gerek kalmadan, hastanın bilgileri otomatik olarak ekrana gelmektedir.

**2 numaralı** alanda, yapılacak istem ile ilgili bilgilerin seçimleri gerçekleştirilmektedir. İsteyen bölüm, doktor, yapan bölüm, yapan doktor ve istem yapılan tarih, açıklama bilgileri, bu alandan seçilir. Hastaya işlenmiş paket ve vaka işlemleri de alt bölümdeki listede görüntülenmektedir.

İstemler düğmesi; seçilen istemlere ait bilgileri görüntülemek için kullanılmaktadır.

*Tanılar düğmesi*; hasta hesabına tanı eklemek ve eklenmiş tanıları görüntülemek için kullanılmaktadır.

*Gönder düğmesi*; Bölüm ve istem seçim işlemi sonrasında, istemi, ilgili servise göndermek için kullanılmaktadır.

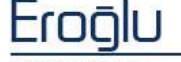

Penlil

**3 numaralı** alanda, istem listesi görüntülenmektedir. Bu alandan, ilgili alanlar seçilerek işaretlenir.

Tüm seçimler sonrasında **Gönder** düğmesine tıklandığında, istem gönderme işlemi gerçekleştirilmiş durumdadır.

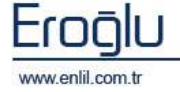

#### 4) Nükleer Tıp İstem

İstemler menüsünün dördüncü formu, Nükleer Tıp İstem formudur. Nükleer Tıp İstem formu; nükleer tıpta uygulanacak hizmetlerin, seçim ve gönderim işlemi için kullanılmaktadır.

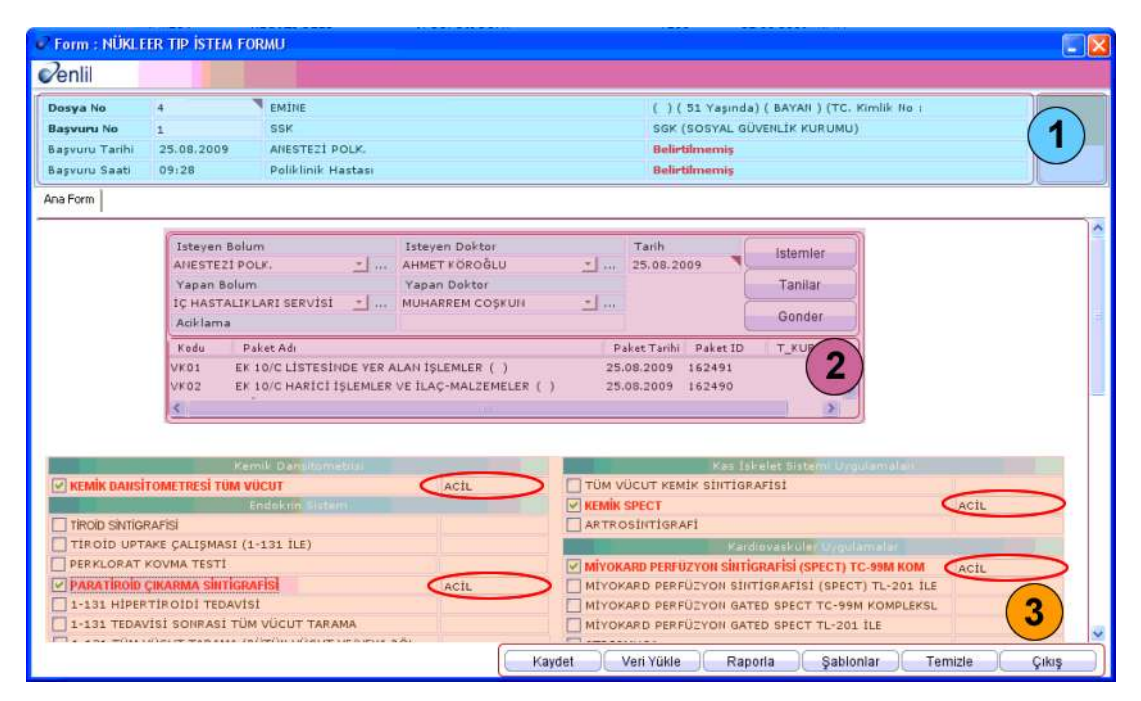

Şekil 27. Nükleer Tıp İstem Formu

Şekil 27.'de görüntülenen Nükleer Tıp İstem formunda;

**1 numaralı** alanda, dosya ve başvuru numarası alanları görüntülenmektedir. Dosya numarası girildiğinde, hastanın hesabına işlenmiş başvurular varsa, listede otomatik olarak görüntülenir. Yönetim modülü ekranında hasta ismi seçilerek, istem formu açıldığında, dosya numarası yazmaya gerek kalmadan, hastanın bilgileri otomatik olarak ekrana gelmektedir.

**2 numaralı** alanda, yapılacak istem ile ilgili bilgilerin seçimleri gerçekleştirilmektedir. İsteyen bölüm, doktor, yapan bölüm, yapan doktor ve istem yapılan tarih, açıklama bilgileri, bu alanda seçilir. Hastaya işlenmiş paket ve vaka işlemleri de alt bölümdeki listede görüntülenmektedir.

İstemler düğmesi; seçilen istemlere ait bilgileri, görüntülemek için kullanılmaktadır.

*Tanılar düğmesi*; hasta hesabına tanı eklemek ve eklenmiş tanıları görüntülemek için kullanılmaktadır.

*Gönder düğmesi*; Bölüm ve istem seçim işlemi sonrasında, istemi ilgili servise göndermek için kullanılmaktadır.

**3 numaralı** alanda, istem listesi görüntülenmektedir. Bu alandan ilgili alanlar seçilerek işaretlenir. Diğer formlardan farklı olarak, bu istem formunda, yapılan istemin karşısında, kırmızı daire içerisinde belirtilen alanlara, istem ile ilgili açıklama yazılabilmektedir.

Tüm seçimler sonrasında **Gönder** düğmesine tıklandığında, istem gönderme işlemi gerçekleştirilmiş durumdadır. Birleşik hizmet tanımlamaları doğru yapılmış ise; seçilen nükleer tıp hizmeti ile birlikte, sintigrafi işlemi de, sistem tarafından otomatik olarak işlenmektedir.

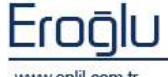

www.enlil.com.tr

### 5) Radyoloji İstemleri

İstemler menüsünün beşinci formu, Radyoloji İstemleri formudur. Radyoloji İstemleri formu; radyolojik uygulamaların, seçim ve gönderim işlemi için kullanılmaktadır.

| Form : RADYOLOJÍK ÍSTEMLER                                                                                                    |                                                                                                    |
|----------------------------------------------------------------------------------------------------|----------------------------------------------------------------------------------------------------|
| Penlil                                                                                                    |                                                                                                    |
| Dosya No         4         EMINE           Başvuru No         1         SSK           Başvuru Tarihi         25.08.2009         AneSTEZI POLK.           Başvuru Saati         09:28         Poliklinik Hastası           Ana Form         ULTRASONOGRAFİ - RENkLİ DOPPER         BLGİSAYAR | ( ) ( 51 Yaşında) ( BAYAH ) (TC. Kimlik No<br>SGK (SOSYAL GÜVENLİK KURUMU)<br>Belirtilmemiş<br>Belirtilmemiş<br>LI TOMOGRAFİ - MAGNETİK RENOZANS   VASKÜLER (ANJIYOGRAFİ)   NONVASKÜLER                                                                                                    |
| Isteyen Bolum<br>Ariestezi Polk,<br>Yapan Bolum<br>IÇ HASTALIKLARI POLK<br>Aciklama<br>Kodu Paket Adı<br>VK01 EK 10/C LIST<br>VK02 EK 10/C HARI                                                                                                    | Isteyen Doktor       Tarih         AHMET KÖRÖĞLU       _         Yapan Doktor       Tanila          MUHARREM COŞKUNI         Yapan Doktor       Gonder         Paket Tarihi       Paket ID         TKURUM_       SİNDE VER ALAH İŞLEMLER ()         25.08.2009       162491         Cİ İŞLEMLER VE İLAÇ-MALZEMELER ()       25.08.2009                                  |
|                                                                                                    | AÇIXLAMA KONTRASTLI TETKİKLER<br>AÇIXLAMA KONTRASTLI TETKİKLER<br>Mobil AIITEROGRAD PYELOGRAFI, VAR OLAN KATETERDEN<br>Mobil AIITEROGRAD PYELOGRAFI, INCE IĞNE İLE, İŞLEMİN<br>Mobil BRONKOGRAFI<br>Mobil BRONKOGRAFI<br>Mobil ÇİFT KONTRAST KOLON TETKİKİ<br>tetkik V Mobil ÇİFT KONTRAST KOLON TETKİKİ<br>BACHI DEFEKOGRAFI<br>Mobil DEFEKOGRAFI<br>Mobil DEFEKOGRAFI |
| SKOLYOZ TETKİKİ<br>STENVERS GRAFİSİ (MUKAYESELİ)<br>TEMPORAMAIDİBULAR EKLEM (MUKAYESEL<br>UZUII KEMİKLER (TEK FİLM) (TEK YÖII)<br>KOPYA FİLM (HER BİR FİLMİÇİN)<br>AKCIĞER GRAFİSİ (İKİ YÖN)                                                                                                | Mobil       DUKTOGRAFI-GALAKTOGRAFI         Mobil       ENTEROKLIZIS         Mobil       FARINGOGRAFI         Mobil       FARINGO-DIEFAGOGRAFI         Mobil       FISTÜLOGRAFI         Mobil       HSG                                                                                                    |
| *                                                                                                    | Kaydet Veri Yükle Raporla Şablonlar Temizle Çıkış                                                                                                    |

Şekil 28. Radyolojik İstemler Formu

Şekil 28.'de görüntülenen Radyolojik İstemleri formunda;

**1 numaralı** alanda, dosya ve başvuru numarası alanları görüntülenmektedir. Dosya numarası girildiğinde, hastanın hesabına işlenmiş başvurular varsa, listede otomatik olarak görüntülenir. Yönetim modülü ekranında hasta ismi seçilerek, istem formu açıldığında, dosya numarası yazmaya gerek kalmadan, hastanın bilgileri otomatik olarak ekrana gelmektedir.

**2 numaralı** alanda, alt form listesi yer almaktadır. Radyoloji istemlerine ilişkin alt formlara geçiş, bu alandan, ilgili form türüne tıklayarak gerçekleştirilir. Alt formlarda bulunan istemlerin seçimi sonrasında, istemi gönderim işlemi, **Ana Form** üzerinden gerçekleştirilmektedir.

**3 numaralı** alanda, yapılacak istem ile ilgili bilgilerin seçimleri gerçekleştirilmektedir. İsteyen bölüm, doktor, yapan bölüm, yapan doktor ve istem yapılan tarih, açıklama bilgileri, bu alanda seçilir. Hastaya işlenmiş paket ve vaka işlemleri de alt bölümdeki listede görüntülenmektedir.

İstemler düğmesi; seçilen istemlere ait bilgileri görüntülemek için kullanılmaktadır.

*Tanılar düğmesi*; hasta hesabına tanı eklemek ve eklenmiş tanıları görüntülemek için kullanılmaktadır.

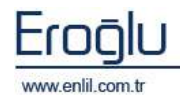

*Gönder düğmesi*; Bölüm ve istem seçim işlemi sonrasında, istemi ilgili servise göndermek için kullanılmaktadır.

**4 numaralı** alanda, istem listesi görüntülenmektedir. Bu alandan, ilgili alanlar seçilerek işaretlenir. Diğer formlardan farklı olarak, radyolojik istem formunda, yapılan istemin karşısına, istem ile ilgili açıklama yazılabilmektedir. Alanda bulunan Mobil seçeneği ise; hasta çekim için radyoloji birimine gidemeyecek durumda olduğunda, çekim cihazının servise, hastanın yanına getirilmesi için aktif hale getirilmektedir.

Tüm seçimler sonrasında **Gönder** düğmesine tıklandığında, istem gönderme işlemi gerçekleştirilmiş durumdadır. Açıklama yazılmış olan istemler için, **Gönder** düğmesinden sonra, **Kaydet** düğmesine de tıklamak gerekmektedir.

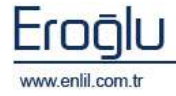

#### 6) Kan Bankası İstem Girişi

İstemler menüsünün son formu, Kan Bankası İstemleri formudur. Kan Bankası İstemleri formu; servisteki hastalara kan isteme işlemi için kullanılmaktadır.

| Kan Bankas                                                                                                    | n İstem<br>MALA                                        | <mark>Girişi</mark><br>ATYA İN                                            | ÖNÜ ÜNİ.                                                                                  | TURGUT                                                                                                    | ÖZA                   | L TIP              | MERI       | KEZİ |           | _ | Port                                                                                                    |
|----------------------------------------------------------------------------------------------------|--------------------------------------------------------|---------------------------------------------------------------------------|-------------------------------------------------------------------------------------------|----------------------------------------------------------------------------------------------------|-----------------------|--------------------|------------|------|-----------|---|----------------------------------------------------------------------------------------------------|
| İstem No<br>Dosya No<br>BaşvuruNo<br>Doktor<br>Hastanin Tar<br>Ozel Durum<br>Doktor (Oze<br>Kan Ornegi J<br>Aciklama<br>Kayit Yapan | 15212<br>20076<br>10793<br>ADİL B<br>hisi<br>Dur       | 6<br>88<br>64<br>AŞKIRAN<br>ONCELIKL<br>ABDURRAH<br>HARUN IŞ<br>TEST KULL | Istem Nedeni<br>FEHMİ ATABEl<br>GENEL CERRA<br>I (3 Səət)<br>IMAN KARAMA<br>IK<br>ANICISI | AMELI<br>AMELI<br>AM | /AT<br>Dosya<br>tenen | Kan Gri<br>Kan Gri | <b>ubu</b> | A F  | (h(+)<br> | 1 | Hastanin Oykusu<br>Son 3 ayda transfuzyon yapildi<br>Hayir<br>Son 3 ayda gebelik gecirdi mi?<br>Hayir<br>Bilinen Kan Grup Antikorlari Var<br>Hayir<br>Hastaya Kemik iligi transplantas |
| Ürün / Tetkil<br>Secim Uri<br>TAM<br>ERI                                                                                            | ¢<br>In-Tetkik<br>I KAN<br>FROSIT S                    | SUSPANSIY                                                                 | ONU                                                                                       | Ų                                                                                                    | nite<br>1             | cc                 | I          | F    | Y         |   |                                                                                                    |
|                                                                                                    | DOM TRO<br>UZ TROM<br>OPRESIP<br>REZ TRO<br>GRUBU      | OMBOSITIS<br>MBOSITI<br>PITAT<br>MBOSITISU                                | USP,<br>SP,                                                                               |                                                                                                    | 1<br>3                |                    |            |      |           |   |                                                                                                    |
|                                                                                                    | ECT COO<br>IRECT CO<br>IKOR TIT<br>SS MATO<br>APOTIK I | MBS (JEL S<br>OOMBS<br>TRESI<br>CH<br>FLEBOTOM)                           | ANTRIFIGASYC                                                                              | NN)                                                                                                    |                       |                    |            |      |           | • |                                                                                                    |
| AFE AFE AFE AFE                                                                                                    | REZ - TEI<br>REZ - TEI<br>REZ - TEI<br>REZ - TEI       | RAPOTIK PI<br>RAPOTIK EI<br>RAPOTIK LÖ<br>RAPOTIK TI                      | AZMEFEREZ<br>RITROFEREZ<br>ÖKAFEREZ<br>ROMBOFEREZ                                         |                                                                                                    |                       |                    |            |      |           |   | Kaydet Geri Al<br>Temizle Barkod<br>Raporta Çikiş                                                                                                    |

Şekil 29. Kan Bankası İstem Girişi

Şekil 29.'da görüntülenen Kan Bankası İstem Girişi formunda;

**1 numaralı** alanda, istem, dosya, başvuru numarası alanları görüntülenmekte ve bu bölüme istem bilgileri tanımlanmaktadır. *İstem Numarası almak için*; İstem No kutusuna tıklama işlemi sonrasında, klavyeden **F8** fonksiyon düğmesine tıklayarak, yeni bir istem numarası alma işlemi gerçekleştirilir.

Dosya numarası girildiğinde, hastanın hesabına işlenmiş başvurular varsa, listede otomatik olarak görüntülenir. Yönetim modülü ekranında hasta ismi seçilerek, istem formu açıldığında, dosya numarası yazmaya gerek kalmadan, hastanın bilgileri otomatik olarak ekrana gelmektedir. Alanda bulunan ilgili yerlere, gerekli bilgiler tanımlanır.

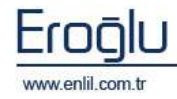

**2 numaralı** alan, istemi yapılacak hizmetlerin seçim işleminin gerçekleştirildiği alandır. Ürün seçimi gerçeleştirildikten sonra, ünite alanına basılı tutularak, ünite sayısı seçme işlemi gerçekleştirilmektedir. CC (miktar) seçme işlemi de, yine basılı tutma yöntemi ile seçilir.

Alanda bulunan;

I : Işın

F: Filtreleme,

Y: Yıkama

işlemlerini ifade etmektedir. Bu alandan, uygun olan seçenekler işaretlenir.

Listede Gri renkte bulunan tanımlamalar; tetkikleri, yeşil renkteki tanımlamalar ise; kan ürününü ifade etmektedir.

**3 numaralı** alanda ise, hasta ile ilgili detay bilgileri açılır listeleri yer almaktadır. Bu alandan, uygun bilgilerin seçim işlemi gerçekleştirilir.

Tüm tanımlamalar ve seçimler sonrasında, **Kaydet** düğmesine tıklandığında, istem gönderme işlemi gerçekleştirilmiş durumdadır.

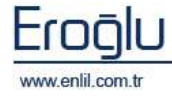

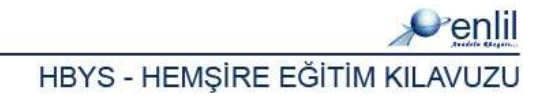

### **BÖLÜM. 3 – STOK İŞLEMLERİ MENÜSÜ**

Hastane Bilgi Yönetim Sisteminde, Hemşire sürecinin üçüncü bölümü, **Stok İşlemleri** menüsüdür. Stok işlemleri menüsünde bulunan formlar sayesinde; ilaç / depo, malzeme istem, malzeme çıkış ve stok sorgulama işlemleri gerçekleştirilmektedir. Menü, kendi içerisinde Şekil 30.'da görüntülendiği gibi, 5 formdan oluşmaktadır.

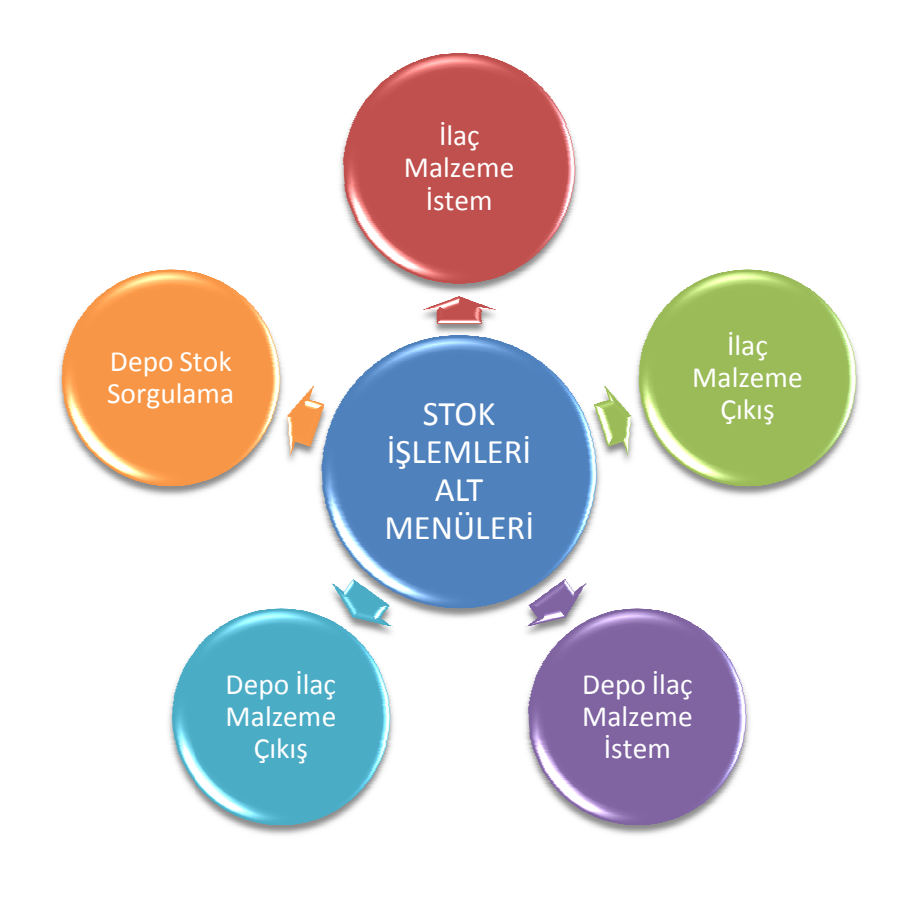

Şekil 30. Stok İşlemleri Menüsü Form Hiyerarşisi

#### Şimdi stok işlemleri menüsünde bulunan formların işleyişini inceleyelim:

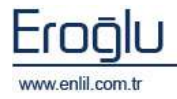

## 1) İlaç Malzeme İstem

Stok İşlemleri menüsünün ilk formu, İlaç Malzeme İstem formudur. Bu form; servisin kendi deposunda bulunmayan ilaç ve malzemeyi, başka depodan tedarik etme işlemini gerçekleştirmek için kullanılmaktadır.

| ŞİRKET T.C. İNÖNÜ ÜNİVE                                                                                                    | ERSİTESİ                                                                                                    |
|----------------------------------------------------------------------------------------------------|----------------------------------------------------------------------------------------------------|
| İşyeri                                                                                                    | DEPO                                                                                                    |
| TÖTM ARAŞ. VE UYG. HST.<br>MÜHENDÎSLÎK FAKÜLTESÎ<br>FÊN-EDEBÎYA FAKÜLTESÎ<br>EĞÎTÎM FAKÜLTESÎ<br>SÜRGÜ MYO<br>YAKINCA MYO<br>GÜZEL SANATLAR FAKÜLTESÎ<br>ECZACILIK FAKÜLTESÎ<br>BÎLÎMSEL VE TEKNOLDÎK ARAŞT. MERK.<br>KALE MYO<br>MALATYA MYO<br>BEDEN EĞÎTÎMÎ VE SPOR YÜKSEKOKULU<br>DÎŞ HEKÎMLÎĞÎ FAKÜLTESÎ<br>BATTALÇAZÎ MYO<br>REKTÔRLÛK | ACİL ERİŞKİN<br>ACİL HASTA KABUL<br>ACİL PEDİATRİ<br>ADLİ VAKA BÜROSU<br>AMELİYATHANE DEPOSU<br>AMELİYATHANE BEPOSU<br>AMELİYATHANE SARF<br>ANJÎO SERVİSİ<br>ARJİO SERVİSİ<br>ARJİO SERVİSİ<br>ARŞİY<br>ASANSÖR BAKIM BİRİMİ<br>ATABEK<br>Avans<br>BAŞKI FOTOKOPİ<br>BAŞHEKİMLİK<br>BEVİN CERRAHİ DOLİYI İNİĞİ |

Şekil 31.İlaç Malzeme İstem Depo Seçme Ekranı

İlaç Malzeme İstem formu açıldığında ekrana, depo seçme ekranı gelmektedir. Kullanıcının yetkili olduğu depolardan, işlem yapacağı deponun seçimi bu alandan gerçekleştirilir.

Depo seçimi sonrasında, Şekil 32.'de görüntülenen ilaç malzeme istem formu ekrana gelir.

| 💞 G / AMELİYATHANE DEPO | su       |                                                                               |          |
|-------------------------|----------|-------------------------------------------------------------------------------|----------|
| rlil                    |          |                                                                               |          |
| HASTA ADI SOYADI        | DOSYA NO | (1)                                                                           |          |
| VAHAP AKÇÎN             | 457 (3)  | Kati Kada 10 Kati one **                                                      | 13       |
| BDULKADÍR AKKÖSE        | 229      |                                                                               |          |
| BDULLAH BOZHÖYÜK        | 493      | Sorgula Venilister                                                            | n        |
| BDULLAH BURAK           | 391      | Yatış Bölüm GENEL CERRAHI POLIKLINIK                                          |          |
| BDULLAH ÖZDEMİR         | 394      | Rasyona Çıkılan Bölüm GENEL CERRAHI POLIKLINIK                                | 2)       |
| BDURRAHMAN GÖZÜBÜYÜK    | 399      | İstemi Karşılayan Depo 🛛 BEYİN CERRAHİ YOĞUN BAKIM 📃 🚽                        |          |
| BÌDE ÇUĞLAN             | 465      |                                                                               |          |
| BUZER GÜLTEKIN          | 428      | Dosya No 42 ABUZER GÜLTEKİN ()(60 Yaşında)(BAY)                               |          |
| DEM YEŞİL               | 500      | Başvuru No 10 SSK MALATVA S.S.K. SAĞLIK İSLERİ İL                             | - M      |
| DIGÜZEL KAYHAN          | 121      | Basyuru Tarihi 08.07.2009 GENEL CERRAHI POLIKLINIK ORHAN GÖZENELİ             |          |
| DİL GÜLTEKİN            | 468      | Rasyum Saati 08:35 Polikimik O Vala Hastasi                                   | 4)       |
| DÌLE BAYSAL             | 447      | Hactasi                                                                       |          |
| DİLE GENÇ               | 407      |                                                                               |          |
| DİLE KARAKAŞ            | 203      | GSS Takip No GENEL CERRAHI POLIKLINIK / / AYAKTAN 🝸 Yenile Kesinleşti         | ir       |
| HMET AKSU               | 420      |                                                                               |          |
| HMET BOYRAZ             | 440      | TARIH SAAT RASYON (ILACIN GELECEGI YER) ISTEMI KARŞILAYAN DEPO KULL           | ANICI    |
| HMET FETHİ DURMUŞ       | 410      | 25.09.2009   16:53  GENEL CERRAHI POLIKLINIK  BEYIN CERRAHI YOGUN BAKIM  TEST | KULLAI   |
| HMET KANTAR             | 201      | (                                                                             |          |
| HMET TURAN AÇIKGÖZ      | 437      |                                                                               | 5        |
| HU DURDU                | 445      |                                                                               | $\smile$ |
| KİF AY                  | 200      |                                                                               |          |
| LEV İLKE TERTEMİZ       | 230      |                                                                               |          |
| LÎ ÇAKIR                | 203      |                                                                               | 2        |
| LÎ HANÇER               | 221      | Stok Adı Miktar Birim Acklama                                                 |          |
| LÎ KARAASLAN            | 202      |                                                                               | 6)       |
| LÎ KARAMAN              | 202      | BEMIRS DRAJE 30 DR                                                            |          |
| LI KARAMAN              | 202      | BEMIKS DRAJE 30 DR Ekle Sil                                                   |          |
| LI OSMAN UNCU           | 192      |                                                                               |          |
| LÍ ÖZTÜRK               | 416      | NO STOK KODU ADI MIKTAR BIRIM AÇIKLAM                                         | 1A       |
| LI RIZA BAKAR           | 203      | 1 150030106030 ADRENALÍN 1/2MG 100 AMP BÍOF 1,00 ADET                         |          |
| LI RIZA KOSEMAN         | 203      |                                                                               |          |
| LI TITIZ                | 302      |                                                                               |          |
| LI ULUTAŞ               | 202      |                                                                               |          |
| LI VILMAZ               | 586      |                                                                               |          |
| LISEVDI TUNÇDEMIR       | 202      |                                                                               |          |
| LIVE OZVAVUZ            | 202      |                                                                               |          |
| LO DOGAN                | 203      |                                                                               |          |
| <                       | >        |                                                                               |          |

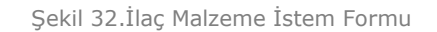

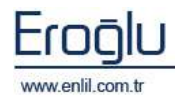

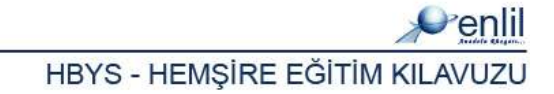

Şekil 32.'de görüntülenen İlaç Malzeme İstem formunda;

**1 numaralı** alanda, kullanıcı adı ve şifre girme işlemi sonrasında, **İstem Giriş** düğmesine tıklayarak, sisteme giriş yapılmaktadır.

2 numaralı alanda, ilaç malzeme ve istemi yapılacak hastaları görüntüleme kriterleri bulunmaktadır. Tarih seçme işlemi sonrasında, Yatış Bölüm açılır listesinden, hastanın bağlı olduğu bölüm, Rasyona Çıkan Bölüm açılır listesinden, ilacın iletileceği bölüm, İstemi Karşılayan Depo açılır listesinden ise ilacın isteneceği deponun seçim işlemleri gerçekleştirilmektedir. Seçimler sonrasında Sorgula düğmesine tıklanır.

**3 numaralı** alanda, sorgulama sonrası hasta listesi görüntülenmektedir. Bu listeden, ilaç istemi gerçekleştirilecek hastanın seçimi yapılır. Alanda bulunan hasta renk durumları;

Sarı: Seçilen kriterlerde istemi bulunmayan hastalar

Yeşil: İstemi bulunan hastalar

Kırmızı: Depo tarafından istemi iptal edilen hastalar

Gri: Depo tarafından istenilen ilaç ve hizmetin karşılandığı hastaları ifade etmektedir.

**4 numaralı** alanda, seçilen hastanın dosya, başvuru ve kayıt bilgileri görüntülenmektedir. Hasta seçiminin, 3 numaralı alandan yapılması sonrasında, bilgilerin otomatik olarak buraya aktarılabildiği gibi, seçim yapmadan, dosya numarası manuel olarak da yazılabilmektedir. Hasta seçimi sonrasında, 2 numaralı alandan **Yeni İstem** düğmesine tıklanır.

**5 numaralı** alan, yeni istem düğmesine tıklandığında aktif olarak görüntülenmektedir. Bu alanda, istem bilgileri listelenir. İlgili istemin seçimi, tıklayarak gerçekleştirilmektedir.

İstem seçimi, SGK'lı hastalar için, **GSS** açılır listesinden seçilmektedir. Listeden, istemin üzerinde fare ile sağ tuşa tıklayarak, açılan **istemi kopyala** seçeneğinden, aynı özelliklerde istemi, başka bir tarihe kopyalama işlemi gerçekleştirilebilmektedir.

**6 numaralı** alanda, ilaç malzeme seçme işlemi gerçekleştirilmektedir. **Stok adı** alanına istemin adı yazılmaktadır. Yazılan karaktere ait istem isimleri, listede otomatik olarak görüntülenir. İstem seçme işlemi, imleç alandayken, **F2** fonksiyon düğmesine tıklayarak, yardım penceresinden, sorgulama yardımıyla bulunabilmektedir. Miktar, birim ve açıklama yazma işlemleri sonrasında E**kle** düğmesine tıklandığında, hasta adına ilaç ve malzeme isteme işlemi gerçekleştirilmiş durumdadır.

Seçimler sonrası Kesinleştir düğmesine tıklayarak, ilgili istemin kayıt işlemi gerçekleştirilir.

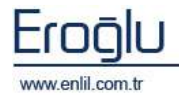

## 2) İlaç Malzeme Çıkış

Stok İşlemleri menüsünün ikinci formu, İlaç Malzeme Çıkış formudur. Servis deposundan, hasta hesabına, ilaç ve malzeme çıkışı gerçekleştirmek için kullanılmaktadır.

| Penlil                                                                                                    |                                                                    |                                                                                                    |   |
|----------------------------------------------------------------------------------------------------|--------------------------------------------------------------------|----------------------------------------------------------------------------------------------------|---|
| ŞİRKET T.C. İNÖNÜ ÜNİVE                                                                                                    |                                                                    | ERSİTESİ                                                                                                    | - |
| İşyeri                                                                                                    |                                                                    | DEPO                                                                                                    |   |
| TOTM ARAS. VE UYG. HS<br>MÜHENDİSLİK FAKÜLTES<br>FEN-EDEBİYAT FAKÜLTESİ<br>SÜRGÜ MYO<br>YAKINCA MYO<br>GÜZEL SANATLAR FAKÜL<br>ECZACILIK FAKÜLTESİ<br>BİLİMSEL VE TEKNOLOJİ<br>KALE MYO<br>MALATYA MYO<br>BEDEN EĞİTİMİ VE SPOR<br>DİŞ HEKİMLİĞİ FAKÜLTE<br>BATTALGAZİ MYO<br>REKTÖRLÜK | T.<br>it<br>st<br>LTESİ<br>ik ARAŞT. MERK.<br>: YÜKSEKOKULU<br>işî | ACİL ERİŞKİN<br>ACİL HASTA KABUL<br>ACİL PEDİATRİ<br>ADLİ YAKA BÜROSU<br>AMELİYATHANE DEPOSU<br>AMELİYATHANE DADOSU<br>AMELİYATHANE SARF<br>ANIİO SERVİSİ<br>ARŞİY<br>ASANSÖR BAKIM BİRİMİ<br>ATABEK<br>Avans<br>BAŞKI FOTOKOPİ<br>BAŞHEKİMLİK<br>REYİN GERBAHİ DOLİKI İNİĞİ |   |
|                                                                                                    | Kaydet                                                             | Çıkış                                                                                                    |   |

Şekil 33.İlaç Malzeme Çıkış Depo Seçme Ekranı

İlaç Malzeme Çıkış formu açıldığında, ekrana depo seçme ekranı gelmektedir. Kullanıcının yetkili olduğu depolardan, işlem yapacağı deponun seçimi bu alandan gerçekleştirilir.

Depo seçimi sonrasında, Şekil 34.'de görüntülenen ilaç malzeme çıkış formu ekrana gelir.

| 🧬 G / AMELİYATHANE DEPOSU                                                                               |                                                                                                    |
|----------------------------------------------------------------------------------------------------|----------------------------------------------------------------------------------------------------|
| nlil 🖉                                                                                                  |                                                                                                    |
| Tarih 01.07.2008<br>Bölüm KALP DAMAR CERRAHISI SER<br>Durum Seçiniz<br>Sorgula<br>AD SOVAD İSTEMİ YAPAN | STOK KODU STOK ADI DOZ/AÇIKLAMA BİRİM MİKTAR ST. MİK EF                                                                                                    |
|                                                                                                    | 8                                                                                                    |
|                                                                                                    | Dosya No       50       ZÜLFİ MEHMET AYDEMİR       ()(33 Yaşında)(BAY)         Başvuru No       11       SSK       MALATYA S.S.K. SAĞLIK İŞLERİ İL MÜD.         Başvuru Tarihi       16.08.2009       KALP DAMAR CERRAHISI SERVISI       FERİDE SİNEM AKGÜN         Başvuru Saati       10:53       🕜 Klinik Hastası       🕥 Normal Hasta |
|                                                                                                    | Belge No 55 Belge Tarihi 28.09.2009 Güncelle Onay CARANTEDAV? / 16 T                                                                                                    |
|                                                                                                    | Stok Adı Birim Miktar Birim Fiyat Net Tutar Ekle O,331095 0,331 CARENA AMPUL I.V 240 MG 100 ADET 2 0,331095 0,331 5 5                                                                                                    |
|                                                                                                    | NO İST. STOK ADI VER. STOK ADI MİKTAR NET TUTA<br>1 ADRENALİN 1/2MG 100 AMP BİOF ADRENALİN 1/2MG 100 AMP BİOF 1,00                                                                                                    |

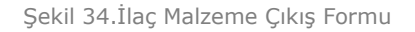

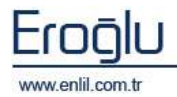

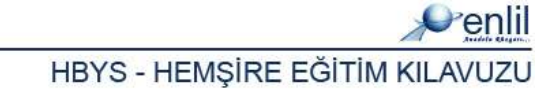

Şekil 34.'de görüntülenen İlaç Malzeme Çıkış formunda;

**1 numaralı** alan, belirtilen tarih, bölüm ve durum bazında, ilaç istemi yapılan hastaları görüntülemek için kullanılmaktadır.

**2 numaralı** alanda, hasta seçilmesi durumlarında, hasta hesabında bulunan ilaç çıkış bilgileri görüntülenmektedir.

**3 numaralı** alana, malzeme çıkışı yapılacak hastanın dosya numarası yazılmaktadır. Dosya numarası yazımı sonrasında, listelenen başvuru listesinden, ilgili başvurunun seçimi yapılır.

**4 numaralı** alana, istem kayıt bilgileri yazılmaktadır. Belge No alanına manuel olarak belge numarası yazılabildiği gibi, klavyeden **F7** fonksiyon düğmesine tıklayarak, otomatik bir belge numara alınması sağlanır. İlgili yerlerin doldurulması sonrasında, **Kaydet** düğmesine tıklayarak, belge numarası kaydetme işlemi gerçekleştirilir.

**5 numaralı** alana, malzeme bilgileri tanımlanmaktadır. Stok adı hatırlanmadığı durumlarda, klavyeden **F2** fonksiyon düğmesine tıklayarak, stok sorgulama işlemi gerçekleştirilir. Alana, miktar bilgisini yazma işlemi sonrasında, **Ekle** düğmesi yardımı ile istem, hasta hesabına eklenir.

**6 numaralı** alanda, hasta hesabına eklenen ilaç ve malzemeler listelenmektedir.

Tüm işlem basamakları sonrasında **Onay** düğmesine tıklandığında, malzeme çıkışı gerçekleştirilmiş durumdadır.

SGK'lı hastalarda, onay düğmesine tıklandığında, kayıt işlemi, sistem tarafından otomatik olarak, MEDULA sistemine de aktarılmaktadır.

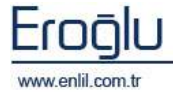

### 3) Depo İlaç Malzeme İstem

Stok İşlemleri menüsünün üçüncü formu, Depo İlaç Malzeme İstem formudur. Bu form; hastane depolarının, ana depodan, ilaç / malzeme istem işlemini gerçekleştirmek için kullanılmaktadır.

| <b>v</b> enili                                                                                                    |                                                  |                                                                                                    |
|----------------------------------------------------------------------------------------------------|--------------------------------------------------|----------------------------------------------------------------------------------------------------|
| ŞİRKET T.C. İNÖNÜ ÜNİV                                                                                                    |                                                  | ersitesi 🗾                                                                                                    |
| İşyeri                                                                                                    |                                                  | DEPO                                                                                                    |
| TÖTM ARAS. VE UYG. HST<br>MÜHENDİSLİK FAKÜLTESİ<br>FEN-EDEBİYAT FAKÜLTESİ<br>SÜRCÜ MYO<br>YAKINCA MYO<br>GÜZEL SANATLAR FAKÜL<br>ECZACILIK FAKÜLTESİ<br>BİLİMSEL VE TEKNOLOJİK<br>KALE MYO<br>MALATYA MYO<br>BEDEN EĞİTİMİ VE SPOR<br>DİŞ HEKİMLİĞİ FAKÜLTES<br>BATTALGAZİ MYO<br>REKTÖRLÜK | İ<br>TESİ<br>< ARAŞT. MERK.<br>YÜKSEKOKULU<br>Sİ | ACİL ERİŞKİN<br>ACİL HASTA KABUL<br>ACİL PEDİATRİ<br>ADLİ YAKA BÜROSU<br>AMELİYATHANE DEPOSU<br>AMELİYATHANE SARF<br>ANJİD SERVİSİ<br>ARITMA ÜNİTESİ<br>ARITMA ÜNİTESİ<br>ARŞİY<br>ASANSÖR BAKIM BİRİMİ<br>ATABEK<br>Avans<br>BAŞKI FOTOKOPİ<br>BAŞHEKİMLİK<br>REYİN CERBANİ DOLİYI İNİĞİ |
|                                                                                                    | Kaydet                                           | Çıkış                                                                                                    |

Şekil 35.Depo İlaç Malzeme İstem Depo Seçme Ekranı

Depo İlaç Malzeme İstem formu açıldığında ekrana, depo seçme ekranı gelmektedir. Kullanıcının yetkili olduğu depolardan, işlem yapacağı deponun seçimi bu alandan gerçekleştirilir.

Depo seçimi sonrasında, Şekil 36.'da görüntülenen depo ilaç malzeme istem formu ekrana gelir.

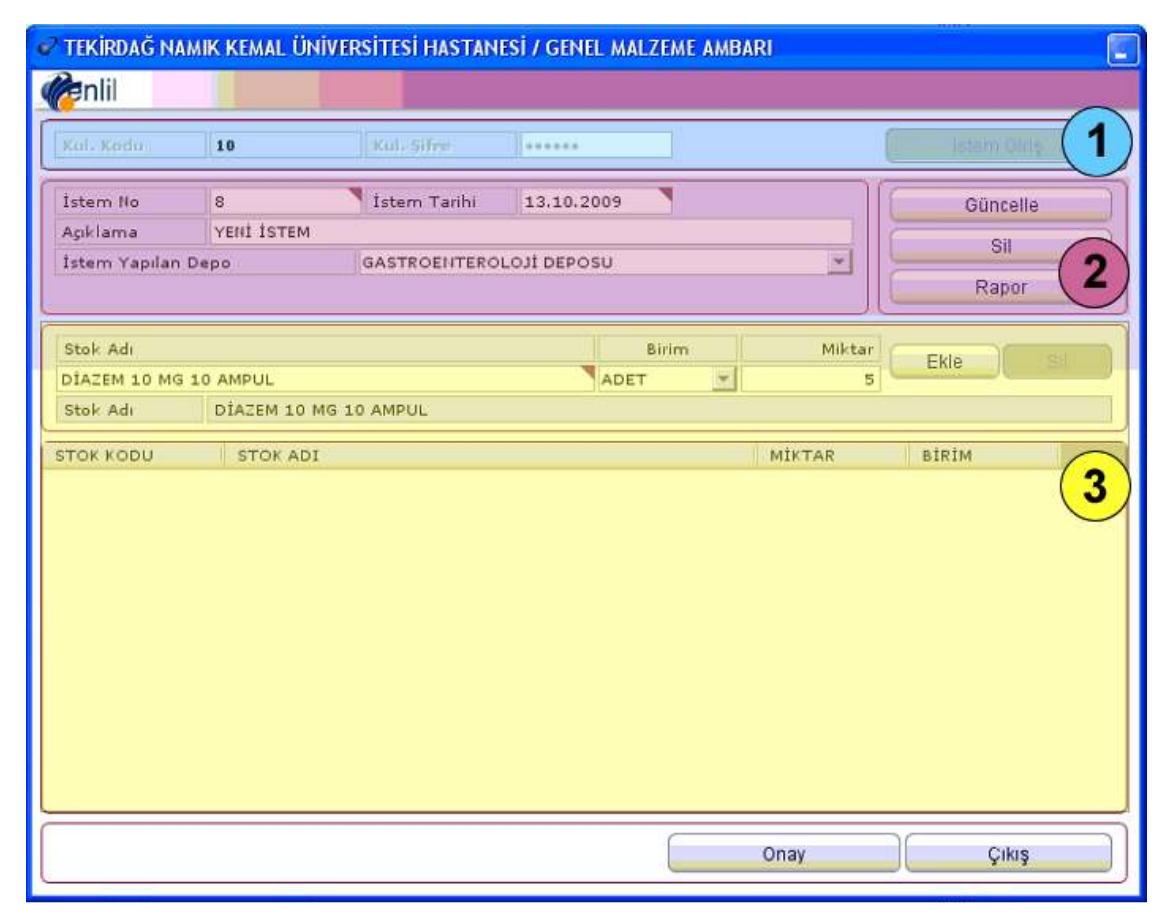

Şekil 36.Depo İlaç Malzeme İstem Formu

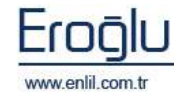

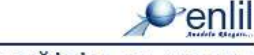

Şekil 36.'da görüntülenen Depo İlaç Malzeme İstem formunda;

**1 numaralı** alanda, kullanıcı adı ve şifre girme işlemi sonrasında, **İstem Giriş** düğmesine tıklayarak, sisteme giriş yapılmaktadır.

**2 numaralı** alanda, istem bilgileri tanımlama bölümü yer almaktadır. İstem No alanına tıklama işlemi sonrasında, klavyeden **F7** fonksiyon düğmesine tıklayarak, yeni bir istem numarası alma işlemi gerçekleştirilir. Tarih alanı, sistem tarafından otomatik olarak gelmektedir. Açıklama ve istem yapılacak depo seçme işlemleri sonrasında, **Kaydet** düğmesine tıklanır.

**3 numaralı** alanda, ilaç malzeme seçme işlemi gerçekleştirilmektedir. **Stok adı** alanına, istemin adı yazılmaktadır. Yazılan karaktere ait istem isimleri, listede otomatik olarak görüntülenir. İstem seçme işlemi; imleç alandayken, **F2** fonksiyon düğmesine tıklayarak, yardım penceresinden, sorgulama yardımıyla bulunabilmektedir. Miktar, birim ve açıklama yazma işlemleri sonrasında E**kle** düğmesine tıklandığında, seçilen depodan, ilaç ve malzeme isteme işlemi gerçekleştirilmiş olur.

Seçimler sonrası **Onay** düğmesine tıklayarak da ilgili istemin kayıt işlemi gerçekleştirilmektedir.

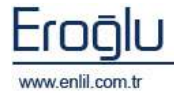

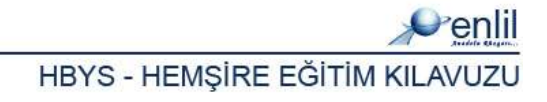

### 4) Depo İlaç Malzeme Çıkış

Stok İşlemleri menüsünün dördüncü formu, Depo İlaç Malzeme Çıkış formudur. Bu form, ana deponun, hastane depolarından gelen istemlerini görüntülemek ve ilgili depoya, ilaç malzeme çıkış işlemini gerçekleştirmek için kullanılmaktadır.

| ,                                                                                                    | RSITESI                                                                                                    |
|----------------------------------------------------------------------------------------------------|----------------------------------------------------------------------------------------------------|
| İşyeri                                                                                                    | DEPO                                                                                                    |
| TÖTM ARAŞ. YE UYG, HST.<br>YÜHENDÎSLÎK FAKÜLTESÎ<br>FEN-EDEBÎYA FAKÜLTESÎ<br>EĞÎTÎM FAKÜLTESÎ<br>EĞÎTÎM FAKÜLTESÎ<br>GÜZEL SANATLAR FAKÜLTESÎ<br>BÜLÎNSEL YE TEKNOLOJÎK ARAŞT. MERK.<br>KALE MYO<br>MALATYA MYO<br>BEDEN EĞÎTÎMÎ YE SPOR YÜKSEKOKULU<br>DÎŞ HEKÎMLÎĞÎ FAKÜLTESÎ<br>BATTALGAZÎ MYO<br>REKTÖRLÜK | ACİL ERİŞKİN<br>ACİL HASTA KABUL<br>ACİL PEDİATRİ<br>ACİL PEDİATRİ<br>ADLİ YAKA BÜROSU<br>AMELİYATHANE DEPOSU<br>AMELİYATHANE SARF<br>ANIJO SERVİSİ<br>ARITMA ÜNİTESİ<br>ARŞİY<br>ASANSÖR BAKIM BİRİMİ<br>ATABEK<br>Avans<br>BAŞKI FOTOKOPİ<br>BAŞHEKİMLİK<br>KEVİN CERBALİ DILİKI İNİĞİ |

Şekil 37. Depo İlaç Malzeme Çıkış Depo Seçme Ekranı

Depo İlaç Malzeme Çıkış formu açıldığında, ekrana depo seçme ekranı gelmektedir. Kullanıcının yetkili olduğu depolardan, işlem yapacağı deponun seçimi bu alandan gerçekleştirilir.

💞 TEKİRDAĞ NAMIK KEMAL ÜNİVERSİTESİ HASTANESİ / GENEL MALZEME AMBARI 📾 niii tekirdağ namik kemal üniversitesi hastanesi / genel malzeme ambarı İSTENEN SIRA NO STOK KODU ADI BİRİM DEPO ME CUT ISTEMLER 2 01.08.2009 Tarih Depo Seciniz. Durum ACIN ٠ Sorgula ISTEMI YAPAN DEPO KOD DEPO ADI 1 Belge Türü TRANSFER ÇIKIŞI Güncelle Onay Belge No 562 Belge Tarihi 13.10.2009 KAN ALMA DEPOSU Depo × 3 Açıklama YENİ ÇIKIŞ Stok Ad Miktar Ekle \* AETHOXYSKLEROL %1 5 AMPUL ADET 5 4 AETHOXYSKLEROL %1 5 AMPUL NO STOK KODU IST. STOK ADI MİKTAR

Depo seçimi sonrasında, Şekil 38.'de görüntülenen depo ilaç malzeme çıkış formu ekrana gelir.

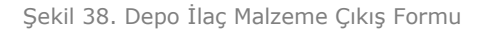

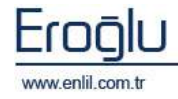

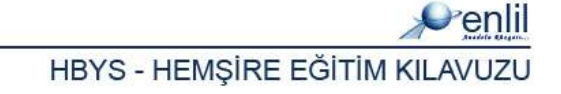

Şekil 38.'de görüntülenen Depo İlaç Malzeme Çıkış formunda;

**1 numaralı** alan, belirtilen tarih, bölüm ve durum bazında, ilaç istemi yapan depoları görüntülemek için kullanılmaktadır.

**2 numaralı** alanda, depo seçilmesi durumunda, depo hesabında bulunan ilaç çıkış bilgileri görüntülenmektedir.

**3 numaralı** alana, istem kayıt bilgileri yazılmaktadır. Belge No alanına manuel olarak belge numarası yazılabildiği gibi, klavyeden **F7** fonksiyon düğmesine tıklayarak, otomatik bir belge numara alınması sağlanır. İlgili yerlerin doldurulması sonrasında, **Kaydet** düğmesine tıklayarak, belge numarası kaydetme işlemi gerçekleştirilir.

**4 numaralı** alana, malzeme bilgileri tanımlanmaktadır. **Stok adı** alanına, istemin adı yazılmaktadır. Yazılan karaktere ait istem isimleri, listede otomatik olarak görüntülenir. İstem seçme işlemi; imleç alandayken, **F2** fonksiyon düğmesine tıklayarak, yardım penceresinden, sorgulama yardımıyla bulunabilmektedir. Miktar, birim ve açıklama yazma işlemleri sonrasında E**kle** düğmesine tıklandığında, seçilen depoya, ilaç ve malzeme ekleme işlemi gerçekleştirilmiş durumdadır.

5 numaralı alanda, depoya eklenen, ilaç ve malzemeler listelenmektedir.

Tüm işlem basamakları sonrasında **Onay** düğmesine tıklandığında, depoya, malzeme çıkışı gerçekleştirilmiş olur.

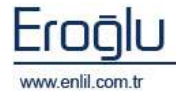

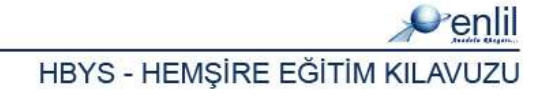

#### 5) Depo Stok Sorgulama

Stok İşlemleri menüsünün son formu, Depo Stok Sorgulama formudur. Bu form, depoda bulunan ilaç ve malzeme durumunu görüntülemek için kullanılmaktadır.

| şîrket t                                                                                                    | .c. İNÖNÜ ÜNİV                              | ERSİTESİ                                                                                                    | - |
|----------------------------------------------------------------------------------------------------|---------------------------------------------|----------------------------------------------------------------------------------------------------|---|
| İşyeri                                                                                                    |                                             | DEPO                                                                                                    |   |
| TÖTM ARAŞ. VE UYG. HST.<br>YÜHENDİSLİK FAKÜLTESİ<br>FEN-EDEBİYAT FAKÜLTESİ<br>SÜRGÜ MYO<br>YAKİNCA MYO<br>GÜZEL SANATLAR FAKÜLT<br>ECZACILİK FAKÜLTESİ<br>BİLİMSEL VE TEKNOLOJİK<br>KALE MYO<br>MALATYA MYO<br>BEDEN EĞİTİMİ VE SPOR Y<br>DİŞ HEKİMLİĞİ FAKÜLTES<br>BATTALGAZİ MYO<br>REKTÖRLÜK | t<br>ESİ<br>ARAŞT. MERK.<br>ÜKSEKOKULU<br>İ | ACİL ERİŞKİN<br>ACİL HASTA KABUL<br>ACİL PADİATRİ<br>ADLİ YAKA BÜROSU<br>AMELİYATHANE DEPOSU<br>AMELİYATHANE DEPOSU<br>AMELİYATHANE SARF<br>ANŞİY<br>ANJİO SERVİSİ<br>ARŞİY<br>ASANSÖR BAKIM BİRİMİ<br>ATABEK<br>Avans<br>BAŞKIF FOTOKOPİ<br>BAŞHEKİMLİK<br>BEYİN CERBAHİ DOLİKI İNİĞİ | ~ |

Şekil 39. Depo Seçme Ekranı

Depo Stok Sorgulama formu açıldığında, ekrana, depo seçme ekranı gelmektedir. Kullanıcının yetkili olduğu depolardan, işlem yapacağı deponun seçimi, bu alandan seçilir.

| C | Depo seçimi sonrasında, Şekil 40.'da görüntülenen depo stok sorgulama formu ekrana gelir. |
|---|-------------------------------------------------------------------------------------------|
|   | 🗸 G / AMELİYATHANE DEPOSU                                                                 |

|   | G / AMELITA IMA | NE DEP | 050                                 |       |        |            |               |            |            |
|---|-----------------|--------|-------------------------------------|-------|--------|------------|---------------|------------|------------|
|   |                 |        |                                     |       |        |            |               |            | Ponlil     |
| - | -               |        |                                     |       |        |            |               |            | Verini     |
|   | Depo Kodu       |        | AMELİVATHANE DEPOSU                 |       |        | *          |               | Sorgula    | Rapor      |
|   | Stok Adı        |        |                                     |       |        |            | (term         | (          |            |
| Ľ | Stok Kodu       |        |                                     |       |        |            |               | L          | Çıkış      |
|   | Ana Grup        |        | İLAÇ                                | -     |        |            |               |            | (1)        |
|   | Alt Grup        |        | ILAÇ                                | Göst  | erim   | VALNIZ STO | KTA MEVCUT OL | MAYANLAR 👱 |            |
|   | STOK KODU       | STO    | K ADI                               | BİRİM | MEVCUT | DEVİR      | GİREN         | ÇIKAN      | HESAPLANAN |
|   | 15003010603005  | ADRE   | NALIN CODEX AMPUL 0.5 MG 10 AMP     | ADET  | 0,00   | 2,00       | 1.000,00      | 1.002,00   |            |
|   | 15003010603006  | ADRE   | NALIN 0,5 MG 1 MLX100 AMPUL         | ADET  | 0,00   | 722,00     | 0,00          | 722,00     | (2)        |
|   | 15003010301007  | ARITI  | MAL AMPUL %2 5 ML 5 AMP             | ADET  | 0,00   | 1.431,00   | 50,00         | 1.481,00   | 0,00       |
|   | 15003010602007  | ATRO   | PIN AMPUL 0.5 MG 10 AMP GALEN       | ADET  | 0,00   | 851,00     | 1.000,00      | 1.851,00   | 0,00       |
|   | 15003010602006  | ATRO   | PIN AMPUL 0,5 MG 100 AMP (BIOFARMA) | ADET  | 0,00   | 477,00     | 2.000,00      | 2.000,00   | 477,00     |
|   | 15003010606004  | BLOK   | -L FLK                              | ADET  | 0,00   | 714,00     | 800,00        | 1.514,00   | 0,00       |
|   | 15003010903013  | DEPO   | -MEDROL FLAKON 40 MG/ML 1 ML 1 FLA  | ADET  | 0,00   | 16,00      | 0,00          | 16,00      | 0,00       |
|   | 15003010101036  | FURA   | CIN SOLUBLE DRESSING POMAD %0.2     | KUTU  | 0,00   | 0,00       | 0,00          | 1,00       | -1,00      |
|   | 15003010101076  | GETA   | MISIN AMPUL 80 MG 1 AMP             | ADET  | 0,00   | 12,00      | 0,00          | 12,00      | 0,00       |
|   | 15003011002014  | IZOLI  | EKS-P 500 ML BIOFLEKS BIOSEL        | ADET  | 0,00   | 40,00      | 120,00        | 160,00     | 0,00       |
|   | 15003011002038  | IZOT   | ONIK SODYUM KLORUR SOLUSYONU M      | ADET  | 0,00   | 440,00     | 730,00        | 1.170,00   | 0,00       |
|   | 15003011002037  | IZOT   | ONIK SODYUM KLORUR SOLUSYONU V      | ADET  | 0,00   | 120,00     | 1.000,00      | 1.120,00   | 0,00       |
|   | 15003010303010  | KAPR   | IL TABLET 25 MG 48 TB               | ADET  | 0,00   | 9,00       | 0,00          | 9,00       | 0,00       |
|   | 15003010606003  | LYST   | HENON FORT AMPUL %2 25 AMP          | ADET  | 0,00   | 310,00     | 150,00        | 460,00     | 0,00       |
|   | 15003011002068  | MAGN   | IEZYUM SULFAT AMPUL %15 10 ML 100   | ADET  | 0,00   | 125,00     | 0,00          | 125,00     | 0,00 🦰     |
|   | 15003010804008  | METP   | AMID AMPUL 10 MG/2ML AMP 5 AMP      | ADET  | 0,00   | 433,00     | 0,00          | 433,00     | 0,00       |
|   | 15003010601001  | NEOS   | TIGMIN AMPUL 0.5 MG/ML 200 AMP      | ADET  | 0,00   | 0,00       | 1,000,00      | 1.000,00   | 0,00       |
|   | 15003010404001  | NEVP   | ARIN FLAKON 25.000 IU/5 ML 1FLK     | ADET  | 0,00   | 326,00     | 0,00          | 326,00     | 0,00       |
|   | 15003011002041  | POLIF  | LEKS %3 NACL 150 ML                 | ADET  | 0,00   | 0,00       | 65,00         | 65,00      | 0,00       |
|   | 15003010515049  | PROP   | OFOL LIPURO 1% (10 MG/ML) I.V. INF  | ADET  | 0.00   | 475.00     | 0.00          | 475.00     | 0.00 🞽     |

Şekil 40. Depo Stok Sorgulama Ekranı

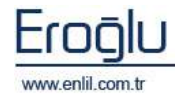

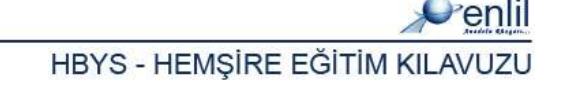

Şekil 40.'da görüntülenen Depo Stok Sorgulama formunda;

**1 numaralı** alanda, sorgulama yapılmak istenen kriterleri belirleme alanı bulunmaktadır.

2 numaralı alanda, sorgu sonucu listelenmektedir. Sorgu listesinde bulunan stok ismi üzerine gerelerek, fare ile sağ tuşa

|                | ,                            |             |           |      |
|----------------|------------------------------|-------------|-----------|------|
| 15003010603005 | ADRENALIN CODEX AMPUL 0.5 M  | G 10 AMP    | ADET      | 0,00 |
| 15003010603006 | ADRENALIN 0,5 MG 1 MLX100 AM | Stok Hareke | t Sorgula | 0,00 |
| 15003010301007 | ARITMAL AMPUL %2 5 ML 5 AMP  |             | ADET      | 0,00 |
| 1000010/00007  | ATDODIN ANDLU OF MC 10 AND   | CALEN       | ADET      | 0.00 |

tıklandığında, **stok hareket sorgula** seçeneği ekrana gelmektedir. Bu seçenek ile stok hareket sorgulama formundan, seçilen malzeme ile ilgili hareket detayları görüntülenir.

| 🖌 G / AMELİYATHANE DEPOSU                              |                                |                |                 |                             |                                 |         |          |  |  |  |  |
|--------------------------------------------------------|--------------------------------|----------------|-----------------|-----------------------------|---------------------------------|---------|----------|--|--|--|--|
| 🥐 niii t.c. malatya İnönü Ünİ. turgut özal tip merkezi |                                |                |                 |                             |                                 |         |          |  |  |  |  |
| Dena Kadu                                              |                                | AMELTVATHANE   |                 |                             |                                 |         |          |  |  |  |  |
| Depo Roda                                              |                                | AMELITA I HANE | DEPOSO<br>- Low |                             |                                 | Sorgula | Rapor    |  |  |  |  |
| Birim Turu                                             | irim Turu Seçiniz 🔄 Birim Kodu |                | m Kodu          |                             |                                 | Cikie   |          |  |  |  |  |
| Stok Kodu                                              | Stok Kodu 15003010603006       |                | ADREI           | VALIN 0,5 MG I MEXIOU AMPOL |                                 | Aund    |          |  |  |  |  |
| Başlangıç I                                            | arihi                          | 01.02.2009     | Bitiş           | arini 28                    | .09.2009                        |         |          |  |  |  |  |
| Başlangıç I                                            | MY Kodu                        |                |                 | Bitiş İMY Kodu              |                                 |         |          |  |  |  |  |
| Başlangıç B                                            | elge No                        |                |                 | Bitiş Belge No              |                                 |         | <u> </u> |  |  |  |  |
| Başlangıç T                                            | IF No                          |                |                 | Bitiş TIF No                |                                 |         |          |  |  |  |  |
| SIRA NO                                                | BELGE NO                       | TARİH          | TÌF NO          | STOK KODU                   | STOK ADI                        | BİRİM   | GİRİŞ    |  |  |  |  |
| 1                                                      | 1508                           | 20.04.2009     | 0               | 15003010603006              | ADRENALIN 0,5 MG 1 MLX100 AMPUL | ADET    |          |  |  |  |  |
| 2                                                      | 2156                           | 21.04.2009     | 0               | 15003010603006              | ADRENALIN 0,5 MG 1 MLX100 AMPUL | ADET    | (2)      |  |  |  |  |
| 3                                                      | 2287                           | 20.04.2009     | 0               | 15003010603006              | ADRENALIN 0,5 MG 1 MLX100 AMPUL | ADET    |          |  |  |  |  |
| 4                                                      | 2887                           | 22.04.2009     | 0               | 15003010603006              | ADRENALIN 0,5 MG 1 MLX100 AMPUL | ADET    |          |  |  |  |  |
| 5                                                      | 3458                           | 20.04.2009     | 0               | 15003010603006              | ADRENALIN 0,5 MG 1 MLX100 AMPUL | ADET    |          |  |  |  |  |
| 6                                                      | 3535                           | 22.04.2009     | 0               | 15003010603006              | ADRENALIN 0,5 MG 1 MLX100 AMPUL | ADET    |          |  |  |  |  |
| 7                                                      | 3552                           | 22.04.2009     | 0               | 15003010603006              | ADRENALIN 0,5 MG 1 MLX100 AMPUL | ADET    |          |  |  |  |  |
| 8                                                      | 3605                           | 22.04.2009     | 0               | 15003010603006              | ADRENALIN 0,5 MG 1 MLX100 AMPUL | ADET    |          |  |  |  |  |
| 9                                                      | 3670                           | 22.04.2009     | 0               | 15003010603006              | ADRENALIN 0,5 MG 1 MLX100 AMPUL | ADET    |          |  |  |  |  |
| 10                                                     | 3696                           | 22.04.2009     | 0               | 15003010603006              | ADRENALIN 0,5 MG 1 MLX100 AMPUL | ADET    |          |  |  |  |  |
| 11                                                     | 3698                           | 22.04.2009     | 0               | 15003010603006              | ADRENALIN 0,5 MG 1 MLX100 AMPUL | ADET    |          |  |  |  |  |
| 12                                                     | 3699                           | 22.04.2009     | 0               | 15003010603006              | ADRENALIN 0,5 MG 1 MLX100 AMPUL | ADET    |          |  |  |  |  |
| 13                                                     | 3701                           | 22.04.2009     | 0               | 15003010603006              | ADRENALIN 0,5 MG 1 MLX100 AMPUL | ADET    |          |  |  |  |  |
| 14                                                     | 3702                           | 22.04.2009     | 0               | 15003010603006              | ADRENALIN 0,5 MG 1 MLX100 AMPUL | ADET    |          |  |  |  |  |
| 15                                                     | 3703                           | 22.04.2009     | 0               | 15003010603006              | ADRENALIN 0,5 MG 1 MLX100 AMPUL | ADET    |          |  |  |  |  |
| 16                                                     | 3708                           | 23.04.2009     | 0               | 15003010603006              | ADRENALIN 0,5 MG 1 MLX100 AMPUL | ADET    |          |  |  |  |  |
| 17                                                     | 3899                           | 22.04.2009     | 0               | 15003010603006              | ADRENALIN 0,5 MG 1 MLX100 AMPUL | ADET    |          |  |  |  |  |
| 18                                                     | 3901                           | 22.04.2009     | 0               | 15003010603006              | ADRENALIN 0,5 MG 1 MLX100 AMPUL | ADET    |          |  |  |  |  |
| 19                                                     | 3933                           | 20.04.2009     | 0               | 15003010603006              | ADRENALIN 0,5 MG 1 MLX100 AMPUL | ADET    |          |  |  |  |  |
| 20                                                     | 4198                           | 23.04.2009     | 0               | 15003010603006              | ADRENALIN 0,5 MG 1 MLX100 AMPUL | ADET    |          |  |  |  |  |
| 21                                                     | 4229                           | 20.04.2009     | 0               | 15003010603006              | ADRENALIN 0,5 MG 1 MLX100 AMPUL | ADET    |          |  |  |  |  |
| 22                                                     | 4404                           | 22,04,2009     | 0               | 15003010603006              | ADRENALIN 0,5 MG 1 MLX100 AMPUL | ADET    | ~        |  |  |  |  |
| <                                                      |                                |                | 7,00            |                             |                                 |         | >        |  |  |  |  |

Şekil 41. Stok Hareket Sorgula Formu

Şekil 41.'de görüntülenen Stok Hareket Sorgula formunda;

**1 numaralı** alanda, görüntülenmek istenen hareketi belirleme kriterleri yer almaktadır. İlgili alanları seçerek, istenilen durumlarda, başlangıç/bitiş tarihleri, taşınır mal yönetmeliği (TMY) kodu, başlangıç belge numarası ve taşınır işlem fişi (TİF) numaraları yazılarak, sorgulama işlemi gerçekleştirilir.

**2 numaralı** alanda, sorgu sonucu stok hareketleri listelenmektedir.

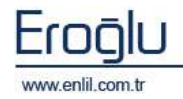

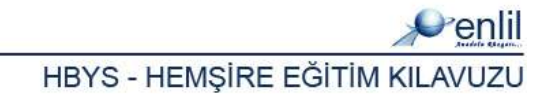

#### **BÖLÜM. 4 – SORGULAMALAR MENÜSÜ**

Hastane Bilgi Yönetim Sisteminde, Hemşire sürecinin dördüncü bölümü **Sorgulamalar** menüsüdür. HBYS'de hastalara işlenmiş istem ve hizmetleri, belirtilen kriterlerde sorgulayarak görüntüleme işlemi, bu alanda bulunan formlar tarafından gerçekleştirilmektedir. Sorgulamalar menüsü, kendi içerisinde Şekil 42.'de görüntülendiği gibi 5 formdan oluşmaktadır.

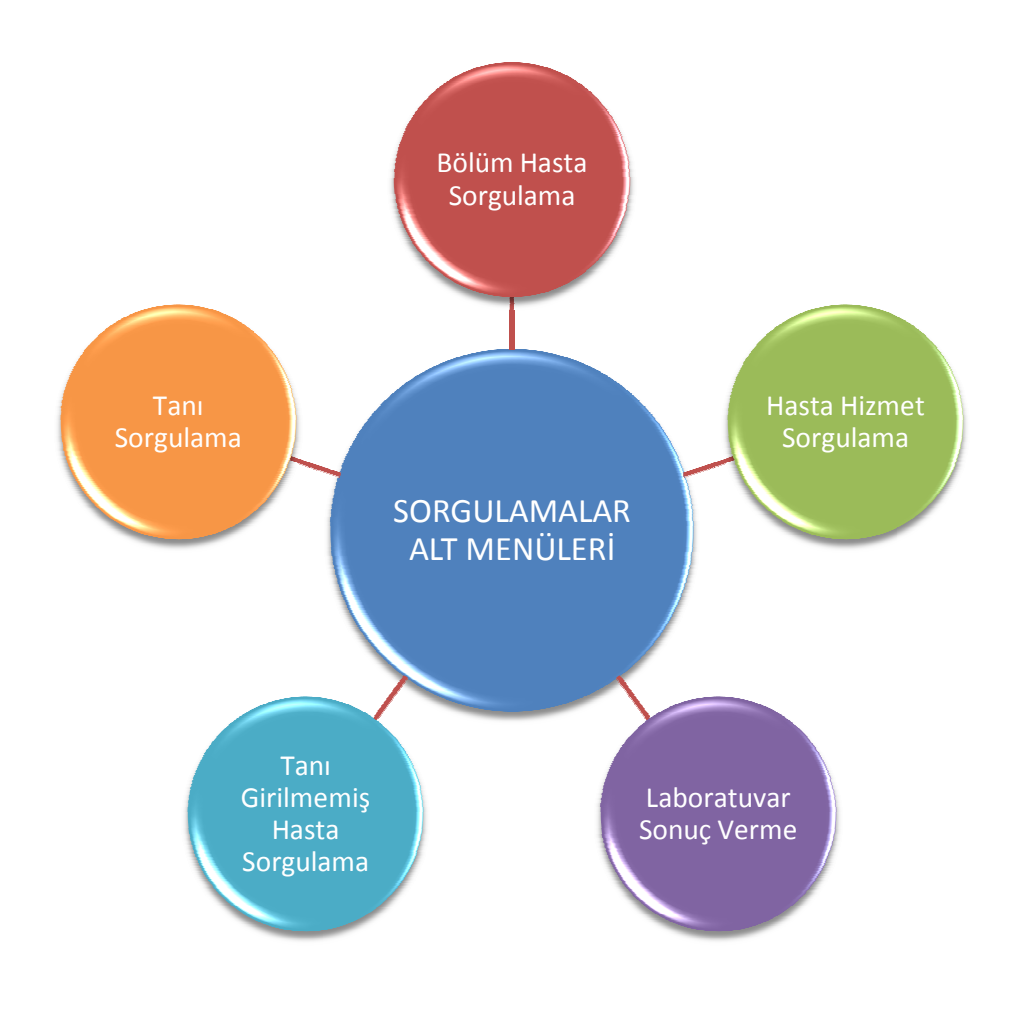

Şekil 42. Sorgulamalar Menüsü Form Hiyerarşisi

Şimdi sorgulamalar menüsünde bulunan formların işleyişini inceleyelim:

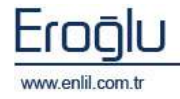

#### 1) Bölüm Hasta Sorgulama

Sorgulamalar menüsünün ilk formu, Bölüm Hasta Sorgulama formudur. Bu form seçilen bölümdeki hasta listesini görüntülemek için kullanılmaktadır.

| 🖉 Form : Bolum Hasta Sorgulam 📃 🔀 |                                                                                                    |                    |                   |            |              |               |          |        |
|-----------------------------------|----------------------------------------------------------------------------------------------------|--------------------|-------------------|------------|--------------|---------------|----------|--------|
| Penlil                            |                                                                                                    |                    |                   |            |              |               |          |        |
|                                   |                                                                                                    |                    |                   |            |              |               |          | _      |
| 2 2 V                             |                                                                                                    |                    |                   |            |              |               |          |        |
| Ana Form                          |                                                                                                    |                    |                   |            |              |               |          |        |
| -                                 |                                                                                                    |                    |                   |            |              |               |          |        |
|                                   |                                                                                                    |                    | BOLUM HASTA S     | DRGULAMA   |              |               | 1        |        |
| Başlangıç                         | Tarihi Bit                                                                                                    | tiş Tarihi         | Bolum             | Adı        |              | Doktor Adı    | E        | 1)     |
| 19.08.2009                        | 27.08.20                                                                                                    | 09                 | İÇ HASTALIKLARI P | OLK:       | - MUHAR      | REM COŞKUN    | 1 2      |        |
| DOSVA_NO                          | HASTA_ADI                                                                                                    | BASVURU            | NO BASVURU_TAR    | ALTBIRIM   | ADI          | DOKTOR_ADI    | ALTBIRIM | KOL    |
| 1                                 | FATMA SAKCI                                                                                                    | 138                | 24.08.2009 08:51  | İÇ HASTALI | KLARI POLK.  | MUHARREM COŞ  | 14809    | -      |
| 6                                 | HATICE OCANTAN                                                                                                    | 138                | 24.08.2009 09:04  | IÇ HASTALI | IKLARI POLK. | MUHARREM COŞ  | 14809    | 2)     |
| 4                                 | SABRIVE BAYDE                                                                                                    | 140                | 24.08.2009 09:54  | İÇ HASTALI | IKLARI POLK. | MUHARREM COŞ  | 14809    | -/     |
| 5                                 | SERPIL KOBAKO                                                                                                    | 141                | 24.08.2009 10:11  | İÇ HASTALI | KLARI POLK.  | MUHARREN COS  | 14809    | -      |
| 2                                 | HACER KILIÇ                                                                                                    | 141                | 24,05,2009 10:16  | İÇ HASTALI | KLARI POLK.  | MUHARREM COŞ  | 14809    |        |
| 4                                 | BEDRIVE SALDIK                                                                                                    | 142                | 24.08.2009 10:26  | IÇ HASTALI | KLARI POLK.  | MUHARREM COŞ  | 14809    | 11 (H) |
| 4                                 | SERPIL SALDIK                                                                                                    | 142                | 24.08.2009 10:27  | İÇ HASTALI | KLARI POLK.  | MUHARREM COŞ  | 14809    |        |
| 6                                 | SEVGÍ ASLAN                                                                                                    | 142                | 24.08.2009 10:42  | İÇ HASTALI | IKLARI POLK. | MUHARREN COŞ  | 14809    |        |
| 6                                 | AVŞE GÖÇGÜNCÜ                                                                                                    | 143                | 24.06.2009 11:00  | İÇ HASTALI | KLARI POLK.  | MUHARREM COŞ  | 14809    |        |
| 5                                 | ÖZGE ÖZKAN                                                                                                    | 143                | 24.08.2009 11:13  | İÇ HASTALI | KLARI POLK.  | MUHARREM COS  | 14809    |        |
| 3                                 | HAVVA ALTINTAŞ                                                                                                    | 144                | 24.08.2009 11:35  | İÇ HASTALI | KLARI POLK.  | MUHARREM COŞ  | 14809    |        |
| 5                                 | NAHIDE VARDAR                                                                                                    | 144                | 24.08.2009 12:57  | İÇ HASTALI | IKLARI POLK, | MUHARREM COŞ  | 14809    |        |
| 3                                 | VASEMİN ÇETİN                                                                                                    | 145                | 24.08.2009 13:31  | İÇ HASTALI | KLARI POLK.  | MUHARREM COŞ  | 14809    |        |
| 7                                 | NAZIRE SIRIK                                                                                                    | 146                | 25.08.2009 09:05  | İÇ HASTALI | KLARI POLK.  | MUHARREM COŞ  | 14809    |        |
| 1                                 | FATMA BALIM                                                                                                    | 147                | 25.08.2009 09:20  | İÇ HASTALI | KLARI POLK.  | MUHARREM COŞ  | 14809    |        |
| 3                                 | ZEVNEP SEVINÇ                                                                                                    | 147                | 25.08.2009 09:24  | İÇ HASTALI | IKLARI POLK. | MUHARREM COŞ  | 14809    |        |
| 7                                 | ERHAN ARSLAN                                                                                                    | 148                | 25.08.2009 09:38  | İÇ HASTALI | KLARI POLK.  | MUHARREM COŞ  | 14809    |        |
| 2                                 | AVTEN AKKAYALI                                                                                                    | 149                | 25.08.2009 09:56  | ÌÇ HASTALI | KLARI POLK.  | MUHARREM COŞ  | 14809    |        |
| 4                                 | DILEK KARAMAN                                                                                                    | 149                | 25.08.2009 09:57  | İÇ HASTALI | KLARI POLK.  | MUHARREM COŞ  | 14809    |        |
| 7                                 | EMINE VILMAZ                                                                                                    | 150                | 25.08.2009 10:34  | IÇ HASTALI | KLARI POLK.  | MUHARREM COS  | 14809    | 100    |
| 7                                 | PEVHED ADAK                                                                                                    | 151                | 25 08 2009 10-51  | TO HASTAN  | VI ART DOLF  | MILLAPPEN COS | 14800    | 100    |
| N                                 | renta de la composición de la composición de la |                    |                   |            |              | 100           |          |        |
| Toplam Hasta                      | a sayisi                                                                                                    |                    |                   |            |              | 43            |          |        |
|                                   |                                                                                                    |                    |                   |            |              |               |          |        |
|                                   |                                                                                                    |                    |                   |            |              |               |          |        |
|                                   |                                                                                                    |                    |                   |            |              |               |          |        |
|                                   |                                                                                                    | Contraction of the |                   | Denerie    | Caktor       | tar Taniata   | Y        |        |
|                                   |                                                                                                    | C HOARD            | Ven Yukie         | Raporla    | j şablor     | ilar Temizle  | ÇII      | iş     |

Şekil 43. Bölüm Hasta Sorgulama Formu

Şekil 43.'de görüntülenen Bölüm Hasta Sorgulama formunda;

**1 numaralı** alanda, sorgulama yapılacak tarihin başlangıç, bitiş alanları ve sorgulama yapılacak bölüm / doktor adı alanları yer almaktadır. Bu alanlardan ilgili kriterleri seçme işlemi sonrasında, **Sorgula** düğmesine tıklandığında, bölüm bazında hasta sorgulama işlemi gerçekleştirilmiş durumdadır. İmleç tarih alanındayken, klavyeden **F2** fonksiyon düğmesine tıklandığında, ekrana takvim seçim alanı gelmektedir. **F8** düğmesine tıklandığında ise, günün tarihi otomatik olarak sistem tarafından getirilir. Bölüm ve doktor ismi hatırlanmadığı durumlarda, imleç ilgili alandayken, klavyeden **F2** fonksiyon düğmesine tıklayarak, yardım ekranlarından, bölüm/doktor adı bulma işlemi gerçekleştirilir.

2 numaralı alanda, sorgulama sonucu hasta listesi görüntülenmektedir.

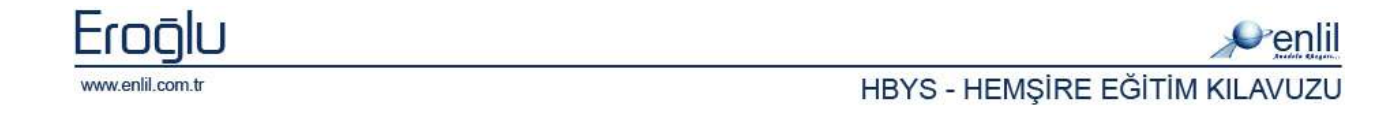

#### 2) Hasta Hizmet Sorgulama

Sorgulamalar menüsünün ikinci formu, Hasta Hizmet Sorgulama formudur. Bu form, seçilen hastanın, belirtilen kriterlerde hizmetlerini görüntülemek için kullanılmaktadır.

| Hasta Hizmet Sorgulama                                    |                                  |                          |                                                             |                     |         |                  |                                                            |                |                 |
|-----------------------------------------------------------|----------------------------------|--------------------------|-------------------------------------------------------------|---------------------|---------|------------------|------------------------------------------------------------|----------------|-----------------|
| BALI                                                      | KESİR ÜN                         | İVERSİ                   | TESİ TIP                                                    | FAKÜLTESİ           |         |                  | -                                                          | -              | - Contil        |
|                                                           |                                  |                          |                                                             |                     |         |                  |                                                            |                | C/ehill         |
| Dosya No<br>Başvuru No<br>Başvuru Tarihi<br>Başvuru Saati | 0<br>1350<br>20.08.2009<br>18:15 | DENEM<br>ÜCRETI<br>GENEL | E HASTASI (<br>.I HASTALAR<br>CERRAHI POI<br>klinik Hastası | 12345678912)<br>LK. |         | ()<br>ÜCR<br>İSM | (23 Vaşında) (1<br>ETLİ HASTA<br>AİL YAMAN<br>Normal Hasta | BAY)           | 1               |
| Alt Birim                                                 | GENEL CERRAN                     | HI POLK.                 |                                                             | + ISTEMI            | VAPAN _ | Yatiş            | Tarihi                                                     |                | 0               |
| İşlem Grubu                                               | GENEL UVGUL                      | AMALAR-G                 | IRİŞİMLER                                                   |                     | -       | Tabu             | rcu Tarihi                                                 |                | 4               |
| İşlem Türü<br>İşlem Kodu                                  | Seçim yapınız .                  |                          |                                                             |                     | -       | Rapo             | r Başlama Tari<br>Biris Tarihi                             | 27.08.2009     | Onay            |
|                                                           |                                  |                          | -Tom Kadu                                                   | Falam Tailhi        | Address | 1.44             | aline Tuker                                                | Provine Traken | He do Tubor     |
|                                                           | NACAY TSLEM ED                   |                          | ștem Kodu                                                   | Işlem Lannı         | Miktar  | 10               | duice op m                                                 | Nurum Tutan    | Hasta Tutan     |
|                                                           | POLIKLINIK M                     | AVEN 5:                  | 0030                                                        |                     |         |                  | 15.50 TL                                                   | 0.00 TL        | 15.50 TL        |
| - NO                                                      | RMAL POLIKLINI                   | K MUA 51                 | 0030                                                        | 20.08.2009          |         | 1                | 15,50 TL                                                   | 0.00 TL        | 15,50 TL        |
|                                                           | TÜMÖRLERİ                        | 61                       | 5490                                                        |                     |         |                  | 1.423.80 TL                                                | 0.00 TL        | 1.423,80 TL     |
| • KA                                                      | IDE TÜMÖRLERİ                    | 67                       | 5490                                                        | 21.08.2009          |         | 1                | 711.90 TL                                                  | 0,00 TL        | 711,90 11       |
| - • KA                                                    | DE TÜMÖRLERİ                     | 62                       | 5490                                                        | 21.08.2009          |         | 1                | 355,95 TL                                                  | 0.00 TL        | 355 2           |
| - • KA                                                    | IDE TÜMÖRLERİ                    | 61                       | 5490                                                        | 21.08.2009          |         | 1                | 355,95 TL                                                  | 0.00 TL        | 355             |
| 🕀 🦳 ELEKTR                                                | OKONSÜLVÍV TE                    | DAVI( 70                 | 2710                                                        |                     |         |                  | 23,80 TL                                                   | 0,00 TL        | 23,80 TL        |
| 🗄 🔂 GLUKO                                                 | z                                | 90                       | 1500                                                        |                     |         |                  | 1,10 TL                                                    | 0,00 TL        | 1,10 TL 🥃       |
| OR (IDE AT                                                | Hirmet                           | flac                     | Tibbi Saef                                                  | Cenel Tonlam        |         | (                |                                                            | 0.00.70        | 10 A 10 100 100 |
| Kurum Tutan                                               | 0.00 TL                          | 0.00 TL                  | 0.00 TL                                                     | 0.00 TL             |         |                  | 4)                                                         |                |                 |
| Hasta Tutan                                               | 1.467.83 TL                      | 0.00 TL                  | 0.00 TL                                                     | 1.467.83 TL         |         | 05               |                                                            | Temizle        | Raporla         |
| Toplam Tutar                                              | 1.467.83 TL                      | 0.00 TL                  | 0,00 TL                                                     | 1.467.83 TL         |         |                  |                                                            | Çıkı           | ş               |

Şekil 44. Hasta Hizmet Sorgulama Formu

Şekil 44.'de görüntülenen Hasta Hizmet Sorgulama formunda;

**1 numaralı** alanda, dosya ve başvuru numarası alanları görüntülenmektedir. Dosya numarası girildiğinde, hastanın hesabına işlenmiş başvurular varsa, listede otomatik olarak görüntülenir. Yönetim modülü ekranında, hasta ismi seçilerek, sorgulama formu açıldığında, dosya numarası yazmaya gerek kalmadan, hastanın bilgileri otomatik olarak ekrana gelmektedir.

2 numaralı alanda, sorgulama kriterleri alanı bulunmaktadır. Alandan, istenilen sorgulama kriterlerinin seçimi gerçekleştirilmektedir. Rapor Başlama ve Bitiş tarih seçim işlemi sonrasında,
 Onay düğmesine tıklandığında, sorgulama işlemi gerçekleştirilir.

**3 numaralı** alanda, sorgu sonucu hastaya ait hizmetler görüntülenmektedir. Liste üzerindeyken, fare ile sağ tuşa tıklayarak açılan menüden, hizmet sorgu sonucu görüntüleme kriteri seçilebilmektedir.

**4 numaralı** alanda, sorgu sonucuna ait hizmet, ilaç, tıbbi sarf bedelleri listelenmektedir.

Sadece Tutarları Göster

İşlem Türü Bazlı Filtreleme Bölüm Bilgisine Göre Filtrele Bölüm Türüne Göre Filtrele Paket Bilgisine Göre Filtrele Tarih Bilgisine Göre Filtrele Hizmet Bilgisine Göre Filtrele İstemi Yapan Bölüme Göre Filtrele İşlem Yapan Doktora Göre Filtrele İşlem Yapan Doktora Göre Filtrele Medula Durumuna Göre

Kritersiz Detay Bazlı Filtrele Hasta Tanılarına Göre Filtrele

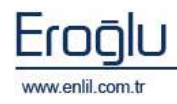

#### 3) Laboratuvar Sonuç Verme

Sorgulamalar menüsünün üçüncü formu, Laboratuvar Sonuç Verme formudur. Laboratuvar Sonuç Verme formu; laboratuvarda çalışılan testlerin sonuçlarını, diğer birimler tarafından görüntülemek ve hastalara test sonuçlarını vermek için kullanılmaktadır.

| Caboratuvar S                                                                                                    | Sonuç Verme                                |                                 |                                            |                        |                                                                            |                       |                    |
|----------------------------------------------------------------------------------------------------|--------------------------------------------|---------------------------------|--------------------------------------------|------------------------|----------------------------------------------------------------------------|-----------------------|--------------------|
| Penlil                                                                                                    |                                            |                                 |                                            |                        |                                                                            |                       |                    |
| Tanımlı Laboratu                                                                                                 | uarlar                                     | MERKEZ                          | LABORATUVA                                 | RI                     |                                                                            |                       |                    |
| <ul> <li>Tarih Aralı</li> <li>Dosya Numa</li> <li>Barkod Numa</li> <li>Hasta Adı</li> <li>Bölüme Göre</li> </ul> | ığı 11,05.2<br>ırası<br>arası<br>e ACİL PE | 008 11.05.20<br>O Baş<br>O İste | 109 🔪 🗌 Sa<br>:vuru Numara:<br>em Numarasi | at Aralığı 15:51 15:51 | L Sorgu Tarihi Kat<br>azdırılan Sonuçları Yazdırr<br>rubta Tamamlanmayan S | na<br>onuç Varsa Uyar | Sorgula<br>Temizle |
| İstem No I                                                                                                    | Barkod No                                  | Dosya No                        | Başvuru No                                 | Adı Soyadı             | Bölüm Adı                                                                  | Doktor Adı            | Tarih              |
| 44674 0                                                                                                    | 017297                                     | 201697                          | 1031039                                    | VASIN ÖZBAS            | ACIL PEDIATRI SERVISI                                                      | ABDURRAHMAN KARAM.    | . 05.05. (3)       |
| 44515 0                                                                                                    | 017215                                     | 456870                          | 1027057                                    | YUSUF YÜKSEKYAYLA      | ACIL PEDIATRI SERVISI                                                      | ABDURRAHMAN KARAM     | . 05.05.20         |
| 44485 0                                                                                                    | 017197                                     | 2005232                         | 1030641                                    | CANER ÖZÇELİK          | ACIL PEDIATRI SERVISI                                                      | ABDURRAHMAN KARAM.    | . 05.05.2009       |
| 44403 0                                                                                                    | 017145                                     | 2001556                         | 1033769                                    | NURGÜL CEYLAN          | ACIL PEDIATRI SERVISI                                                      | AVŞE SANDIKKAVA       | 05.05.2009         |
| 40110 0                                                                                                    | 015455                                     | 297462                          | 1024214                                    | NURDEM OLMUŞ           | ACIL PEDIATRI SERVISI                                                      | AYŞE SANDIKKAYA       | 04.05.2009         |
| 40080 0                                                                                                    | 015446                                     | 2003126                         | 1022990                                    | EMRE YÜKSEL KARATAŞ    | ACIL PEDIATRI SERVISI                                                      | AYŞE SANDIKKAYA       | 04.05.2009         |
| 40047 0                                                                                                    | 015430                                     | 397732                          | 1017906                                    | ANIL İZCİ              | ACIL PEDIATRI SERVISI                                                      | AYŞE SANDIKKAYA       | 04.05.2009         |
| 40023 0i                                                                                                    | 015417                                     | 2004422                         | 1027386                                    | HÜSEVİN BOZKLIRT       | ACTI PEDIATRI SERVISI                                                      | AVSE SANDIKKAVA       | 04.05.2009         |
| Grup Adı                                                                                                    |                                            | Test Adı                        |                                            | Test Durum             | Yaz, Say                                                                   | Test Grup             | lan 🔗              |
| HEMATOLOJÍ TETI                                                                                                  | KİKLERİ                                    | HEMOGRAM                        |                                            | Test Kabul Edilmiş     | 4                                                                          | Tüm Gruplar           | (6)                |
| HEMATOLOJÍ TETI                                                                                                  | KİKLERİ                                    | SEDÍMANTASYO                    | N                                          | Test Kabul Edilmiş     | - Q                                                                        | HEMATOLOJÍ TETKÍKLER  | i 🕑                |
| ΒΙΎΟΚΙΜΥΑ ΤΕΤΚΙ                                                                                                  | İKLERİ                                     | ALBUMIN                         |                                            | Test Kabul Edilmiş     | C                                                                          | BIYOKIMYA TETKIKLERI  |                    |
| ΒΙΥΟΚΙΜΥΑ ΤΕΤΚΙ                                                                                                  | İKLERİ                                     | ALT                             |                                            | Test Kabul Edilmiş     | c                                                                          | SERVED I TE ININEERI  |                    |
| ΒΙΎΟΚΙΜΥΑ ΤΕΤΚΙ                                                                                                  | İKLERİ                                     | AST                             |                                            | Test Kabul Edilmiş     | c                                                                          |                       |                    |
| ΒΙΎΟΚΙΜΥΑ ΤΕΤΚΙ                                                                                                  | İKLERİ                                     | BUN                             |                                            | Test Kabul Edilmiş     | C                                                                          |                       |                    |
| ΒΊΥΟΚΙΜΥΑ ΤΕΤΚΙ                                                                                                  | İKLERİ                                     | GLUKOZ                          |                                            | Test Kabul Edilmiş     | (                                                                          |                       |                    |
| ΒΊΥΟΚΙΜΥΑ ΤΕΤΚΙ                                                                                                  | İKLERİ                                     | KALSİYUM (CA)                   |                                            | Test Kabul Edilmiş     | C                                                                          |                       | (7)                |
| ΒΊΥΟΚΊΜΥΑ ΤΕΤΚΙ                                                                                                  | İKLERİ                                     | KREATININ                       |                                            | Test Kabul Edilmiş     | C                                                                          |                       |                    |
| ΒΙΥΟΚΙΜΥΑ ΤΕΤΚΙ                                                                                                  | İKLERİ                                     | POTASYUM (K)                    |                                            | Test Kabul Edilmiş     | C                                                                          | Yaz, Kriteri 💿 Barko  | od 🔘 İstem         |
| ΒΙΥΟΚΙΜΥΑ ΤΕΤΚΙ                                                                                                  | İKLERİ                                     | SODYUM (NA)                     |                                            | Test Kabul Edilmiş     | ¢.                                                                         | Yaz, Yeri 💿 Ekrar     | Yazıcı             |
| BİYOKİMVA TETKİ                                                                                                  | İKLERİ                                     | TOTAL PROTEIN                   |                                            | Test Kabul Edilmiş     | C                                                                          |                       |                    |
| ΒΙΥΟΚΙΜΥΑ ΤΕΤΚΙ                                                                                                  | IKLERİ                                     | URIK ASİT                       |                                            | Test Kabul Edilmiş     |                                                                            | Yazdır                |                    |
| Grup Sayisi                                                                                                    | 3                                          | Test Sayısı                     | 14/0                                       | Tamanilanmay           | an Sonuçlar Var                                                            | 5 Kapat               |                    |

Şekil 45. Laboratuvar Sonuç Verme Formu

#### Şekil 45.'de görüntülenen Laboratuvar Sonuç Verme formunda ;

**1 numaralı** alanda, sisteme tanımlı olan laboratuvar isimleri listelenmektedir.

**2 numaralı** alanda, zaman/tarih ve hasta bilgileri bazında sorgulama kriterleri listelenmektedir. Tarih bazında sorgulama tek başına yapılabildiği gibi, hasta ismi, hasta numarası ya da bölüm seçilerek de yapılabilmektedir. Barkod numarası, başvuru numarası ve istem numarası tek bir değer olduğu için, bu alanlar bazında sorgulama yapılmak istendiğinde, tarih aralığı seçilememektedir.

**"Yazdırılan Sonuçları Yazdırma"** seçeneği aktif olduğu durumlarda, daha önce sonucu alınmış testlerin görüntülenmesi önlenmektedir. **"Grupta Tanımlanmayan Sonuç Varsa Uyar"** seçeneği aktif olduğu durumlarda ise, sonucu çıkmış testlerin yanında aynı grupta onaylanmayan testler bulunuyorsa uyarı mesajı görüntülenmektedir.

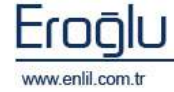

**3 numaralı** bölümde, sonucu bulunan hasta isimleri listelenmektedir. Sonuca tıklandığında, sonuçla ilgili test detayları **4 numaralı** alanda listelenir.

**5 numaralı** bölümde, listelenen test ile ilgili test grup sayısı, test sayısı ve test durumu ile ilgili bilgiler yer almaktadır. Test sayısı "2/1" şeklinde gösterilmektedir. Bu ifade şekli; 2 testten 1 tanesinin sonuçlandığı anlamına gelmektedir.

6 numaralı bölümde, seçilen sonuçla ilgili test grupları listelenir.

**7 numaralı** alanda, test sonucunu yazdırma seçenekleri yer almaktadır. Yazdırma kriterlerinde **Barkod** bazında ya da **İstem** bazında yazdırma seçenekleri bulunmaktadır. Bir istemin birden fazla barkod numarası bulunabilir. İstem numarası seçildiğinde, isteme ait tüm barkodlar yazdırılmaktadır. Yazdırma yeri olarak sonuç ister ekrana, istendiği durumda ise yazıcı yardımı ile kağıt ortamında alınabilmektedir.

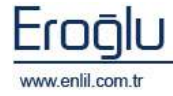

#### 4) Tanı Girilmemiş Hastaları Sorgulama

Sorgulamalar menüsünün dördüncü formu, Tanı Girilmemiş Hastaları Sorgulama formudur. Bu form; seçilen tarih aralığında ve seçilen bölümde tanısı girilmemiş hastaları görüntülemek için kullanılmaktadır.

|                     | TANISI GI        | RILMENIS HASTALARI SORGULAMA |                       |
|---------------------|------------------|------------------------------|-----------------------|
| Başlangıç Tarihi    | Bitiş Tarihi     | Bolum Adı                    | Sorgula               |
| 01.08.2009          | 27.08.2009 10 HA | STALIRLART POLK.             |                       |
| T_BASVURUNO         | T_DOSVANO        | T_ADI                        | T_ALTBIRIMADI         |
| 17                  | 00               | DENEME HASTASI 2             | IÇ HASTALIKLARI POLK. |
| 11                  | 12               | GÜLSEREN KARTAL              | IÇ HASTALIKLARI POLK. |
| 19                  | 39               | MERVEM GELIR                 | İÇ HASTALIKLARI POLK. |
| 10                  | 43               | NEVCIHAN DARI                | IÇ HASTALIKLARI POLK. |
| 10                  | 43               | SEVIM SAĞDIÇ                 | IÇ HASTALIKLARI POLK. |
| 10                  | 43               | REFIA DARI                   | IÇ HASTALIKLARI POLK. |
| 14                  | 13               | FATMA BALIM                  | IÇ HASTALIKLARI POLK. |
| 15                  | 76               | AYŞE AKÇAER                  | IÇ HASTALIKLARI POLK. |
| 15                  | 76               | HACER DEMIRKAN               | IÇ HASTALIKLARI POLK. |
| 15                  | 77               | FATMA SEMIHA KIRDAR          | IÇ HASTALIKLARI POLK. |
| 15                  | 64               | SULEYMAN AV                  | IÇ HASTALIKLARI POLK. |
| 10                  | 43               | NEVCIMAN DARI                | IC HASTALIKLARI POLK. |
| 10                  | 43               | REFIA DARI                   | IC HASTALIKLARI POLK  |
| 10                  | 77               | MUSTAES DADI                 | IC HASTALIN API DOLK  |
| 1.5                 | 22               | BEVCAN CALIFORNI             | IC HASTALIN API DOLY  |
| 16                  | 21               | MENTAR KUCUKADALI            | TC HASTALIKI API DOLK |
| 16                  | 79               | SANÜFER KULAĞIDELİKOĞLU      | IC HASTALIKLARI POLK  |
| 16                  | 79               | ENTINE KTI TCASI AN          | IC HASTALIKI ARI POLK |
| 16                  | 38               | EVÜP ELBİ                    | IC HASTALIKLARI POLK. |
|                     | 78.              | LITELCETINKANA               | TO HASTALIKLARLOOLY   |
| Toplam Hasta Sayısı |                  |                              | 22                    |

Şekil 46. Tanı Girilmemiş Hastaları Sorgulama Formu

Şekil 46.'da görüntülenen Tanı Girilmemiş Hastaları Sorgulama formunda;

1 numaralı alanda, sorgulama yapılacak başlangıç, bitiş tarihi ve sorgulama yapılacak bölüm adı seçme alanları yer almaktadır. Bu alanlardan, ilgili kriterleri seçme işlemi sonrasında Sorgula düğmesine tıklandığında, tanısı girilmemiş hastaları sorgulama işlemi gerçekleştirilmiş durumdadır. İmleç tarih alanındayken, klavyeden F2 fonksiyon düğmesine tıklandığında, ekrana takvim seçim alanı gelmektedir. F8 düğmesine tıklandığında ise, günün tarihi otomatik olarak sistem tarafından getirilir. Bölüm adı hatırlanmadığı durumlarda, imleç ilgili alandayken, klavyeden F2 fonksiyon düğmesine tıklayarak, yardım ekranından bölüm adı bulma işlemi gerçekleştirilir.

2 numaralı alanda, sorgulama sonucu hasta listesi görüntülenmektedir.

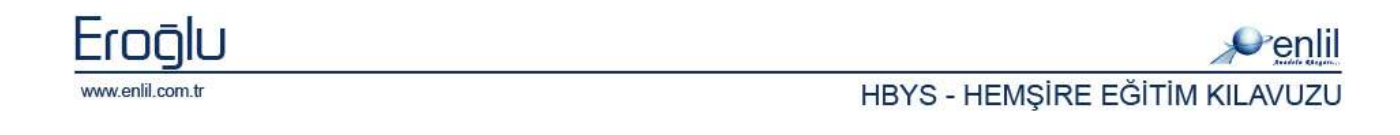

### 5) Tanı Sorgulama

Sorgulamalar menüsünün son formu, Tanı Sorgulama formudur. Bu form; seçilen bölümde, seçilen tanıya dahil olan hastaları görüntülemek için kullanılmaktadır.

| 💞 Form : Tanı Sorgulama                                                                                      |                                                                                                    |                                                                                                    |
|----------------------------------------------------------------------------------------------------|----------------------------------------------------------------------------------------------------|----------------------------------------------------------------------------------------------------|
| Penlil                                                                                                    |                                                                                                    |                                                                                                    |
| Ana Form<br>Başlangıç Tarihi Bi<br>03.04.2009 27.08.20<br>DOSYA_NO HASTA_ADI<br>8 ŞENAY TARH<br>8 ŞENAY TARH | TANI SORCULAMA       tiş Tarihi     Bölüm Adı       009     İÇ HASTALİKLARI POLK.       BASVURU_NO     BASVURU_TAR     T_ALTB       374     24.07.2009 10:22     İÇ HAST       374     24.07.2009 10:22     İÇ HAST | Tanı Adi     Sor       HASTALIĞI, TANIMLAHMAMIŞ     Inimati Inimati Initia Inimati Inimati Inimati Inimati Initia Initia Inimati Inimati Initia Initia Init |
| Toplam Hasta Sayısı                                                                                          |                                                                                                    | 2                                                                                                    |
|                                                                                                    |                                                                                                    |                                                                                                    |
|                                                                                                    | Kaydet Veri Yükle Raporla                                                                                                    | Şablonlar Temizle Çıkış                                                                                                    |

Şekil 47. Tanı Sorgulama Formu

Şekil 47.'de görüntülenen Tanı Sorgulama formunda;

1 numaralı alanda, sorgulama yapılacak başlangıç, bitiş tarih alanları ve sorgulama yapılacak bölüm ve tanı adı alanları yer almaktadır. Bu alanlardan, ilgili kriterleri seçme işlemi sonrasında, Sorgula düğmesine tıklandığında, tanıya ait hastaları sorgulama işlemi gerçekleştirilmiş durumdadır. İmleç tarih alanındayken, klavyeden F2 fonksiyon düğmesine tıklandığında, ekrana takvim seçim alanı gelmektedir. F8 düğmesine tıklandığında ise, günün tarihi otomatik olarak sistem tarafından getirilir. Bölüm ve tanı ismi hatırlanmadığı durumlarda, imleç ilgili alandayken, klavyeden F2 fonksiyon düğmesine tıklayarak, yardım ekranlarından bölüm/tanı adı bulma işlemi gerçekleştirilir. Tanı seçmeden sorgula düğmesine tıklandığında, tüm tanılara ait hastalar listesi ekrana gelmektedir.

2 numaralı alanda, sorgulama sonucu hasta listesi görüntülenmektedir.

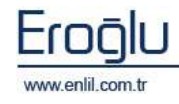

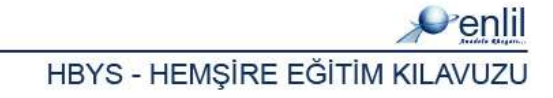